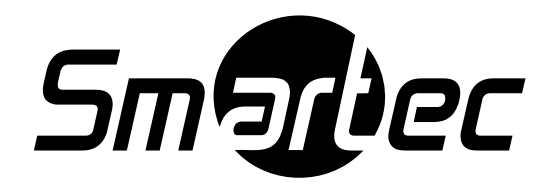

# Программное обеспечение

# **NetStation**

SERVER

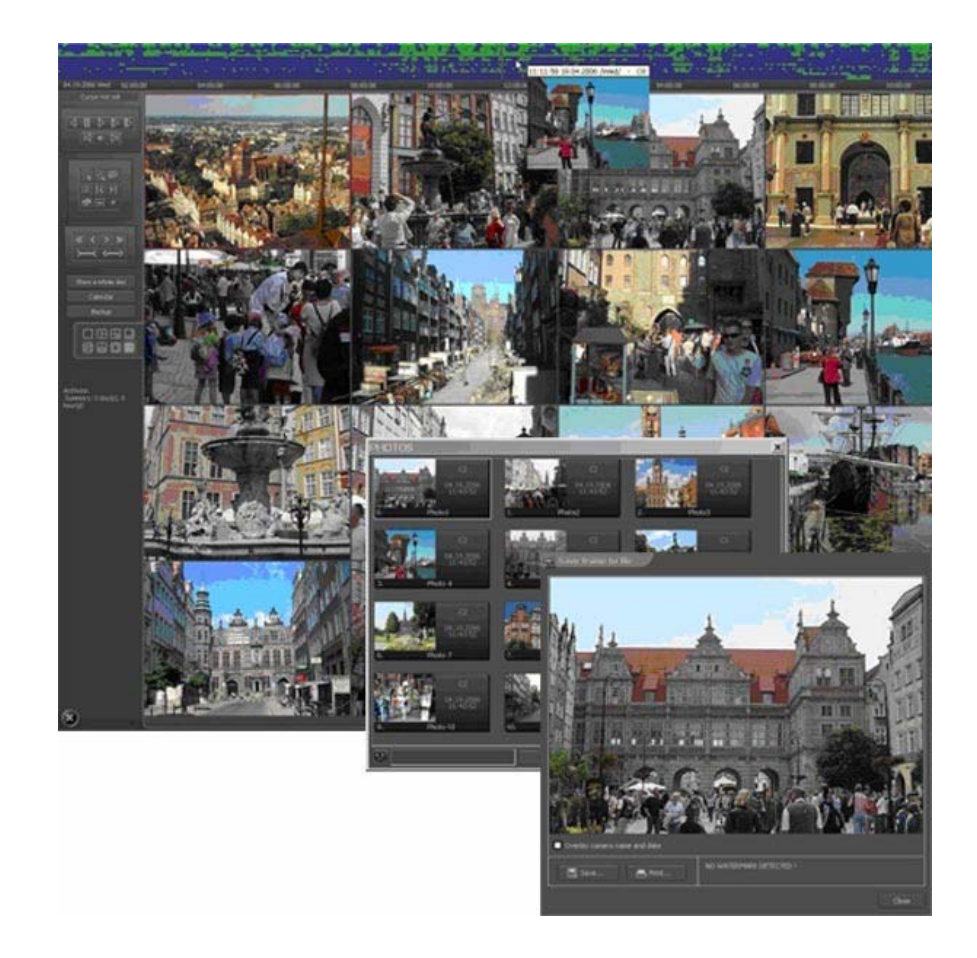

Руководство пользователя

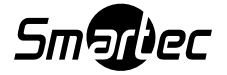

# оглавление

| 1.                  | Введение                                                           | 4         |
|---------------------|--------------------------------------------------------------------|-----------|
| 1.1                 | Описание ПО NetStation                                             |           |
| 1.2                 | Платы ввода изображения                                            | 5         |
| 1.3                 | Требования к системе и оборудованию                                | 5         |
| 2                   | Инсталляция ПО NetStation                                          | 6         |
|                     |                                                                    |           |
| 2.1                 | установка плат ввода изооражения                                   | 6         |
| 2.2                 | Установка защитного ключа                                          | 0<br>7    |
| 2.3                 | Гюдключение аналоговых камер<br>Установка программного обеспечения | ،۲<br>7   |
| 2.7                 |                                                                    |           |
| 3.                  | Использование и настроика ПО NetStation                            | 9         |
| 3.1                 | Первый запуск программы                                            | 9         |
| 3.                  | .1.1 Программа настройки (Configuration Wizard)                    | 9         |
|                     | 3.1.1.1 Выбор языка                                                | 9         |
|                     | 3.1.1.2 Пастроика формата даты и времени                           | 10<br>11  |
|                     |                                                                    | ۱۱<br>14  |
|                     | 31141 Настройка сетевой камеры                                     | 11<br>12  |
|                     | 3115 Архив на жестком лиске                                        | 14        |
| 3                   | 1.2 Системный алминистратор                                        |           |
| 3.2                 | Главное окно программы                                             | 19        |
| 3.                  | .2.1 Изображение камеры                                            | 22        |
| 3.3                 | Планировщик                                                        | 25        |
| 3.                  | .3.1 График работы камер                                           | 26        |
| 3.                  | .3.2 График для звуковых сигналов                                  | 28        |
| 3.                  | .3.3 График для тревожных входов                                   | 28        |
| 3.                  | .3.4 Уведомление                                                   | 28        |
| 3.                  | .3.5 Планировщик – Адресная книга                                  | 29        |
|                     | 3.3.5.1 Адрес электронной почты                                    | 29        |
| 24                  | 3.3.5.2 Адреса клиентских приложении                               |           |
| J.4<br>2            | Пастройка камер                                                    |           |
| 3                   | 42 Разпешение                                                      |           |
| 3                   | 4.3 Частота калров                                                 |           |
| 3                   | 4.4 Плата                                                          |           |
| 3.                  | .4.5 Сеть                                                          |           |
| 3.                  | .4.6 Движение                                                      | 37        |
| 3.                  | .4.7 Сжатие                                                        | 39        |
| 3.                  | .4.8 Расширенные функции                                           | 41        |
| 3.                  | .4.9 Запись                                                        | 42        |
| 3.                  | .4.10 Сигналы тревоги                                              | 44        |
| 3.                  | .4.11 Купольная поворотная камера                                  | 45        |
| 3.                  | .4.12 Звук                                                         | 47        |
| 3.                  | .4.13 Сервер                                                       |           |
| 3.5                 | Настроика звука                                                    |           |
| <u>ර</u>            | .э.т Формат                                                        | 49<br>51  |
| 3.<br>26            |                                                                    | ວ່າ<br>ຂາ |
| 3.0<br>3.7          | і револпою влодо<br>Репейцые выхолы                                |           |
| ม. <i>1</i><br>ว. ผ | голомпое выходы<br>Сетевой сервис                                  |           |
| .0                  | .8.1 Видеосервер                                                   |           |
| .3                  | .8.2 НТТР соединение                                               |           |
| 3                   | .8.3 Видео для Java                                                | 57        |
| 3.                  | .8.4 Модемная связь                                                | 60        |
| 3.9                 | Архив                                                              | 61        |
| 3.10                | Регистрация пользователей                                          | 61        |
| 3.11                | 1 Управление купольными камерами                                   | 65        |

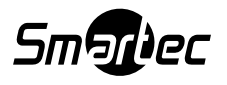

| 3.11.1   | Настройка параметров и протоколов для управления купольными поворотными |    |
|----------|-------------------------------------------------------------------------|----|
| камера   | ЭМИ                                                                     | 65 |
| 3.11     | .1.1 Установки                                                          | 66 |
| 3.11     | .1.2 Протоколы                                                          | 67 |
| 3.11.2   | Панель управления купольной камерой                                     | 68 |
| 3.12     | Редактор электронных карт                                               | 69 |
| 3.13     | Установки программы                                                     | 72 |
| 3.13.1   | Почта                                                                   | 72 |
| 3.13.2   | Фотографии                                                              | 73 |
| 3.13.3   | Журнал событий                                                          | 74 |
| 3.13.4   | Моментальный снимок                                                     | 74 |
| 3.13.5   | Дисплей                                                                 | 75 |
| 3.13.6   | Системные установки                                                     | 76 |
| 3.14     | Внешние инструментальные средства                                       | 77 |
| 3.15     | Сохранение настройки                                                    | 77 |
| 3.16     | Обновление защитного USB ключа                                          | 77 |
| Л Иша    | MD/MOHM30FHFIO COODCM03 CIICMOMFI                                       | 78 |
| <i>m</i> |                                                                         |    |
| 4.1 I I  | осмотр архивов                                                          |    |
| 4.1.1    | Поиск движения в архивнои видеозаписи                                   | 80 |
| 4.1.2    | Экспорт в файл формата .avi                                             | 80 |
| 4.1.3    | Резервная копия                                                         | 81 |
| 4.1.4    | Проверка водяных знаков                                                 | 83 |
| 4.2 Бр   | аузер фотографий                                                        |    |
| 4.3 Pe   | егистрация домена                                                       | 85 |
| 4.4 Ди   | намический формат                                                       | 8/ |
| 4.5 JK   | спорт водяного знака                                                    | 88 |
| 4.6 11a  | анель программы                                                         | 89 |
| 4./ Им   | ипорт/экспорт установок программы                                       | 91 |
| 4.7.1    | Экспорт установок                                                       | 91 |
| 4.7.2    | Импорт установок                                                        | 91 |
| 4.8 Бr   | аузер журнала событий                                                   | 92 |

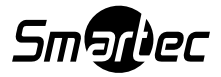

# 1. Введение

Представляем Вам новую версию программного обеспечения NetStation, дополненную многочисленными новыми функциональными возможностями и модулями. Во многом такая модификация стала возможной благодаря Вашему участию и участию наших партнеров. Часть новшеств это наши оригинальные идеи, позволившие улучшить пользовательский интерфейс программы, расширить модельный ряд совместимого IP-оборудования и возможности цифровой видеозаписи мегапиксельного разрешения. Наша цель обеспечить возможность одновременной записи изображения сетевых камер и пока еще широко используемых аналоговых камер, создания больших архивов видеоданных и совершенствования средств удаленного управления системой в целом.

# 1.1 Описание ПО NetStation

ПО NetStation предназначено для записи и мониторинга видео и аудио информации, поступающей с сетевых (IP) и/или аналоговых камер. Инсталляция производится на ПК с операционной системой Microsoft Windows 2000/XP/Vista. Новая версия NetStation позволяет создавать мультисерверные конфигурации систем видеонаблюдения, при этом один сервер способен осуществлять запись изображений с 64 камер и за счет установки дополнительных плат управлять 16 релейными выходами и 16 тревожными входами (не считая тревожных входов/выходов IP камер). Более того, все записанные события с камер, аудио события, системные тревоги и даже входы и выходы можно назначить на выполнение специфических функций таких как включение записи, исходящая команда, подключение к клиенту, а также почтовые уведомления.

Меню просмотра архива предлагает интуитивно понятные, но в то же время функционально насыщенные настройки. Для каждого канала записи создается свой временной отрезок, позволяющий легко отслеживать произошедшие события. Контрольная панель архива дает возможность осуществлять покадровый просмотр и перемотку записи в различном направлении с тремя скоростями. Также предусмотрен поиск движения в заданных зонах и создание закладок, осуществляемое вручную или автоматически.

Программное обеспечение NetStation состоит из двух независимых приложений:

- 1. NetStation Cepsep (VDRS);
- 2. NetStation Клиент (VDRC).

Первое приложение представляет собой приложение сервера: оно используется для обработки и записи поступающего с камер изображения и управления учетными записями пользователей. Второе приложение используется в качестве клиентского приложения. Оно позволяет устанавливать связь одновременно с 16 серверами по локальной сети и выполнять удаленное видеонаблюдение и синхронизированное аудиопрослушивание в режиме реального времени, удаленный просмотр и прослушивание записанного видео и полнофункциональное администрирование серверов.

В небольших системах, где нет необходимости в удаленных рабочих местах операторов, достаточно одного ПК с установленным приложением NetStation Cepвер.

Клиентское приложение Mobile Client может устанавливаться на мобильные устройства (мобильные телефоны, карманные ПК), что позволяет просматривать изображение с камер, находясь в любой точке мира.

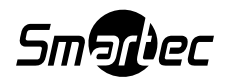

# 1.2 Платы ввода изображения

Платы видеоввода это многоканальные платы программной или аппаратной компрессии видеосигнала, устанавливаемые внутри системного блока компьютера. Для их установки используются слоты шины PCI на материнских платах, что позволяет создавать гибридные (IP + Analog Video) системы видеонаблюдения. Современная технология дает возможность выполнять обработку изображения на каждой карте со скоростью от 25 до 400 кадров в секунду с разрешением до 768х576 пикселей. Подробное описание гибридных видеорегистраторов на базе ПК Вы можете получить у дилеров оборудования торговой марки Smartec.

### 1.3 Требования к системе и оборудованию

Минимальные системные требования ПО NetStation:

- ➢ Процессор Intel (Pentium4 3.0 Гц (НТ) или более мощный);
- Matepunckaя плата на базе микропроцессоров Intel (модели, начиная с i845);
- ▶ ОЗУ минимум 512 МБ;
- Минимальный объем свободной памяти на жестком диске для программного обеспечения 85 МБ.
- ➢ Объем свободной памяти для архива видеоданных (минимум 40 ГБ)
- Операционная система Microsoft Windows XP SP3 / Vista Business/Professional.

Для систем с количеством камер до 16, рекомендуются следующие характеристики ПК: Intel Core2**Duo** 2.66 ГГц, 2Гб ОЗУ, 512Мб видеокарта с поддержкой 2 мониторов, Gigabit Ethernet.

Для систем с количеством камер до 32, рекомендуются следующие характеристики ПК: Intel Core2Quad 2.66 ГГц, 4Гб ОЗУ, две видеокарты 512Мб (4 монитора), два интерфейса Gigabit Ethernet (для серверного ПК).

Конфигурация ПК может сильно варьироваться в зависимости от следующих требований:

- скорости записи изображений с камер;
- времени хранения видеоархива;
- характеристик трансляции изображений на удаленные ПК;
- наличия мегапиксельных камер в системе видеонаблюдения;
- клиент-серверной архитектуры системы;
- количества одновременных подключений удаленных пользователей.

**!!! ПРИМЕЧАНИЕ:** Приложение «NetStation-Клиент» возможно несколько раз запустить на одном ПК. Это позволяет к клиентскому ПК подключить множество мониторов для отображения большого количества камер (на одном мониторе максимум 64 камеры) при одновременном сетевом соединении с несколькими серверами (NetStation-Cepbep).

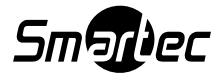

# 2. Инсталляция ПО NetStation

Ниже приводятся инструкции по установке плат ввода изображения и программного обеспечения на компьютер.

## 2.1 Установка плат ввода изображения

В зависимости от количества аналоговых камер в системе, используется от одной до четырех плат видеоввода. Монтаж следует начинать с установки плат на материнскую плату. Платы устанавливаются в слоты шины PCI:

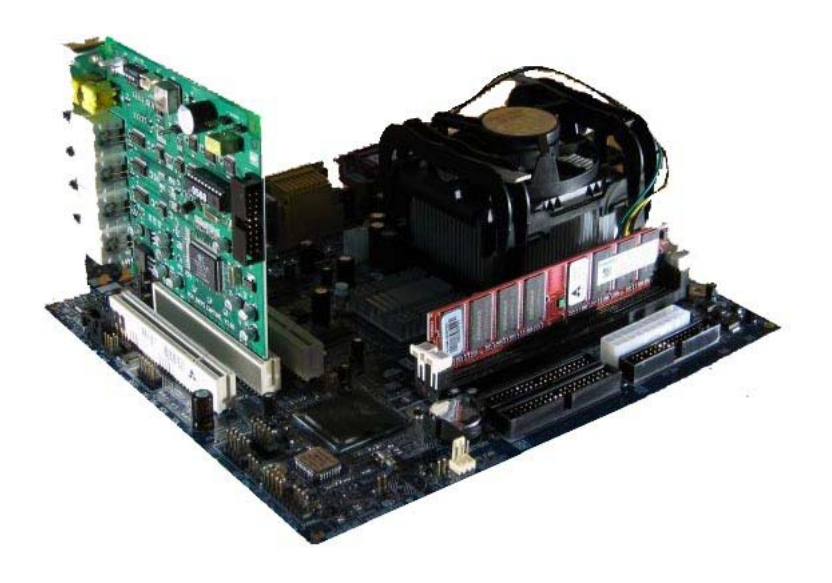

Рисунок 1: Установка платы ввода изображения.

Если Вы хотите использовать сторожевую функцию<sup>1</sup> (Watch Dog), на этом этапе следует подключить плату ввода изображения к материнской плате с помощью прилагаемого кабеля. На плате ввода изображения найдите двухконтактное гнездо, обозначенное *watchdog* и подключите его с помощью кабеля к гнезду *reset* («сброс») на материнской плате.

# 2.2 Установка защитного ключа

Для работы ПО NetStation следует установить защитный ключ в USB-порт Вашего компьютера. Следите, чтобы ключ был установлен постоянно. В противном случае программа прекратить работу и выдаст сообщение об отсутствии ключа защиты. Во время работы USB-ключ светится синим цветом, что указывает на корректную работу.

<sup>&</sup>lt;sup>1</sup> Если плата не принимает сигнал процессора, происходит перезапуск компьютера. Это защита от неконтролируемого сбоя в работе устройства.

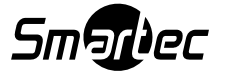

### 2.3 Подключение аналоговых камер

Для подключения камер вставьте коаксиальные кабели камер с разъемами BNC в соответствующие гнезда на платах ввода изображения.

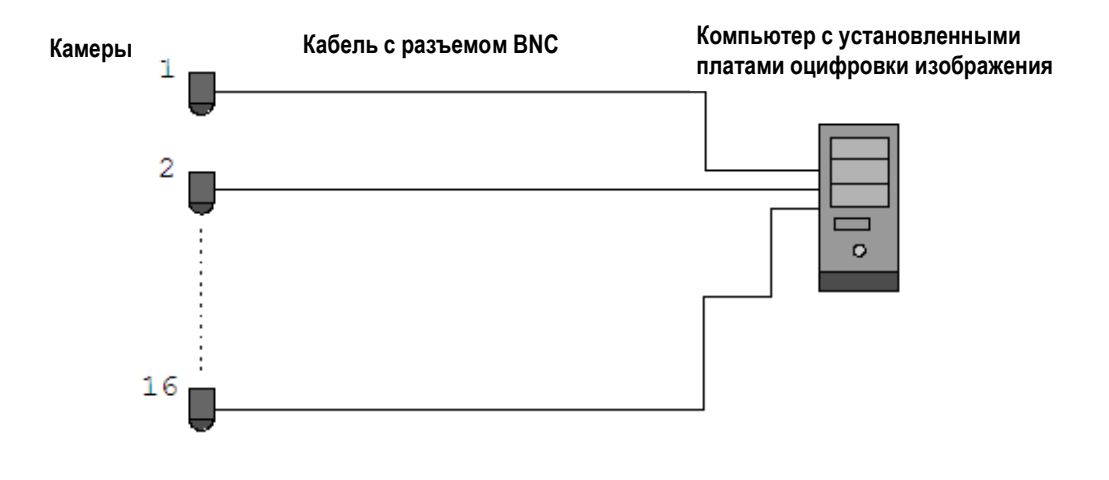

Рисунок 2: Подключение камер.

Если используемая плата ввода изображения имеет 15-контактный разъем, требуется подключить к плате «переходной кабель», а затем подключить камеры к нему. Нижний 15-контактный разъем на плате используется для подключения камер с номерами 1 – 8, верхний – для подключения камер с номерами 9 – 16.

### 2.4 Установка программного обеспечения

После того, как платы видеоввода будут правильно подключены, можно переходить к установке программного обеспечения. Включите компьютер, и после обнаружения операционной системой новых устройств не выполняйте их установку, пока не установите программное обеспечение NetStation. Оставьте окно без настройки. Затем запустите приложение

**NETSTATION\_PROFESSIONAL\_INSTALL.exe** с CD диска с программным обеспечением.

ВНИМАНИЕ: Во время установки приложения NetStation одновременно выполняется установка драйверов для плат ввода изображения. При этом на экране может появиться предупреждение (Windows warning) по поводу отсутствия цифровой подписи Microsoft на устанавливаемых драйверах. В этом случае для правильной установки драйверов нажмите "Continue anyway" («Продолжать все равно»).

После установки программного обеспечения появится подсказка перезапустить компьютер. На этом этапе выберите "No, I will restart later" («Hem, nepesanyck будет производиться позже»). Приступайте к установке драйверов плат ввода изображения. Если операционная система все еще не закрыла окно, касающееся обнаружения новых устройств, выполните предложенные действия.

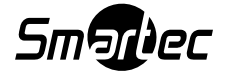

В противном случае Вам придется выполнять установку устройств вручную. Выберите правой кнопкой мыши кнопку *My computer («Мой компьютер»)*, затем выберите *Properties («Свойства»)*, закладку *Hardware («Оборудование»)*, кнопку *Device manager («Администратор устройств»)*. После этого выберите *Scan for hardware changes («Поиск изменений оборудования»)*. Система инициирует установку новых устройств. Следуйте инструкциям. Чтобы убедиться в правильной установке платы ввода изображения, перейдите к опции *Device manager («Администратор устройств»)* и разверните меню *Sound, video and game controllers («Контроллеры звука, видео и игр»)* (или DVR boards («Платы цифровой видеозаписи) в случае использования плат DSP). После успешной установки всех устройств *перезапустите свой компьютер*.

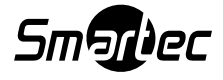

# 3. Использование и настройка ПО NetStation

Во время процесса установки приложение NetStation включается в группу автоматического запуска *Autostart*, что означает, что оно будет автоматически активироваться при запуске операционной системы. Также можно выполнять запуск программы вручную из меню «Пуск» или с помощью ярлыка на рабочем столе.

# 3.1 Первый запуск программы

### 3.1.1 Программа настройки (Configuration Wizard)

При запуске программы впервые необходимо выполнить настройку некоторых параметров с помощью утилиты «Configuration Wizard» (Пуск – NET Professional – Tools), что имеет большое значение для корректной работы всей системы.

#### 3.1.1.1 Выбор языка

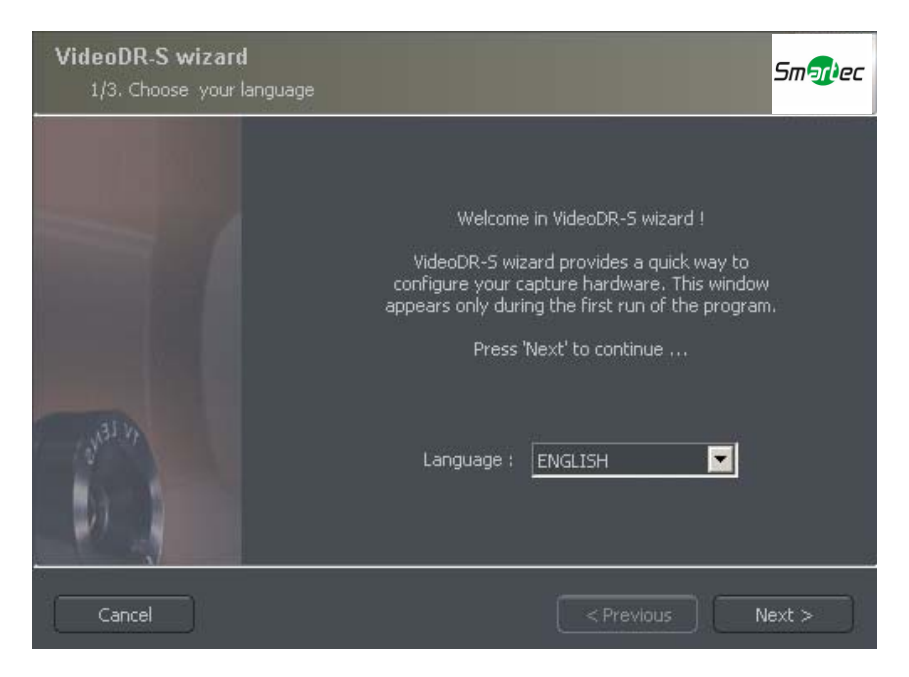

Рисунок 3: Программа настройки – выбор языка.

Выберите язык из списка. Затем нажмите кнопку Next («Далее»).

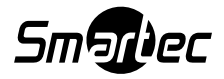

#### 3.1.1.2 Настройка формата даты и времени

В представленном ниже окне Regional Settings выберите формат вывода на экран времени: **24 hour** (24-часовой) или **АМ/РМ** (12-часовой), затем выберите один из предложенных форматов вывода на экран даты.

*Значение символов:* **dd –** число, **mm –** месяц, **уууу** – год

Также выберите формат мониторов подключенных к ПК: 4х3 или 16х9. Для перехода к следующему действию нажмите кнопку **Next («Далее»)**.

| Региональные настройки<br>2/5. Выбор формата времени и даты                          | Smillec        |
|--------------------------------------------------------------------------------------|----------------|
| Формат времени:<br>24-hour<br>Формат даты:<br>dd.mm.уууу<br>Формат монитора :<br>4:3 |                |
| Выход                                                                                | <Назад Далее > |

Рисунок 4: Настройка формата даты и времени.

Если требуется смена имени и пароля Администратора, в окне представленном ниже введите новый пароль и подтвердите ввод. Для перехода к следующему действию нажмите кнопку **Next («Далее»)**.

| Administrator<br>3/5. Enter nev | account<br>w login and password |    | Smillec    |
|---------------------------------|---------------------------------|----|------------|
|                                 |                                 |    |            |
|                                 |                                 | [1 | I          |
|                                 | Login<br>Password               |    |            |
|                                 | Confirm password                |    |            |
|                                 |                                 |    |            |
|                                 |                                 |    |            |
| . Выход                         |                                 |    | ад Далее > |

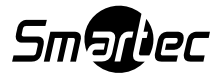

### 3.1.1.3 Платы ввода изображения<sup>2</sup>

На этом экране укажите, установлены ли платы расширения **ConExt** на Ваш компьютер. Если да, выберите верный тип из списка.

ВНИМАНИЕ: Очень важно проверить, к какой плате ввода изображения подключена плата расширения. Например, позиция 1 соответствует первой плате ввода изображения, установленной на материнской плате.

Следующим действием является выбор стандарта цветопередачи **PAL** или **NTSC**. Перечень стран и регионов, где используются вышеупомянутые стандарты, приводится в приложении *«Стандарты цветопередачи»*.

| Карта видеозахвата AS<br>4/5. Выбор конфигурации аппаратных средств                                                                                                    | Sm Mec         |
|----------------------------------------------------------------------------------------------------|----------------|
| <ol> <li>Плата расширения:</li> <li>Іао</li> <li>Плата расширения:</li> <li>Іао</li> <li>Плата расширения:</li> <li>Іао</li> <li>Плата расширения:</li> <li>Іао</li> </ol> | PAL<br>NTSC    |
| Выход                                                                                                    | <Назад Далее > |

Рисунок 5: Программа настройки – платы ввода изображения.

#### 3.1.1.4 Сетевые камеры<sup>3</sup>

Приведенный ниже экран позволяет добавить к системе новые сетевые камеры (*IP-камеры*). В главном окне содержатся параметры, настройку которых выполняете Вы. При первом запуске NetStation (VDRS) этот экран не заполнен. Чтобы добавить сетевую камеру, нажмите кнопку **Add** («Добавить»). Откроется новое окно. После завершения настройки нажмите **OK**. На этом первая стадия (настройка камер) завершается, и система переходит к созданию архивов видеоданных. Следует помнить, что программу настройки можно открыть позднее из меню запуска Windows: Все программы – NET PROFESSIONAL – Configuration Wizard.

Кнопки Edit («Редактировать») и Delete («Удалить») используются для редактирования и удаления выделенной позиции.

<sup>&</sup>lt;sup>3</sup> Не относится к системам, где используются только платы ввода изображения.

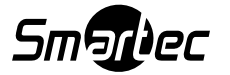

<sup>&</sup>lt;sup>2</sup> Если платы ввода изображения не используются, пропустите это действие (Next – Далее).

#### 3.1.1.4.1 Настройка сетевой камеры

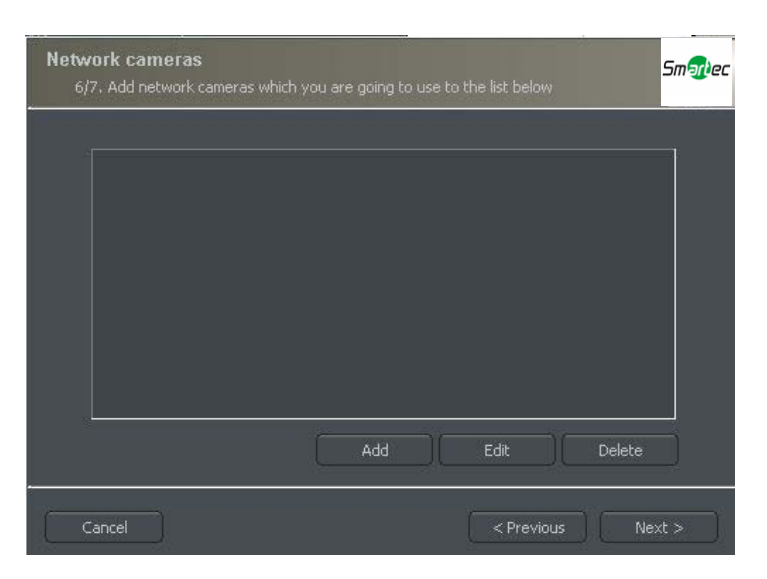

Рисунок 6: Окно добавления IP-камер. Чтобы добавить камеру, нажмите кнопку Add.

В приведенном ниже примере показано шаг за шагом, как добавить IP камеру.

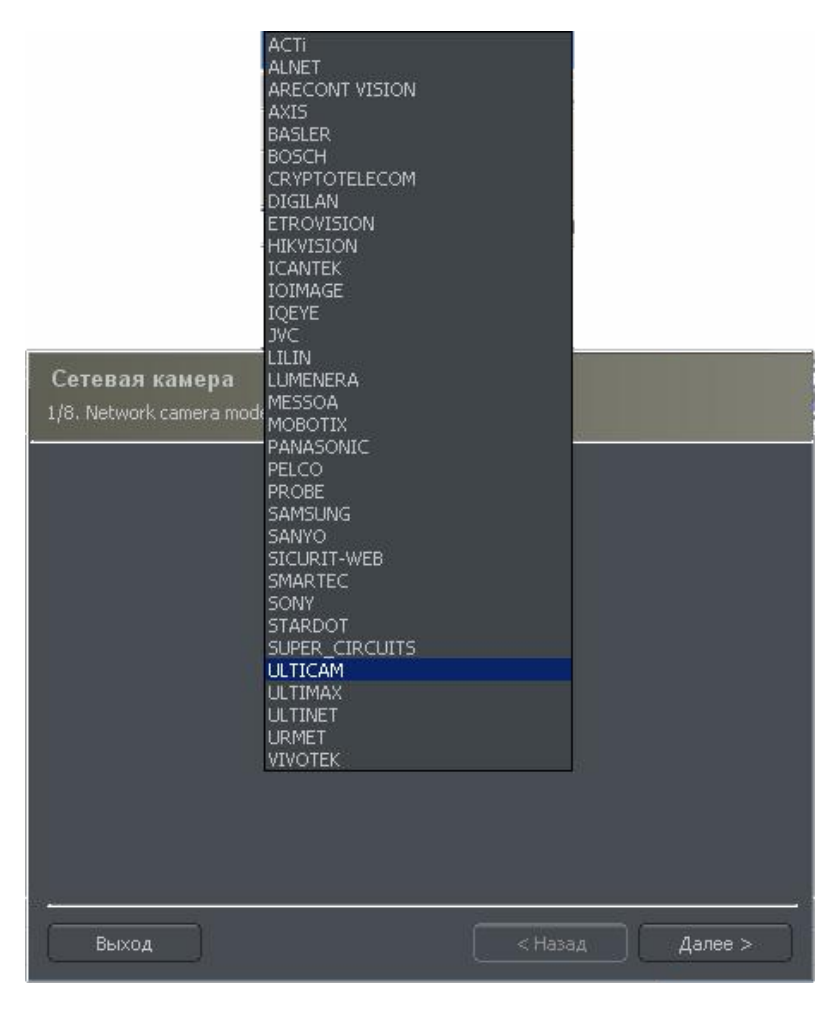

Рисунок 7: Выбор изготовителя камеры.

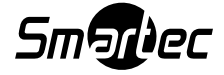

| N | Network c<br>2/8. Network | camera discovery.                                                                                                    |
|---|---------------------------|----------------------------------------------------------------------------------------------------|
|   |                           | 192.168.3.10 ARECONT VISION AV2100                                                                                                    |
|   |                           | Broadcast traffic forwarding must be enabled on your router<br>and firewall to properly detect a network camera.<br>Search Change IP address |
| C | Cancel                    | <pre></pre>                                                                                                    |

Рисунок 8: Функция поиска (Search) позволяет автоматически обнаруживать подключенные сетевые камеры. Пользователь может вручную изменить IP- адрес камеры при помощи кнопки Change IP address.

ВНИМАНИЕ: Представленное выше окно и функция поиска (Search) может использоваться не для всех типов IP-камер. В этом случае требуется ввести данные камеры вручную (IP-адрес, порт, имя пользователя, пароль и т.д.).

| - |                                                                                                    | _ |
|---|----------------------------------------------------------------------------------------------------|---|
| Ň | Network camera<br>5/8. Video                                                                         |   |
|   | Choose unit type :<br>PAL<br>NTSC<br>Video stream configuration:<br>Hi-resolution video stream only. |   |
|   | Simultaneous hi-res and low-res video     streams ( consumes least CPU time ).      Cancel           |   |

Рисунок 9: Дополнительные опции настройки камеры – предлагаются разные опции, в зависимости от изготовителя и модели камеры.

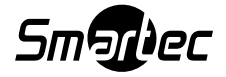

| <u>Закладка</u> | Поле настройки             | Описание                                     |
|-----------------|----------------------------|----------------------------------------------|
| Network         | Model (Модель)             | Модель используемой IP камеры                |
| (Сеть)          | Address (Адрес)            | IP-адрес или доменное имя.                   |
|                 | User                       | Имя пользователя, имеющего полномочия для    |
|                 | (Пользователь)             | трансляции изображения.                      |
|                 | Password                   | Пароль этого пользователя.                   |
|                 | (Пароль)                   |                                              |
|                 | HTTP Port (Порт)           | Номер порта, на который камера               |
|                 |                            | транслирует изображение.                     |
| Video (Видео)   | Camera type (Тип           | Выберите формат PAL или NTSC для             |
|                 | камеры)                    | трансляции изображения с камеры.             |
|                 | Video stream               | Выбор качества изображения при               |
|                 | Configuration              | трансляции. При использовании большого       |
|                 | (пастроика<br>видеопотока) | количества камер рекомендуется выбирать      |
|                 |                            | вторую или третью опцию. При выборе          |
|                 | *В зависимости от          | второй опции изображение выводится с         |
|                 | модели IP камеры           | меньшей частотой кадров (выводится           |
|                 |                            | только ключевой кадр). Однако запись         |
|                 |                            | продолжает выполняться с полной              |
|                 |                            | скоростью. При выборе третьей опции          |
|                 |                            | создаются отдельные соединения: одно для     |
|                 |                            | записи, другое для просмотра изображения.    |
|                 |                            | Используется разнесенный прием для записи и  |
|                 |                            | просмотра изображения. Низкое качество       |
|                 |                            | просматриваемого изображения позволяет       |
|                 |                            | экономить ресурсы процессора.                |
| Audio (Звук)    | Sound                      | Активация трансляции звука с микрофона или   |
|                 | (Настройка звука)          | аудиовхода камеры. Если сетевая камера       |
|                 |                            | оснащена и аудиовыходом, то можно            |
|                 |                            | переоавать на нее звук с сервера NetStation. |
| Advanced        | Domo operation             | (овунаправленная переоача ауоио)             |
| Advanced        | Vome operation             | Активация управления телеметриеи.            |
| (Расширенные    | поворотной                 |                                              |
| установки)      | камерой)                   |                                              |
|                 | Device options             | Аппаратный детектор движения (камера         |
|                 | (Опции настройки           | передает сигнал при обнаружении движения),   |
|                 | устройств)                 | просмотр состояния релейных выходов          |
|                 |                            | камеры.                                      |

Таблица 1: Программа настройки – сетевые камеры.

#### 3.1.1.5 Архив на жестком диске

Для корректной работы сервера NetStation требуется настройка архива на жестком диске, т.е. выделение пространства на диске для хранения видеозаписи и аудиозаписи. Чем больший объем дисков будет использоваться, тем дольше можно будет хранить видеоданные в архиве.

Создание архива на жестком диске это второе действие, выполняемое программой настройки после завершения настройки камер.

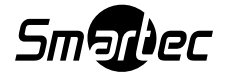

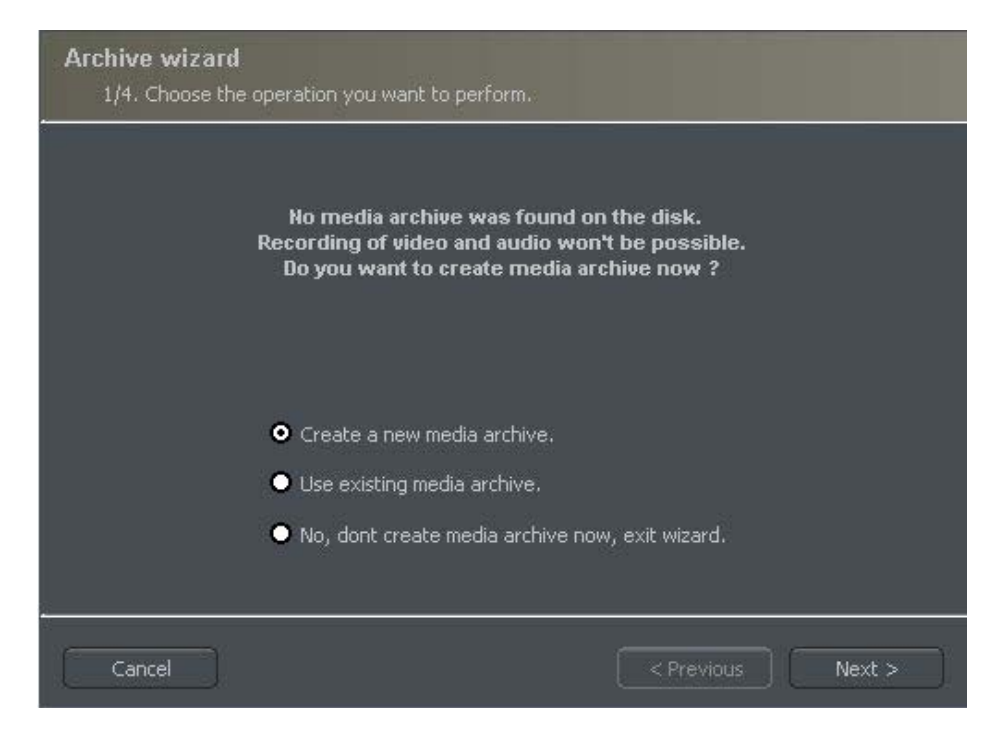

Рисунок 10: Создание архива на жестком диске.

В первом окне программы создания архива имеется 3 опции:

**Create a new media archive («Создать новый архив»)** – создание нового архива на диске.

Use existing media archive («Использовать существующий архив») – настройка установленного диска.

No, don't create media archive now, exit wizard («Нет, не создавать архив, закрыть программу настройки») – выход из программы настройки без создания архива на диске.

ВНИМАНИЕ: В случае использования представленной выше опции функция записи блокируется. Настройка и редактирование архива в дальнейшем выполняется с помощью функции Archive Storage («Архив») в меню Configuration («Настройка») приложения NetStation Server.

Следующим действием является выбор типа создаваемого архива. Если отметить опцию Create archive which will use preallocate disk space («Создать архив с использованием выделенного пространства на диске»), создание архива на диске выполняется в соответствии с заданным пользователем объемом. В противном случае архив создается по принципу возрастания, т.е. по мере записи новых данных архив увеличивается, пока не заполнит весь объем памяти в выбранном сегменте.

ВНИМАНИЕ: После заполнения выделенного пространства на диске сервер NetStation продолжает запись поверх самых «старых» архивных данных.

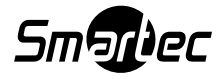

Далее следует выполнить настройку параметров архивных файлов:

| Archive settings     Build Repair database |     |                      |
|--------------------------------------------|-----|----------------------|
| Index location :<br>D:\svrVideoIndex       |     | Add a new path       |
|                                            | ОМВ | Delete selected path |
|                                            |     | D:\ (34375 MB)       |
| Delete video/audio logs after ( days )     |     | Build                |
| · · · · · · · · · · · · · · · · · · ·      |     | OK Cancel            |

Рисунок 11: Создание архива на диске – настройка пути архивации.

- 1. Путь к папке индексных файлов в этой папке содержится информация об архивах ее настройка выполняется в первую очередь.
- 2. Путь к папке архивных файлов в заданной папке хранятся архивные файлы. Возможно создание нескольких путей доступа к архивам.
- 3. Объем архива на диске определяется объем папки архивных файлов изменение цифрового значения выполняется двойным щелчком мыши.

#### М ВНИМАНИЕ:

- а. Представленные выше опции могут использоваться только в случае создания архива назначенного объема (см. Рисунок 10). При использовании опции создания возрастающего архива эта опция заблокирована.
- b. Минимальный объем диска не может быть меньше:

#### [числа подключенных камер] х 32 МБ,

При недостаточном объеме диска возможны сбои при выполнении записи.

- 4. **Создание дополнительного пути к архиву** позволяет создавать новые пути к архиву на диске.
- 5. **Удаление пути к архиву** используется для удаления выбранного пути к архиву на диске.
- 6. **Информация о неизрасходованном объеме архива** в выбранном сегменте диска.

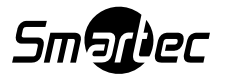

- 7. **Создание архива** после определения пути доступа к индексным и архивным файлам используйте эту опцию для создания архива видеозаписи.
- 8. Удаление видеозаписи старше заданного количества дней.

Если нажать кнопку **OK** («Да») после настройки пути доступа к папке индексных файлов и к папке архивных файлов, выполняется переход к следующему действию настройки архива:

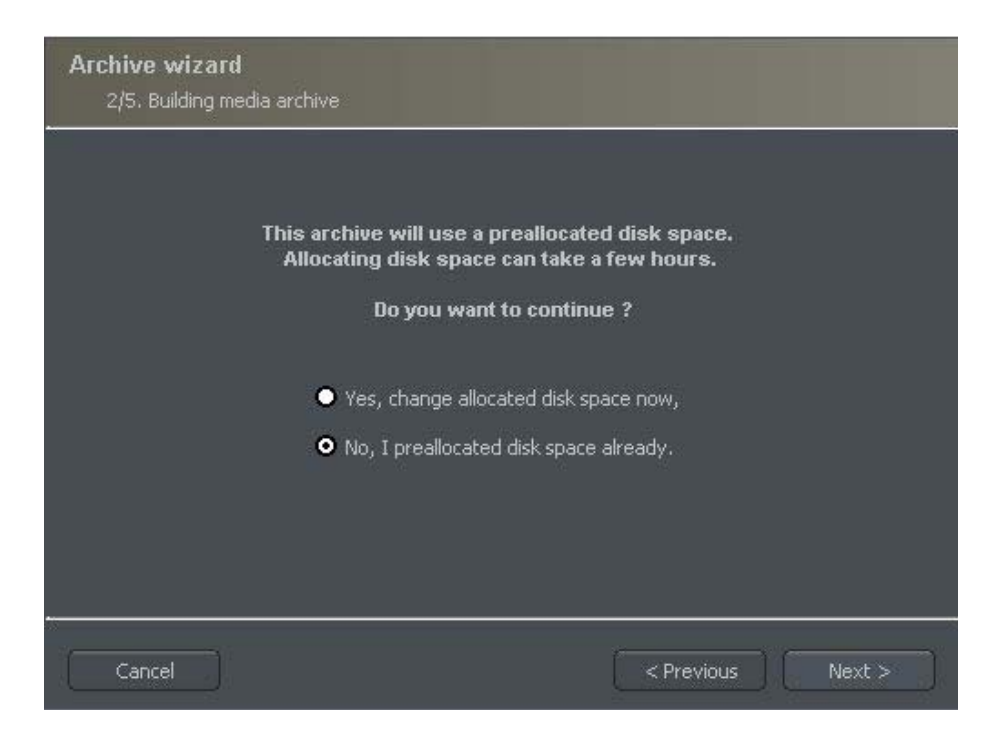

Рисунок 12: Создание архива на диске.

- Yes, change allocated disk space now («Да, изменить выделенный объем диска») – эту опцию следует выбрать после создания нового архива или нового пути доступа к архиву данных. После выбора этой опции выполняется переход к следующему действию настройки (см. Рисунок 13).
- No, I preallocated disk space already («Нет, объем диска уже назначен») эту опцию следует выбрать при создании пути доступа к существующему архиву или удаления существующего пути доступа к записи.

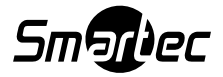

| Archiv    | e settinas                                            | -      |
|-----------|-------------------------------------------------------|--------|
|           | Archive wizard                                        |        |
| Build     | 3/5. Building media archive                           |        |
| Index loc |                                                       |        |
| D:\svrVie |                                                       |        |
|           |                                                       |        |
|           | Chose preffered allocation method :                   | :n     |
|           |                                                       |        |
|           | ✓ Use fast disk space allocation.                     |        |
|           |                                                       |        |
|           | Uelete files with an unoptimal size.                  |        |
|           | Warning ! You may loose all your existing recordings. |        |
|           |                                                       |        |
|           |                                                       |        |
|           |                                                       |        |
| Dela      |                                                       |        |
|           |                                                       |        |
|           | Cancel < Previous Next >                              | anal   |
| Ļ         |                                                       | Jancel |

Рисунок 13: Создание архива на диске.

- Use fast disk space allocation («Использование функции быстрого выделения пространства на диске») – Выделение пространства на диске осуществляется гораздо быстрее, чем при стандартной настройке. Однако использование этой функции может привести к фрагментации архивных файлов.
- 4. Delete files with an unoptimal size («Удаление файлов неоптимального объема») архивный файл, объем которого не оптимален, удаляется (например, при включении новых файлов в возрастающий архив).

Это действие завершает процесс настройки архивов на диске.

### 3.1.2 Системный администратор

При первом запуске программы требуется выполнить настройку логина и пароля системного администратора. Администратор это пользователь, который имеет все полномочия по изменению параметров настроек и управлению системой. Важно запомнить логин и пароль администратора, так как после настройки их изменение из меню программы не возможно (возможно с помощью утилиты Configuration Wizard). Также администратор не должен сообщать эти параметры другим пользователям, так как это конфиденциальная информация.

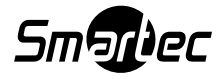

| 👥 Enter login and p | assword : |
|---------------------|-----------|
| Login               | I         |
| Password            |           |
| Password repeat     |           |
|                     | OK Cancel |

Рисунок 14: Системный администратор.

Следующим этапом является ввод номера лицензии на использование продукта. Вы можете найти этот номер на ключе защиты. Если это действие не выполняется, некоторые функции программы остаются заблокированными, и каждый час система автоматически запрашивает номер лицензии.

После выполнения этих действий ПО NetStation готово к работе.

# 3.2 Главное окно программы

Главное окно программы позволяет получать немедленный доступ к наиболее важным функциям программы. Вы можете одновременно просматривать транслируемое с камер изображение, контролировать состояние тревожных входов, переключать изображение камер на экране и записывать отдельные кадры изображения в статическом формате.

Главное меню располагается в верхней части экрана. Оно имеет следующую структуру:

#### ▶<u>Program (Программа)</u>

- → Minimize («Свернуть») используется для сворачивания окна приложения.
- → Log out («Выйти из системы») используется для регистрации выхода пользователя из системы.
- → Shutdown system («Выключение системы») используется для выключения операционной системы.
- → Restart system («Перезапуск системы») используется для перезапуска операционной системы.
- → Exit («Выход») используется, чтобы закрыть приложение NetStation.

#### ><u>Tools («Инструменты»)</u>

- → Browse archives («Просмотр архивов») используется, чтобы открыть архив видеозаписей.
- → Browse photos («Просмотр фотографий») используется, чтобы открыть программу просмотра сохраненных кадров статических изображений.

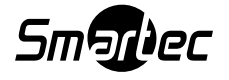

- → Register domain («Регистрация домена») используется для регистрации домена.
- → Layout manager («Менеджер форматов») используется для редактирования форматов расположения изображения камер на экране.
- → Analog video output («Аналоговый видеовыход») настройка аналогового видеовыхода (для плат видеоввода).
- → Export watermark («Экспорт водяных знаков») используется для экспорта водяного знака в файл.
- → **Program console («Панель сообщений программы»)** используется, чтобы открыть панель текстовых сообщений.
- → **Program update («Обновление программы»)** позволяет проверить, не появились ли новые версии программы.
- → Sound control («Управление звуком») используется, чтобы открыть звуковой микшер системы.
- → **On-screen keyboard («Экранная клавиатура»)** используется для вывода экранной клавиатуры.
- → **Dome panel («Панель управления камерой»)** используется, чтобы открыть панель управления поворотной камерой.
- → E-Map («Электронная карта объекта») вывод на экран графической схемы расположения камер в заданной зоне.

#### Configuration («Настройка»)

- → Scheduler («Планировщик») планировщик задач.
- → Cameras («Камеры») настройка камер.
- → Sound («Звук») настройка звуковых каналов.
- → Alarm inputs («Тревожные входы») настройка тревожных входов.
- → **Output switches («Релейные выходы»)** настройка релейных выходов.
- → Network services («Сетевые услуги») настройка удаленного доступа.
- → Archive storage («Архив») настройка объема памяти для архива.
- → User accounts («Учетные записи пользователей») настройка аккаунтов пользователей сервера NetStation.
- → **Dome control («Управление поворотной камерой»)** настройка управления РТZ камерами.
- → E-map editor («Редактор электронных карт») позволяет создавать графические схемы расположения устройств в заданной зоне.
- → **Program settings («Установки программы»)** глобальные установки программы.
- → External tools («Внешние инструментальные средства») доступ к инструментальным средствам Windows.
  - Настройка даты и времени
  - Настройка работы мыши
  - Опции настройки модема

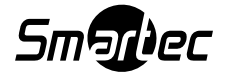

- Сетевые установки
- → Save configuration («Сохранение установок») используется для подтверждения и сохранения всех изменений установок программы.
- > <u>Bookmark («Закладка»)</u> создание новой закладки в видеоархиве.
- > About («Информация») информация о сервере NetStation.

Слева на экране располагаются пиктограммы, которые используются для быстрого доступа к наиболее важным инструментальным средствам.

| •          | Активация/деактивация функции записи.      |
|------------|--------------------------------------------|
|            | Архив видеозаписи.                         |
| ÷          | Панель управления купольной камерой.       |
| $\Diamond$ | Электронная карта.                         |
| H          | Браузер кадров фиксированного изображения. |

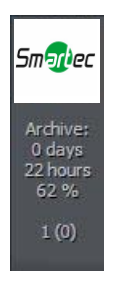

В правом верхнем углу располагается панель, содержащая информацию об использованном объеме памяти, т.е. сколько дней и часов видеозаписи имеется в архиве. Ниже располагается имя зарегистрированного локального пользователя и количество зарегистрированных для работы с системой в данный момент удаленных пользователей (в скобках).

Пиктограммы на панели в нижней части экрана соответствуют статусу подключенных камер и аудиоканалов. Каждая пиктограмма включает номер камеры / канала и название. Треугольник красного цвета, располагающийся рядом с номером, указывает на обнаружение движения, если это номер камеры, или обнаружение звука, если это номер звукового канала. Если все пиктограммы красного цвета, это означает сбой в работе канала – сигнал не транслируется.

При выборе пиктограммы левой кнопкой мыши изображение камеры переключается в полноэкранный формат.

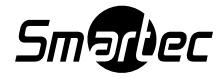

В левой части экрана располагаются возможные форматы экрана. Форматы это различные варианты расположения изображения камер на экране. В зависимости от количества камер в системе и формата мониторов (4х3 или 16:9), предлагаются разные форматы экрана (мультиэкраны).

|            | 1 камера на экране |
|------------|--------------------|
| $\boxplus$ | 4 камеры на экране |
|            | 7 камер на экране  |

Последняя пиктограмма 🖾 позволяет включать динамические форматы, т.е. заранее заданные последовательности переключения камер на экране.

| <b>-</b> 1                                                 | <b>~</b> 2                         |
|------------------------------------------------------------|------------------------------------|
| <b>~</b> 0                                                 | <b>~</b>                           |
| ⊵6                                                         | ~6                                 |
| -0                                                         | <b>~</b> 8                         |
| 9ء                                                         | <b>~</b> ®                         |
| -                                                          | -0                                 |
| <b>~®</b>                                                  | -                                  |
| -®                                                         | -®                                 |
|                                                            |                                    |
|                                                            |                                    |
|                                                            |                                    |
|                                                            | -2                                 |
| -1                                                         | 2                                  |
| -1                                                         | 2                                  |
|                                                            | 2<br>1<br>4                        |
|                                                            | 2<br>4                             |
|                                                            | 2<br>4<br>6                        |
|                                                            |                                    |
| 1<br>9<br>5<br>7                                           | <b>1</b> 2<br>4<br><b>1</b> 6<br>8 |
|                                                            |                                    |
|                                                            |                                    |
|                                                            |                                    |
|                                                            | 2<br>4<br>6<br>8<br>10             |
|                                                            |                                    |
|                                                            | 2 4 6 8 1 0 1 2 1 4                |
| 0 ° 0 <sup>+</sup> 0 ° 0 <sup>×</sup> 0 ° 0 <sup>−</sup> 0 |                                    |

Если NetStation имеет расширительные платы типа ConExt, пиктограммы соответствующих входов и выходов представлены на экране справа (это относится и к тревожным входам/выходам IP камер). Значение каждой пиктограммы приводится в таблице ниже.

| <b>-</b> 0 | Деактивированный релейный выход. |
|------------|----------------------------------|
|            | Активированный релейный выход.   |
| • <b>1</b> | Деактивированный тревожный вход. |
| N 0        | Активированный тревожный вход.   |
| <b>.</b> 1 | Неподтвержденный сигнал тревоги. |

Таблица 2: Главное окно – тревожные входы/выходы.

### 3.2.1 Изображение камеры

В центральной части экрана располагаются самые важные элементы системы. На каждом экране может содержаться следующая информация: название камеры, текущее время, частота кадров. Двойным щелчком левой кнопки мыши на экране изображение выбранной камеры переключается в полноэкранный формат. Повторным двойным щелчком мыши производится возврат к предыдущему формату вывода изображения на экран. Если поместить курсор в верхний правый угол экрана с изображением камеры, открывается дополнительное меню.

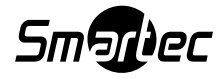

| 0 | Включение записи независимо от установок планировщика, детектора движения или полной деактивации записи.                                                                                                    |
|---|----------------------------------------------------------------------------------------------------|
| Р | Запись фиксированного кадра изображения (Snap Shot).                                                                                                    |
| đ | Выбор этой опции позволяет увеличить изображение камеры, Вы можете<br>увеличить выделенный сегмент изображения. Пример приводится ниже.                                                                               |
| 4 | При использовании поворотной камеры эта кнопка используется для запуска<br>режима управления камерой с помощью мыши. Для изменения положения просто<br>щелкните левой кнопкой мыши в нужной точке изображения камеры. |
| 4 | Удаленный микрофон. Активация этой опции позволяет передавать голосовой<br>сигнал со звуковой карты на IP-камеру (если в программе настройки камер<br>выбрана функция активации опции использования микрофона).       |

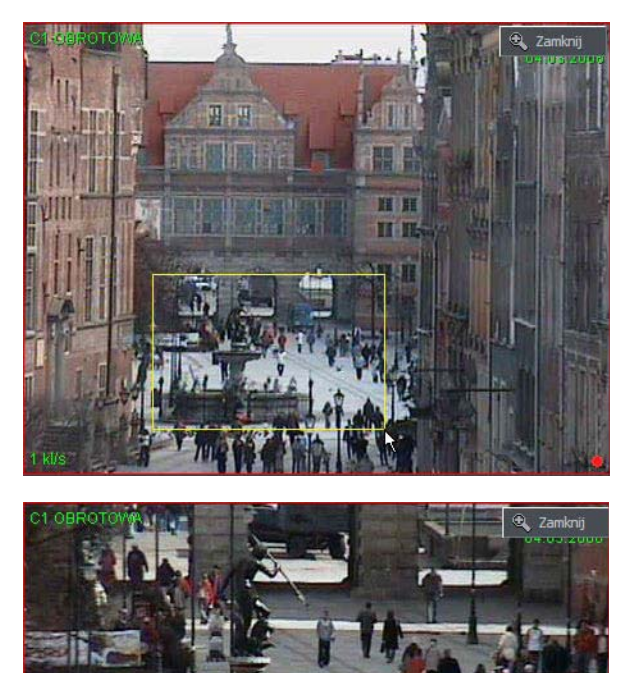

#### Увеличение изображения

Нажав и удерживая левую кнопку мыши, выберите зону, которую Вы хотите увеличить. Это действие активно при наблюдении «живых» изображений с камер и не влияет на размер изображения, сохраняемого в архив. Отпустив левую кнопку мыши, Вы получите изображение с цифровым увеличением. Прокрутка колеса мыши изменение масштаба, удерживая левую кнопку мыши можно перемещать зону увеличения по реальному размеру кадра. Эта функция может оказаться полезной при использовании мегапиксельных камер. Для выхода из режима цифрового 🔍 Закрыть увеличения нажмите кнопку

Если щелкнуть правой кнопкой мыши на экране с изображением камеры в процессе работы, открывается меню. Описание всех возможных команд приводится на следующей странице.

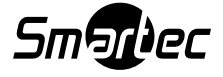

| Active camera<br>(«Активная камера»)   | Просмотр списка подключенных камер. Метка показывает какая<br>камера назначена для заданной зоны мультиэкрана. Для<br>назначения другой камеры выберите ее из списка.                                                                                                    |
|----------------------------------------|----------------------------------------------------------------------------------------------------|
| Sound channels                         | Список звуковых каналов, назначенных для выбранной камеры.                                                                                                    |
| («Звуковые каналы»)                    | <b>Auto («Автоматически») –</b> назначение каналов в соответствии с<br>настройкой камер.                                                                                                    |
|                                        | <b>Edit channels («Редактировать каналы»)</b> – откроется панель для<br>настройки звуковых каналов.                                                                                                    |
| Displaying mode («Тип<br>дисплея»)     | Normal («Нормальный») – окно приложения представлено на<br>экране полностью с панелями инструментов.                                                                                                    |
|                                        | <b>Fullscreen («Полноэкранный»)</b> – выводятся только изображения<br>камер на полном экране.                                                                                                    |
|                                        | <b>Preview («Предварительный просмотр»)</b> – размер окна<br>приложения регулируется пользователем. Изменение размера окна<br>выполняется путем обычной регулировки (захватом угла окна<br>программы с помощью левой кнопки мыши).                                                                 |
|                                        | Stay on top («Всегда сверху») – в режиме предварительного<br>просмотра окно приложения всегда остается поверх других<br>приложений (т.е., не перекрывается другими активными<br>программами).                                                                                                    |
|                                        | <b>Show тепи («Показать меню»)</b> – используется, чтобы<br>показать/скрыть строку меню в верхней части экрана.                                                                                                    |
|                                        | Hide buttons («Скрыть кнопки») – используется, чтобы скрыть<br>нижнюю панель с символами камер.                                                                                                    |
|                                        | <b>Small buttons («Мелкие кнопки»)</b> – использование мелких символов<br>камер на нижней панели.                                                                                                    |
|                                        | Large buttons («Крупные кнопки») – использование крупных<br>символов камер на нижней панели.                                                                                                    |
|                                        | Show tool buttons («Показать кнопки настройки») –<br>используется, чтобы показать/скрыть панель инструментов<br>настройки в нижней части экрана.                                                                                                    |
| Layout («Формат»)                      | Переход к выбранному формату расположения изображения<br>камер на экране. Активация динамического формата <b>Dynamic</b> –<br>при выборе в меню настройки камер опции вывода на экран<br>изображения камеры по сигналу тревоги можно временно<br>блокировать/разблокировать эту опцию, отметив ее. |
| Add bookmark<br>(«Добавить закладку»)  | Создание новой закладки в архивной записи для быстрого поиска отмеченных фрагментов.                                                                                                    |
| Snapshot<br>(«Моментальный<br>снимок») | Запись статического изображения (фотографии).                                                                                                    |

Большинство перечисленных выше опций относятся к работе с одной камерой. Очень важно правильно выбрать камеру (щелчком левой кнопки мыши на экране с ее изображением), прежде чем выбрать ту или иную опцию. Экран с изображением выбранной камеры обозначается красной рамкой.

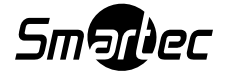

# 3.3 Планировщик

NETSTATION позволяет создавать графики для записи видеоизображения камер, записи звука, работы тревожных входов и релейных выходов. Эта функция дает возможность использовать разные режимы работы системы и ее реакции на сигналы тревоги в рабочие дни, выходные и в ночное время. Это мощное универсальное средство, помогающее Вам адаптировать систему к своим потребностям. Активация запланированных событий осуществляется либо путем назначения временного диапазона, либо путем активации тревожного входа.

При работе с планировщиком следует обратить внимание на порядок планируемых задач. Чем выше располагается задача в списке, тем ниже ее приоритет. Например, если первая задача в списке активирует длительную запись изображения всех камер, а вторая задача в списке деактивирует запись в тот же период времени, система деактивирует запись, так как вторая задача имеет более высокий приоритет. В случае конфликта задач (наложения) на оси времени выводятся соответствующие метки. Допустим, выбраны два графика, перекрывающие друг друга по времени. Ось времени будет выглядеть следующим образом:

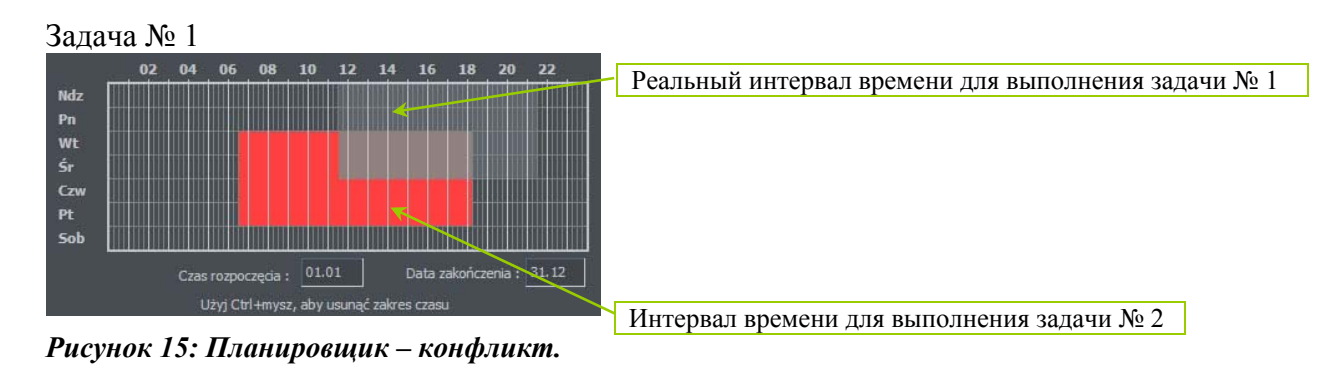

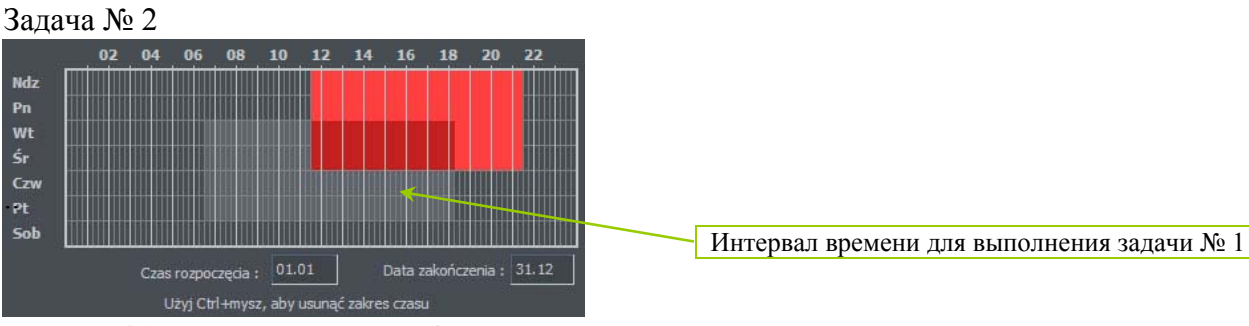

Рисунок 16: Планировщик – конфликт.

ВНИМАНИЕ: Для использования в планировщике функции уведомления по электронной почте следует выполнить настройку доступа к серверу SMTP (см. установки программы).

#### Открыть планировщик можно из верхнего меню: Configuration («Настройка») → Scheduler... («Планировщик...»)

Описание кнопок (одинаковых для всех закладок) приводится ниже.

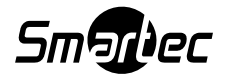

| Add new | - создание новой позиции;                              |
|---------|--------------------------------------------------------|
| Remove  | - удаление выбранной позиции;                          |
| +       | - перемещение выбранной позиции на один уровень вверх; |
| •       | - перемещение выбранной позиции на один уровень вниз.  |

### 3.3.1 График работы камер

Чтобы создать новую задачу, выберите кнопку Add new. В списке появится новая позиция – выберите ее. Рядом со списком позиций располагается панель Activation condition («Условие активации»). Она используется для выбора типа активации задачи – по времени или по сигналу тревоги.

| C  | - активация задачи в заданное время;   |
|----|----------------------------------------|
| (V | - активация задачи по сигналу тревоги. |

Если задача активируется или деактивируется по графику, требуется отметить дни недели и время суток для активации задачи. На вертикальной оси располагаются дни недели (с субботы по воскресенье), а на горизонтальной оси – время. Каждый квадрат соответствует 15 минутам. Чтобы отметить квадрат, выделите его левой кнопкой мыши. Для выбора более крупного интервала времени удерживайте нажатой левую кнопку мыши и выделите нужный фрагмент.

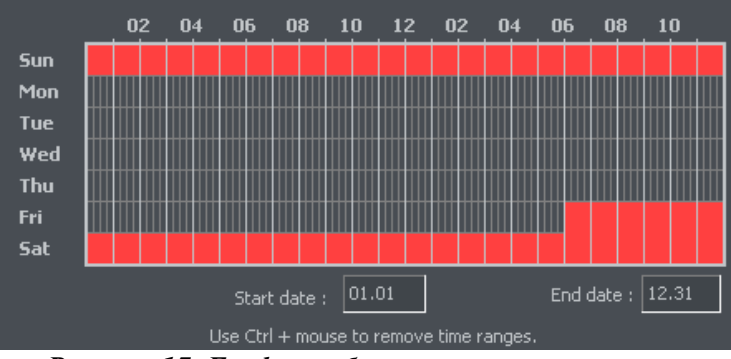

Рисунок 17: График работы камер – ось времени.

На рисунке выше приводится пример события, которое будет выполняться в выходные дни, т.е. с 18.00 в пятницу до 0.00 в воскресенье. В полях под осью времени можно задать дату начала (начальную дату) и окончания (конечную дату) выполнения задачи.

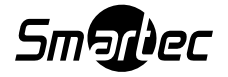

При активации задачи по сигналу тревоги выберите соответствующий тревожный вход и отметьте на оси времени интервал, в течение которого выполняются события, активируемые по сигналу тревоги.

| Activate event only when an input is active : | <b>2</b> 1 | ¥. | 8   | 8   |
|-----------------------------------------------|------------|----|-----|-----|
|                                               | 8          | 2  | 2   | St. |
|                                               | 2          | 2  | 2   | N   |
|                                               | 2          | 2  | 2   |     |
|                                               |            |    | 1/1 |     |

Рисунок 18: График работы камер – тревожные входы.

### Описание других опций:

| Название             | Описание                                                             |  |  |
|----------------------|----------------------------------------------------------------------|--|--|
| Task name            | Название задачи, которое используется в списке задач.                |  |  |
| («Название задачи»)  |                                                                      |  |  |
| Recording («Запись») | Опции настройки видеозаписи.                                         |  |  |
| Options («Опции»)    | Recording time after motion detection («Время записи по              |  |  |
|                      | детектору движения») – Если активирован детектор                     |  |  |
|                      | движения, эта опция определяет, как долго (в секундах)               |  |  |
|                      | выполняется запись по сигналу детектора движения;                    |  |  |
|                      | motion time before motion alarm («время движения до сигнала          |  |  |
|                      | тревоги» – определяет, как долго (в секундах) длится событие         |  |  |
|                      | движения до активации сигнала тревоги.                               |  |  |
| After motion alarm   | Способы оповещения о тревожном событии. Предлагается три             |  |  |
| («После сигнала      | варианта:                                                            |  |  |
| тревоги детектора    | <ul> <li>Send e-mail («Сообщение по электронной почте») –</li> </ul> |  |  |
| движения»)           | отправка уведомления по электронной почте по                         |  |  |
|                      | заранее заданному адресу.                                            |  |  |
|                      | • Set outputs («Настройка выходов») – активация                      |  |  |
|                      | выбранного релейного выхода.                                         |  |  |
|                      | <ul> <li>Connect to client («Соединение с клиентом») –</li> </ul>    |  |  |
|                      | устанавливается связь с выбранным клиентским                         |  |  |
|                      | приложением, установленном, например, на                             |  |  |
|                      | центральном посту наблюдения.                                        |  |  |

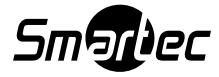

### 3.3.2 График для звуковых сигналов

Закладка Schedule sounds («График для звуковых сигналов») позволяет «планировать» реакцию системы на звуковые сигналы. Условия активации те же, что и для графика работы камер. Разница состоит в том, что Вы выбираете звуковые каналы. Дополнительной реакцией на тревожное событие может быть активация видеозаписи выбранных камер. Настройка времени записи выполняется в поле **Options («Опции»)**.

Эта функция может использоваться, например, ночью или в зонах скрытых от наблюдения. Возможности камер обнаружить движение ограничены, а чувствительные микрофоны могут обнаружить шум, активировать сигнал тревоги и релейный выход, который используется для включения света. После этого возможно выполнение видеозаписи.

### 3.3.3 График для тревожных входов

Этот модуль используется для настройки поведения тревожных входов и их реакции на сигналы тревоги. Настройка событий выполняется так же, как для графика работы камер и звуковых сигналов. Кроме того, после регистрации тревоги система может создать новую закладку в архиве и активировать релейный выход (например, для включения сирены). На панели **Options («Опции»)** можно выполнить настройку времени активации до сигнала тревоги (**Activation time before alarm -** интервал времени, после которого система опознает активацию входа как сигнал тревоги).

### 3.3.4 Уведомление

Предупредительные сообщения используются для уведомления об изменениях в работе системы. Вы можете использовать уведомление, например, о выключении приложения, регистрации удаленного пользователя или пропадании видеосигнала камеры. Перечень возможных уведомляющих сообщений приводится ниже:

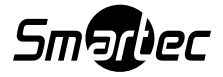

Program start up («Запуск программы»).

Program shut down («Выключение программы»).

Recording on («Запись включена»).

Recording off («Запись выключена»).

Camera connected («Камера подключена»).

Camera disconnected («Камера отключена»).

Remote user login («Регистрация входа в систему удаленного пользователя»). Remote user login failed («Сбой при регистрации входа в систему удаленного пользователя»).

Remote user logout («Регистрация выхода из системы удаленного пользователя»).

Video signal restored («Восстановление видеосигнала»).

Video signal lost («Пропадание видеосигнала»).

User is sleeping («Пользователь в режиме «сна»» - отсутствие реакции пользователя на сигналы системы).

Для настройки новой задачи используется тот же процесс, что и в предыдущих модулях.

### 3.3.5 Планировщик – Адресная книга

Адресная книга служит для управления адресами, используемыми для уведомления о сигналах тревоги или для связи с удаленными клиентами.

### 3.3.5.1 Адрес электронной почты

Панель адресной книги содержит две закладки: Choose address («Выбор адреса») и Address book («Адресная книга»). Первая закладка позволяет просматривать список существующих адресов, а вторая позволяет добавлять, удалять или редактировать адреса. Чтобы добавить новый адрес, выберите кнопку Add new («Добавить новый») на странице Address book («Адресная книга»). После заполнения всех свободных полей нажмите кнопку Ok («Да») или кнопку Add new («Добавить новый»), если Вы хотите добавить еще один адрес.

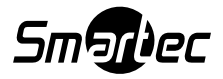

| Name                | Description :                      |
|---------------------|------------------------------------|
| Security supervisor | Security supervisor                |
|                     | E-mail address :                   |
|                     | secure,@vdr-s.com                  |
|                     | Subject :                          |
|                     | Video server notificaton           |
|                     | Do not send more often than (s. 60 |
|                     | Attach screenshots                 |
|                     | Get screenshots after (s.)         |
| Add new Demove      |                                    |

Рисунок 19: Адресная книга – адрес электронной почты.

| Поле                       | Описание                                            |
|----------------------------|-----------------------------------------------------|
| Description («Описание»)   | Название, которое используется в списке адресов.    |
| E-mail address («Адрес     | Адрес электронной почты, по которому направляется   |
| электронной почты»)        | уведомление.                                        |
| Subject («Тема»)           | Тема уведомляющего сообщения электронной почты.     |
| Do not send more often     | Минимальный интервал времени между двумя            |
| than (s.) («Не отправлять  | сообщениями.                                        |
| чаще (с)»).                |                                                     |
| Attach screenshots         | Позволяет прикрепить кадры статического изображения |
| («Прикрепить               | выбранных камер к уведомляющему сообщению           |
| фотографии»).              | электронной почты.                                  |
| Get screenshots after (s.) | Интервал времени между активацией сигнала тревоги и |
| («Фотографии через         | моментальным снимком изображения камеры.            |
| (c)»).                     |                                                     |

После заполнения всех свободных полей нажмите кнопку **Ok** («Да») или кнопку **Add new** («Добавить новый»), если Вы хотите добавить еще один адрес.

#### 3.3.5.2 Адреса клиентских приложений

Эта опция позволяет добавлять адреса удаленных клиентских приложений, по которым приложение сервера отправляет уведомления. Способ отправки сервером уведомления клиентским приложениям приводится на следующей схеме.

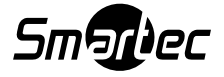

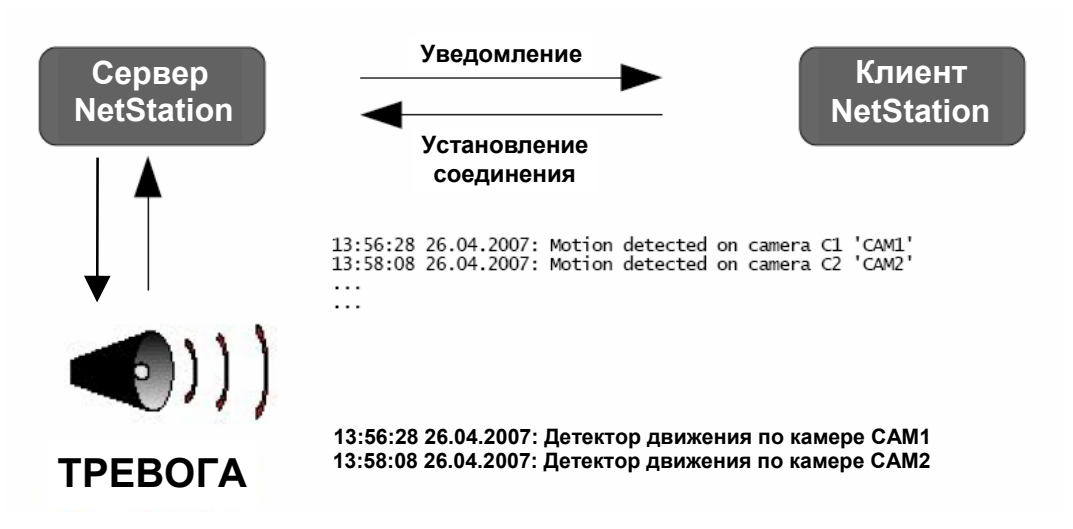

Рисунок 20: Схема передачи уведомления клиентскому приложению.

Чтобы добавить адрес, требуется заполнить все поля:

| Поле                    | Описание                                           |
|-------------------------|----------------------------------------------------|
| Description             | Название, которое используется в списке адресов.   |
| («Описание»)            |                                                    |
| Client address and port | Адрес и номер порта удаленного клиента.            |
| («Адрес и порт          |                                                    |
| клиента»)               |                                                    |
| Client password         | Выбранный пароль для отправки уведомления.         |
| («Пароль клиента»)      |                                                    |
| Server user             | Логин пользователя сервера.                        |
| («Пользователь          |                                                    |
| сервера»)               |                                                    |
| Server password         | Пароль пользователя сервера.                       |
| («Пароль сервера»)      |                                                    |
| Dial-up connection      | Если выбрана установка модемного соединения, можно |
| («Модемное              | произвести «дозвон» до клиентского приложения.     |
| соединение»)            |                                                    |

После заполнения всех свободных полей нажмите кнопку **Ok** («Да») или кнопку **Add new** («Добавить новый»), если Вы хотите добавить еще один адрес.

# 3.4 Настройка камер

ПО NetStation позволяет выполнять настройку многих параметров камеры – качество изображения, параметры сжатия, создание «скрытых» зон, движение в которых игнорируется. Для доступа к панели настройки пользуйтесь строкой меню в верхней части экрана:

#### Configuration («Настройка») 🗲 Cameras («Камеры»)

Или Вы можете использовать комбинацию клавиш быстрого доступа Ctrl+C.

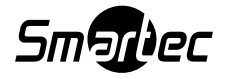

В верхней части окна располагаются пиктограммы, соответствующие камерам. Выбирая их, Вы можете переключать панели настройки каждой камеры. Установки камеры подразделяются на несколько разделов. Для переключения разделов выбирайте закладки.

### 3.4.1 Камера

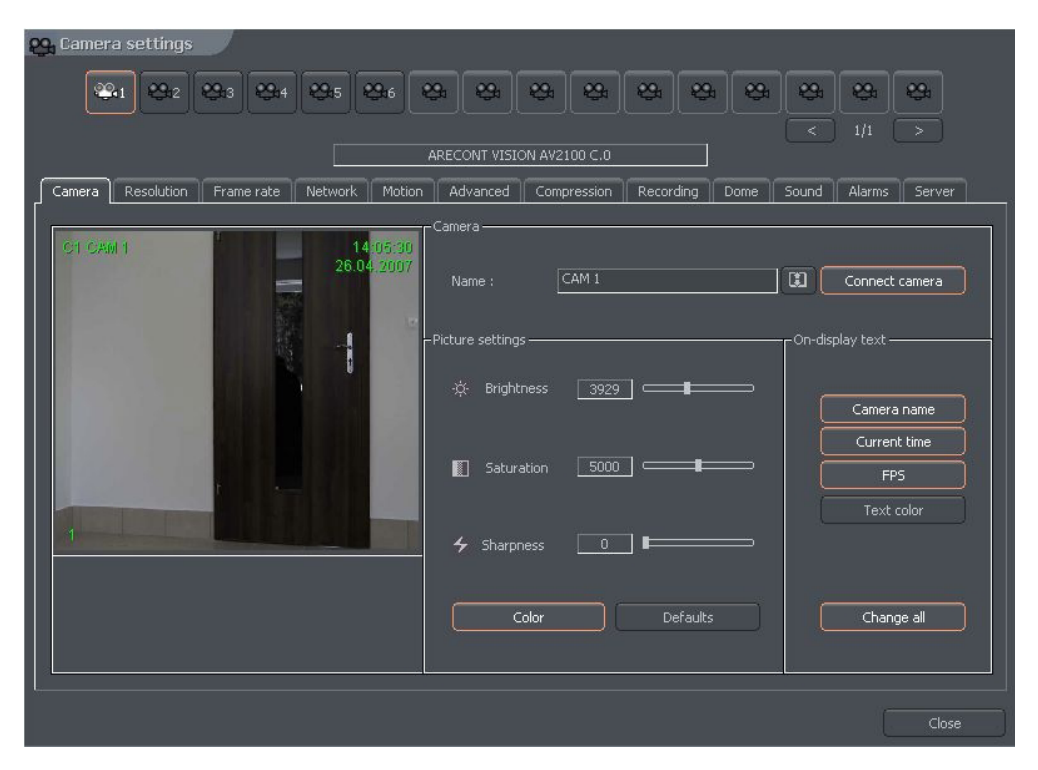

Рисунок 21: Настройка камеры – закладка Camera.

| Панель           | Поле                             | Описание                             |
|------------------|----------------------------------|--------------------------------------|
| Camera           | Name («Название»)                | Название камеры.                     |
| («Камера»)       | Connect camera («Подключить      | Активация передачи видеопотока.      |
|                  | камеру»)                         |                                      |
| Picture settings | Brightness («Яркость»), Contrast | Параметры, характеризующие           |
| («Установки      | («Контрастность»), Saturation    | изображение. Для изменения значения  |
| изображения»)    | («Насыщенность»), Ние («Цвет»),  | параметра переместите регулятор (в   |
|                  | Sharpness («Резкость»)           | зависимости от модели IP-камеры      |
|                  |                                  | время реакции на изменение параметра |
|                  |                                  | может быть более 10 секунд).         |
|                  | Color («Цветность»)              | Активация цветного режима (при       |
|                  |                                  | использовании цветной камеры).       |
|                  | Default («Заводская установка»)  | Используется для восстановления      |
|                  |                                  | заводских установок.                 |
| On-display text  | Camera name («Название           | Вывод названия камеры на экран.      |
| («Текстовая      | камеры»)                         |                                      |
| информация на    | Current time («Текущее время»)   | Вывод текущего времени на экран.     |
| экране»)         | Fps (кадр/сек)                   | Вывод на экран частоты трансляции    |
|                  |                                  | кадров.                              |
|                  | Text color («Цвет текста»)       | Изменение цвета текста.              |
|                  | Change all («Изменить все»)      | Применение заданных установок для    |
|                  |                                  | всех камер при нажатии кнопки.       |

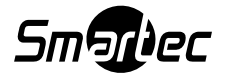

# 3.4.2 Разрешение

| <b>ਲ_1                                    </b>                             | ****                             |
|----------------------------------------------------------------------------|----------------------------------|
| ARECONT VISION AV2100 C.0                                                  |                                  |
| Camera Resolution Frame rate Network Motion Advanced Compression Recording | Dome Sound Alarms Server         |
| C1 CAM 1 14(10):44<br>26.04,2007                                           |                                  |
|                                                                            | imHALF<br>imFULL<br>Apply to all |
|                                                                            |                                  |
|                                                                            | Close                            |

Рисунок 22: Настройка камеры – закладка Resolution.

| Панель         | Поле                                                                | Описание                              |
|----------------|---------------------------------------------------------------------|---------------------------------------|
| Device         | Deinterlace («Деинтерлейсинг»)                                      | Во время сжатия аналогово-цифрового   |
| («Устройство») |                                                                     | сигнала изображение не создается      |
|                |                                                                     | одновременно, а передается по частям, |
|                |                                                                     | полями. После их соединения           |
|                |                                                                     | возникает видимый эффект сдвига       |
|                |                                                                     | между четными и нечетными строками.   |
|                |                                                                     | Это особенно заметно в быстро         |
|                |                                                                     | перемещающихся объектах               |
|                |                                                                     | изображения. Если отметить эту        |
|                |                                                                     | опцию, можно избежать этого эффекта.  |
| Resolution     | Разрешение изображения. Чем выше разрешение, тем лучше качество     |                                       |
| («Разрешение») | изображения, и тем больший объем памяти требуется для архивирования |                                       |
|                | видеозаписи. Некоторые камеры вместо конкретного разрешения могут   |                                       |
|                | обеспечивать только разрешение ImHalf и ImFull – это значит, что    |                                       |
|                | используется изображение с разрешением 100 % или 50 %.              |                                       |
|                | Apply to all («Применить ко                                         | Используется для применения           |
|                | всем»)                                                              | изменений ко всем камерам.            |

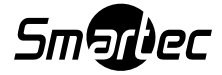

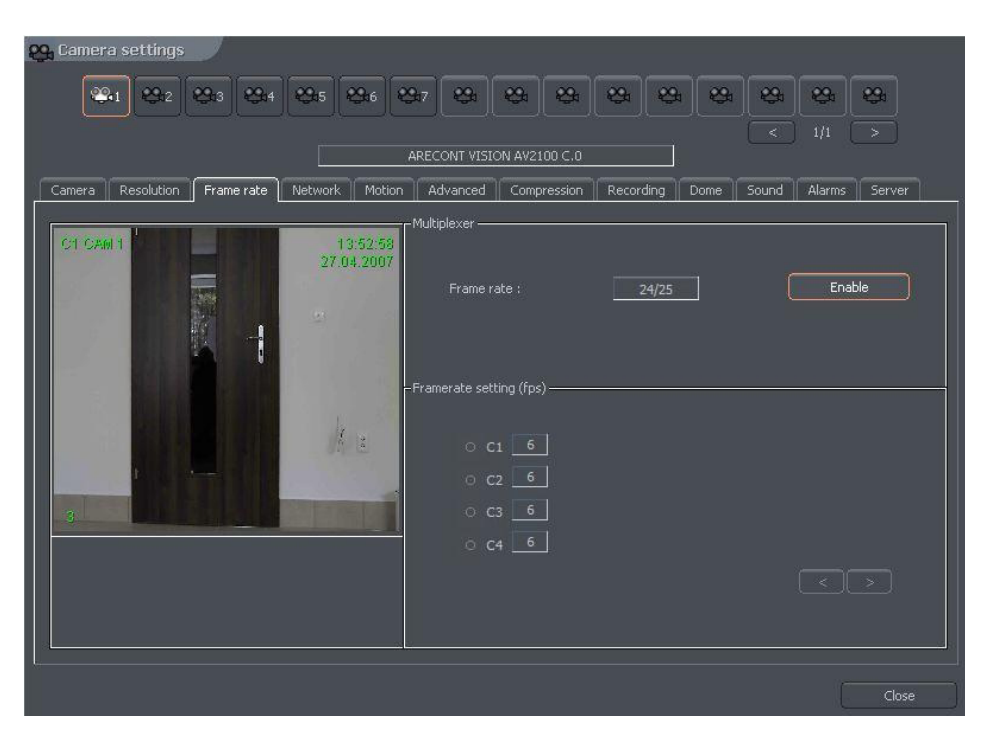

Рисунок 23: Настройка камеры – Закладка Frame rate.

| Панель              | Описание                                                                              |
|---------------------|---------------------------------------------------------------------------------------|
| Multiplexer         | Активация режима динамического назначения частоты кадров                              |
| («Мультиплексор»)   | для каждой камеры. В окне представлены значения                                       |
|                     | используемого/общего числа кадров, передаваемых в секунду со                          |
|                     | всех камер. В соответствии с выбранной установкой                                     |
|                     | используется 24 кадра (6 кадров х 4 камеры).                                          |
| Framerate setting   | На панели представлен список подключенных камер и                                     |
| («Настройка частоты | назначенную им частоту кадров. Можно активировать функцию                             |
| кадров»)            | динамического назначения частоты кадров, нажав кнопку с                               |
|                     | номером соответствующей камеры.                                                       |
|                     | с1 - означает, что активирован динамический режим;                                    |
|                     | <ul> <li>с1</li> <li>означает, что используется постоянная частота кадров.</li> </ul> |
|                     | В динамическом режиме весь свободный объем кадров в                                   |
|                     | секунду назначается камере, обнаружившей движение и                                   |
|                     | переключившейся в режим записи. Допустим, мы имеем                                    |
|                     | систему с платами видеоввода «PRO4» (25 к/с). Мы выбрали                              |
|                     | постоянную частоту кадров для каждой камеры: 4.                                       |
|                     | 9 кадров в секунду остаются свободными:                                               |
|                     | (25  к/c - [4  кам. X 4 к/c = 16  к/c] = 9  к/c). Эти 9 неиспользуемых                |
|                     | кадров можно назначить любой камере, активировав для нее                              |
|                     | динамический режим. Если динамический режим выбран для                                |
|                     | двух или более камер, то система распределит равномерно                               |
|                     | свободные кадры между выбранными камерами.                                            |

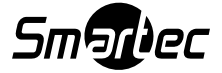

# 3.4.4 Плата

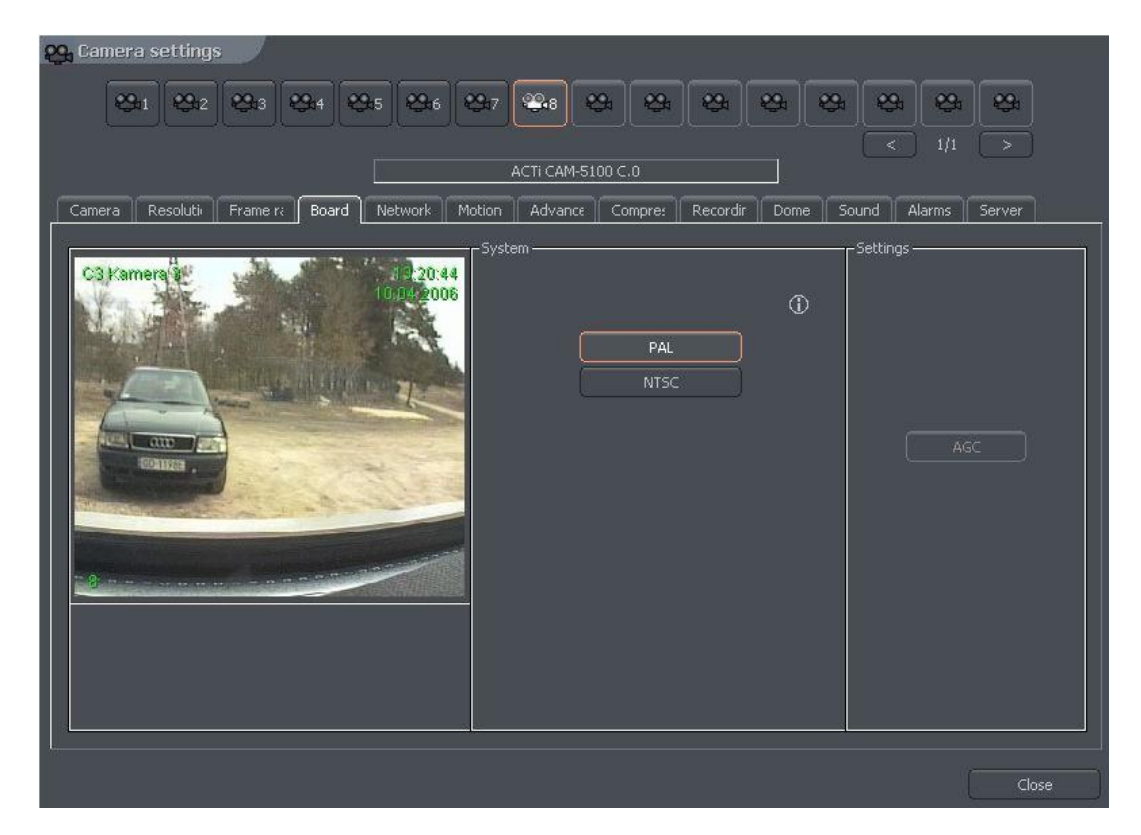

Рисунок 24: Настройка камеры – Закладка Board.

| Панель                         | Описание                                                |
|--------------------------------|---------------------------------------------------------|
| System («Система»)             | Стандарт цветопередачи камеры (PAL/ NTSC).              |
| Skip frames («Пропуск кадров») | Опция позволяет выбрать количество кадров, которое      |
|                                | будет пропускаться. При увеличении значения этого       |
|                                | параметра снижается количество записываемых и           |
|                                | транслируемых кадров. Это позволяет снизить нагрузку на |
|                                | центральный процессор и сэкономить пространство на      |
|                                | жестком диске.                                          |
| Settings («Установки»)         | АGС – автоматическая регулировка усиление (АРУ).        |

| Camera settings                                    | h 😋 😋 😋 🤤                                                                                                    | à <mark>100 100 100 100 100 100 100 100 100 10</mark>                                               |
|----------------------------------------------------|----------------------------------------------------------------------------------------------------|----------------------------------------------------------------------------------------------------|
| Camera Resolution Frame rate Network Motion Compre | ession Recording Dome Sound<br>ettings<br>ss : 192.166.2.1<br>root<br>ord : *******<br>ort : 80<br>Camera enabled<br>Extended logs | Alarms Server<br>Advanced<br>Execute network<br>camera command<br>Go to network camera<br>web setup |
|                                                    |                                                                                                    | Apply                                                                                               |

Рисунок 25 : Настройка камеры – закладка Network.

| Панель      | Поле                    | Описание                                 |
|-------------|-------------------------|------------------------------------------|
| Network     | Address («Адрес»)       | IP адрес камеры (или доменное имя),      |
| Settings    |                         | назначенный в программе настройки.       |
| («Установки |                         | Установка в этом поле может меняться.    |
| сети»)      | User («Пользователь»)   | Имя пользователя, имеющего право         |
|             |                         | устанавливать соединение с камерой.      |
|             | Password (Пароль)       | Пароль пользователя.                     |
|             | HTTP Port (Порт)        | Порт, через который передается           |
|             |                         | изображение камеры.                      |
|             | Camera enabled («Камера | Если убрать метку из этого поля, система |
|             | активирована»)          | прекращает обслуживание камеры (включая  |
|             |                         | цифровые входы/выходы и звук).           |
|             | Extended log            | Помощь системному администратору при     |
|             | («Расширенный журнал    | решении проблем с сетевыми камерами.     |
|             | регистрации»)           | После активации этой опции в журнале     |
|             |                         | регистрируется каждый запрос,            |
|             |                         | отправленный камере и каждый ответ       |
|             |                         | камеры.                                  |

<sup>&</sup>lt;sup>4</sup> Относится к сетевым камерам.

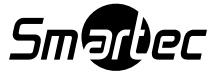
| Advanced      | Go to configuration on   | Открывается страница настройки камер в     |
|---------------|--------------------------|--------------------------------------------|
| («Расширенные | the website («Переход к  | Internet-браузере.                         |
| установки»)   | настройке на Web-        |                                            |
|               | странице»)               |                                            |
|               | Load configuration from  | Загрузка установок камеры (яркости,        |
|               | the IP camera («Загрузка | контрастности, разрешения и т.д.) с камеры |
|               | установок с ІР-камеры»)  | на NetStation, если установки камеры       |
|               |                          | меняются на уровне web-браузера.           |

# 3.4.6 Движение

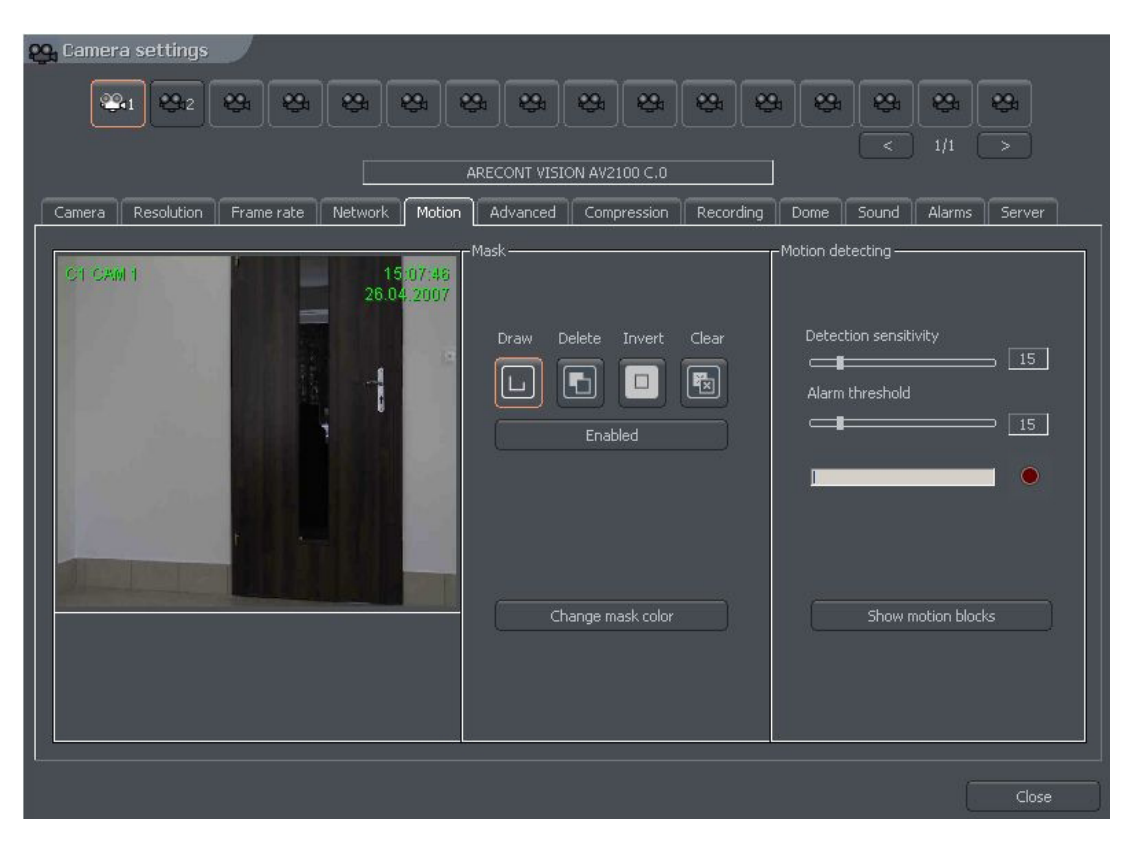

Рисунок 26: Настройка камеры – закладка Motion.

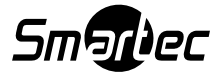

| Панель           | Поле                                                      | Описание                                   |  |
|------------------|-----------------------------------------------------------|--------------------------------------------|--|
| Mask («Macкa»)   | Позволяет отмечать зоны, в которых игнорируется движение. |                                            |  |
|                  | Draw («Начертить»)                                        | Активация режима создания «скрытой»        |  |
|                  |                                                           | зоны. Для этого используется функция       |  |
|                  |                                                           | «выделения».                               |  |
|                  | Delete («Удалить»)                                        | Режим удаления «скрытой» зоны. Позволяет   |  |
|                  |                                                           | вырезать участки ранее созданной           |  |
|                  |                                                           | «скрытой» зоны.                            |  |
|                  | Invert («Инвертировать»)                                  | Инвертирование маски. «Скрытые» зоны       |  |
|                  |                                                           | становятся открытыми и наоборот.           |  |
|                  | Clear («Удалить»)                                         | Удаление маски.                            |  |
|                  | Enabled («Активация»)                                     | Активация маски.                           |  |
|                  | Change mask color                                         | Изменение цвета маски.                     |  |
|                  | («Изменить цвет маски»)                                   |                                            |  |
| Motion detection | Detection sensitivity                                     | Система распознает движение как изменение  |  |
| («Детектор       | («Чувствительность                                        | изображения. Приложение анализирует        |  |
| движения»)       | детектора»)                                               | данные и классифицирует их как             |  |
|                  |                                                           | «движение» или «нет движения». Настройка   |  |
|                  |                                                           | уровня чувствительности к таким            |  |
|                  |                                                           | изменениям выполняется с помощью шкалы     |  |
|                  |                                                           | регулятора.                                |  |
|                  | Alarm threshold («Порог                                   | Уровень, с которого система реагирует на   |  |
|                  | чувствительности»)                                        | изменение изображения. Рекомендуется       |  |
|                  |                                                           | выполнять настройку порога, когда          |  |
|                  |                                                           | изображение неподвижно. Это позволяет      |  |
|                  |                                                           | устранить вероятность активации записи при |  |
|                  |                                                           | незначительном движении в кадре,           |  |
|                  |                                                           | например, движении листьев на ветру, тени  |  |
|                  |                                                           | от облаков или в результате шума           |  |
|                  |                                                           | изображения. Справа от регулятора          |  |
|                  |                                                           | располагается поле, в котором содержится   |  |
|                  |                                                           | текущая установка уровня чувствительности. |  |
|                  | Snow motion blocks                                        | Активация обозначения областей             |  |
|                  | («Показать области                                        | изооражения, в которых деиствует детектор  |  |
|                  | детектора движения»)                                      | движения. Эта опция полезна для            |  |
|                  |                                                           | тестирования установок детектора движения. |  |

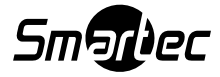

# 3.4.7 Сжатие

| Image: Constraint of the second of the second of the se | 😋 Camera settings                           |                                   |                                      |
|----------------------------------------------------------------------------------------------------|---------------------------------------------|-----------------------------------|--------------------------------------|
| ARECONT VISION AV2100 C.0          Camera       Resolution       Frame rate       Network       Motion       Advanced       Compression       Recording       Dome       Sound       Alarms       Server         C1       54.04       2007       Compression       Preview       4.4Mbps       Non-stop record: 40.9       68/24h         MDPEG       Preview       4.4Mbps       Non-stop record: 40.9       68/24h         MDPEG       Preview       4.4Mbps       Non-stop record: 40.9       68/24h         Quality       Quality       Preview framerate [fps]       1.0       1       10       1         Delta       sensitivity       50       10       Preview framerate [fps]       1.0       1       1       1       1                                                                                                    | 931 932 93 93 93 93                         | * * * * * *                       | * * * *                              |
| ARECONT VISION AV2100 C.0<br>Camera Resolution Frame rate Network Motion Advanced Compression Recording Dome Sound Alarms Server<br>Compression<br>Compression<br>Compression<br>MIDEG Preview 4.4Mbps Non-stop record: 46.9 GB/24h<br>1800x1200<br>Add watermark<br>Quality<br>VER<br>CBR<br>Key frames 10<br>Delta<br>sensitivity 50<br>Bit rate (kbps) 300<br>Compression<br>Preview framerate [fps]<br>1.0<br>CBR<br>Freview scale<br>1:1<br>Compression<br>Preview scale<br>1:1<br>Compression<br>Preview scale<br>CBR<br>Resolution<br>Preview scale<br>CBR<br>Sensitivity 50<br>CBR<br>Sensitivity 50<br>CBR<br>Sensitivity 50<br>CBR<br>CBR<br>CBR<br>CBR<br>CBR<br>CBR<br>CBR<br>CBR                                                                                                    |                                             |                                   |                                      |
| Camera       Resolution       Frame rate       Network       Motion       Advanced       Compression       Recording       Dome       Sound       Alarms       Server         Compression       Compression       Compression       Compression       4.4Mbps       Non-stop record: 48.9       9.8/24h         Compression       MIPEG       Preview       4.4Mbps       Non-stop record: 48.9       9.8/24h         Quality       Quality       Preview       Preview decoding         VER       CBR       I.0       T         CBR       Delta       sensitivity       50       T         Bit rate (kbps)       300       T       T       T                                                                                                    |                                             | ARECONT VISION AV2100 C.0         |                                      |
| Compression<br>Compression<br>Compression<br>MJPEG Preview 4-4Mbps Non-stop record: 48.9 08/24h<br>1600x1200<br>Add watermark<br>Quality<br>VBR<br>CBR<br>Key frames 10<br>Delta<br>sensitivity 50<br>Bit rate (kbps)                                                                                                    | Camera Resolution Frame rate Network Motion | Advanced Compression Recording Do | me Sound Alarms Server               |
| 26.04.2007       MDPEG       Preview       4.4Mbps. Non-stop record: 46.9 GB/24h         MDPEG       Preview       4.4Mbps. Non-stop record: 46.9 GB/24h         MDPEG       Preview       Preview         Add watermark       Preview       Preview decoding         VBR       BR       Preview framerate [fps]         Delta sensitivity       50       1.0         Bit rate (kbps)       300       Image: Content of the stop of the stop                                                                                                    |                                             | Compression                       |                                      |
| Image: sensitivity for the (kbps)                                                                                                    | 26.04.2007                                  | MJPEG Preview                     | 1.4Mbps Non-stop record: 46.9 GB/24h |
| Quality Preview decoding     VBR   CBR   CBR   Key frames   10   Preview framerate [fps]   1.0   0   Preview scale   1:1   1:1   1:1                                                                                                    |                                             | Add watermark                     | 1600×1200                            |
| Preview decoding     VBR   CBR   CBR   Key frames   10     Preview framerate [fps]   1.0   0     Preview scale     1:1     Delta   sensitivity   50   1:1     1:1                                                                                                    |                                             |                                   |                                      |
| VBR       CBR       Preview framerate [fps]         CBR       1.0 *       •         Key frames       10 *       •         Delta sensitivity       50 *       •         Bit rate (kbps)       300 *       *                                                                                                    |                                             | -Quality                          | - Preview decoding                   |
| VBR       Preview framerate [fps]         CBR       1.0 😴 ①         Key frames       10         Delta       50         sensitivity       50         Bit rate (kbps)       300                                                                                                    |                                             |                                   |                                      |
| CBR       1.0 **       1.0 **         Key frames       10 **       10 **         Delta sensitivity       50 **       1:1 *         Bit rate (kbps)       300 **       *                                                                                                    | AND A DECK                                  |                                   | Preview framerate [fps]              |
| Key frames     10       Delta<br>sensitivity     50       Bit rate (kbps)     300                                                                                                    |                                             |                                   | 1.0 🔤 🎧                              |
| Delta<br>sensitivity     50     Image: Constraint of the sensitivity       Bit rate (kbps)     300     Image: Constraint of the sensitivity                                                                                                    |                                             | Key frames 10                     |                                      |
| Delta sensitivity 50 II:1 V ()<br>Bit rate (kbps) 300 II:1 V ()                                                                                                    |                                             |                                   | Preview scale                        |
| Bit rate (kbps)                                                                                                    |                                             | Delta 🖂 🔿                         | 1:1 🔽 🛈                              |
| Bit rate (kbps)                                                                                                    |                                             | sensitivity 50                    |                                      |
|                                                                                                    |                                             | Bit rate (kbps)                   |                                      |
|                                                                                                    |                                             |                                   |                                      |
| Close                                                                                                    |                                             |                                   | Close                                |

Рисунок 27: Настройка камер – закладка Compression.

| Панель      | Поле   | Описание                                      |
|-------------|--------|-----------------------------------------------|
| Compression |        | Аналоговая камера                             |
| («Сжатие»)  | MJPEG  | Запись отдельных кадров в формате JPEG –      |
|             |        | кодирование каждого кадра выполняется         |
|             |        | индивидуально (каждый кадр является           |
|             |        | ключевым кадром). Это требует большого        |
|             |        | объема памяти, но обеспечивает хорошее        |
|             |        | качество изображения. Расход ресурсов         |
|             |        | процессора для выполнения этой операции       |
|             |        | средний. Объем генерируемых данных не         |
|             |        | зависит от движения на экране.                |
|             | MPEG-4 | Для кодирования и декодирования требуется     |
|             |        | большой расход ресурсов центрального          |
|             |        | процессора. Используются ключевые (полные)    |
|             |        | кадры и промежуточные кадры «дельта». Кадр    |
|             |        | «дельта» содержит отличающиеся от             |
|             |        | предыдущего кадра элементы изображения. При   |
|             |        | отсутствии изменений в кадре генерируется     |
|             |        | малый объем данных, при большом количестве    |
|             |        | изменений в кадре этот объем значительно      |
|             |        | возрастает. Этот стандарт гарантирует высокое |
|             |        | качество изображения.                         |
|             | DJPEG  | Кодируются только изменяющиеся области        |
|             |        | изображения – используются ключевые и         |

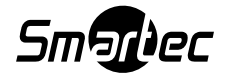

|                               |                    | «дельта» кадры. Если изображение не меняется,  |  |
|-------------------------------|--------------------|------------------------------------------------|--|
|                               |                    | система не генерирует данные. Расход ресурсов  |  |
|                               |                    | центрального процессора низок, а требуемый     |  |
|                               |                    | объем памяти для хранения архивных данных во   |  |
|                               |                    | многом зависит от количества движения в        |  |
|                               |                    | кадре.                                         |  |
|                               |                    | Сетевая камера                                 |  |
|                               | MPEG4@rtp-unicast  | •                                              |  |
|                               | MPEG4@rtp-multicas | st                                             |  |
|                               | MPEG4@rtn_ten      |                                                |  |
|                               | MPFG4@rtn-httn     |                                                |  |
|                               | MIPEG@httn         |                                                |  |
|                               | Kov Framas         | Vanagena kulanan w kaunan anugaannwag          |  |
|                               |                    | качество ключевых кадров, являющихся           |  |
|                               | («Ключевые         | основои для «дельта» кадров. чем выше          |  |
|                               | кадры»)            | значение, тем выше качество (и оольшии ооъем   |  |
|                               |                    | памяти требуется для архивирования).           |  |
|                               | Delta («Дельта-    | Качество «дельта» кадров (участки              |  |
|                               | кадры»)            | изображения, которые меняются).                |  |
|                               | Delta Sensitivity  | Параметр, позволяющий настраивать реакцию      |  |
|                               | («Чувствительность | системы на изменение изображения. Если         |  |
|                               | к изменениям»)     | выбрать слишком низкое значение, замена        |  |
|                               |                    | многих кадров не производится (например, при   |  |
|                               |                    | движении человека, цвет одежды которого        |  |
|                               |                    | совпадает с цветом фона).                      |  |
| Quality                       | VBR                | Переменный поток данных – кодек генерирует     |  |
| («Качество»)                  |                    | поток сжатых данных переменной                 |  |
| · · · ·                       |                    | интенсивности (в зависимости от количества     |  |
|                               |                    | лвижения в кадре). Качество изображения        |  |
|                               |                    | поллерживается на олном уровне.                |  |
|                               | CBR                | Постоянный поток данных – колек регулирует     |  |
|                               |                    | качество изображения чтобы поток ланных        |  |
|                               |                    | оставался приблизительно олинаковым по         |  |
|                               |                    | интенсивности Эта опция полезна при работе с   |  |
|                               |                    | сетевыми камерами использующими протокол       |  |
|                               |                    |                                                |  |
|                               | Pit rata (khna)    |                                                |  |
|                               | Croport Hopoton    | заданное значение скорости передачи для СВК.   |  |
|                               | (Скорость передачи |                                                |  |
| $\mathbf{M} = 1 (\mathbf{D})$ | (КОИТ/С))          | <u> </u>                                       |  |
| Mode («Режим»)                | watermark          | Определенный код «встроенный» в кадр           |  |
|                               | («Водянои знак»)   | видеозаписи. защищает архивные данные от       |  |
|                               |                    | изменении. Водянои знак не видим на экране, но |  |
|                               |                    | его наличие или отсутствие можно проверить     |  |
|                               |                    | при просмотре видеоархива. Каждая система      |  |
|                               |                    | NetStation использует уникальный водяной знак. |  |
|                               |                    | При любом изменении видеозаписи водяной        |  |
|                               |                    | знак уничтожается, и при проверке система      |  |
|                               |                    | выдает сообщение об изменении архивных         |  |
|                               |                    | записей. Чтобы использовать функцию            |  |
|                               |                    | проверки наличия водяного знака, требуется     |  |
|                               |                    | сначала экспортировать его:                    |  |
|                               |                    | Tools («Инструментальные средства») ->         |  |
|                               |                    | Export watermark («Экспортировать водяной      |  |

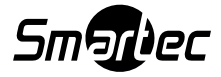

|                   |                                                              | знак»).                                     |
|-------------------|--------------------------------------------------------------|---------------------------------------------|
| Preview decoding  | Preview framerate                                            | Только для IP-камер – скорость потоковой    |
| («Предварительный | («Частота кадров                                             | передачи (к/с) данных на:                   |
| просмотр          | при                                                          | - дисплей                                   |
| декодированных    | предварительном                                              | - детектор движения                         |
| данных»)          | просмотре»)                                                  | - удаленные клиентские приложения.          |
|                   | Preview scale                                                | Относится только к ІР-камерам с технологией |
|                   | («Масштаб при                                                | сжатия MJPEG.                               |
|                   | предварительном                                              |                                             |
|                   | просмотре»)                                                  |                                             |
| Preview           | Позволяет вычислить приблизительный объем данных видеозаписи |                                             |
| («Предварительный | и видеопотока при заданных установках качества.              |                                             |
| просмотр»)        |                                                              |                                             |

### 3.4.8 Расширенные функции

Вид страницы и предлагаемых опций зависит от типа подключенной камеры. Эта страница позволяет управлять расширенными установками камеры.

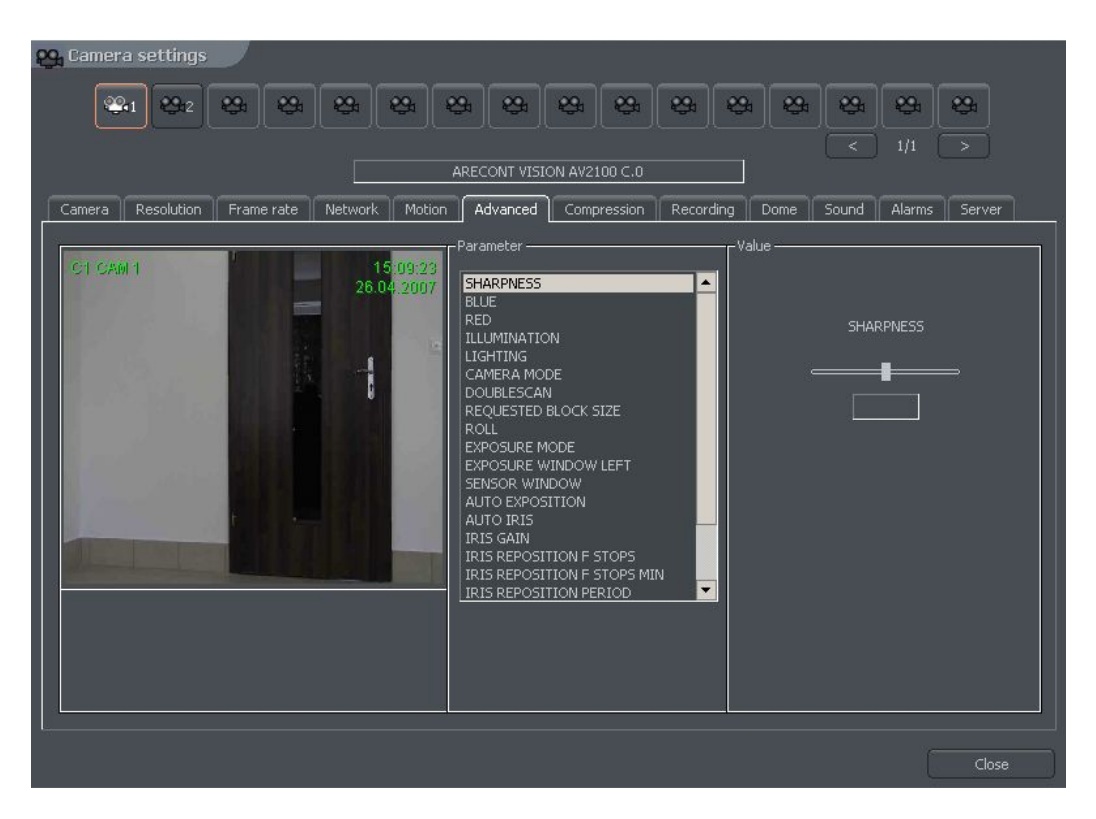

Рисунок 28: Настройка камеры – закладка Advanced.

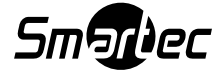

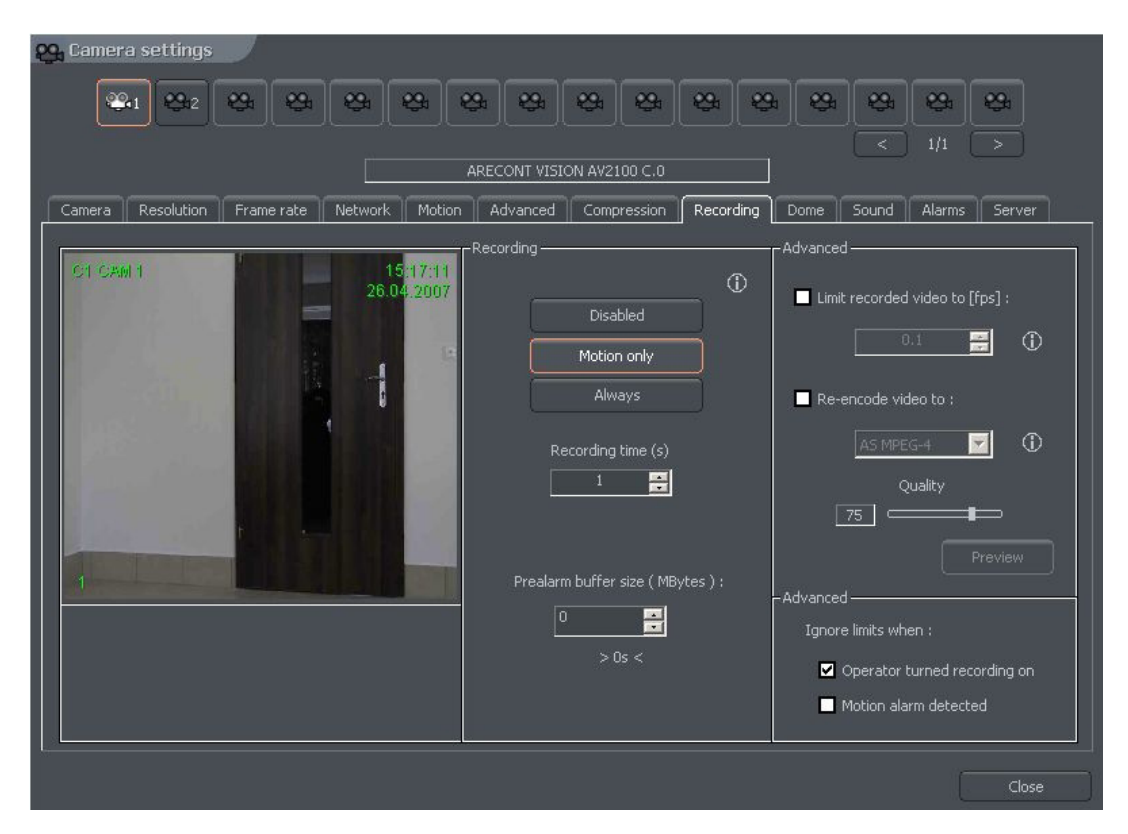

Рисунок 29: Настройка камеры – закладка Recording.

| Панель            | Поле                                                            | Описание                               |  |
|-------------------|-----------------------------------------------------------------|----------------------------------------|--|
| Recording         | Настройка опций возможна, только если не активирована запись по |                                        |  |
| («Запись»)        | графику. Запись по графику имеет более высокий приоритет.       |                                        |  |
|                   | Задачи, заданные                                                | е в планировщике, имеют более высокий  |  |
|                   | приоритет!                                                      |                                        |  |
|                   | Disabled Функция записи деактивирована.                         |                                        |  |
|                   | («Деактивирована»)                                              |                                        |  |
|                   | Motion only («Только                                            | Запись включается по сигналу детектора |  |
|                   | движение»)                                                      | движения.                              |  |
|                   | Always («Всегда»)                                               | Запись ведется постоянно.              |  |
|                   | Recording time (s) Время записи по сигналу детектора            |                                        |  |
|                   | («Время записи (с)»)                                            | движения.                              |  |
| Prealarm («Запись | Запись до тревоги - это функция раннего реагирования на сигнал  |                                        |  |
| до тревоги»)      | тревоги. Она позволяет хранить в буфере видеозапись событий,    |                                        |  |
|                   | предшествовавших сигналу тревоги. Если функция активирована,    |                                        |  |
|                   | изображение записывается в буферную память, и при сигнале       |                                        |  |
|                   | тревоги или срабатывании детектора движения (и включенной       |                                        |  |
|                   | функции записи) кадры видеозаписи, предшествующие сигналу       |                                        |  |
|                   | тревоги сохраняются в архиве. При использовании сетевых камер   |                                        |  |
|                   | продолжительность записи в буферной памяти зависит от объема    |                                        |  |
|                   | памяти, выделенного для записи изображения до тревоги. Для      |                                        |  |
|                   | аналоговых камер тебуется настройка двух параметров:            |                                        |  |
|                   | – Prealarm buffer size (frame) («Объем буфера (кадров)          |                                        |  |
|                   | видеозаписи до тревоги») – количество кадров видеозаписи в      |                                        |  |
|                   | буферной памяти.                                                |                                        |  |

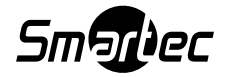

|               | – Buffer every n-th frame («Запись в буферную память каждого |                                              |  |
|---------------|--------------------------------------------------------------|----------------------------------------------|--|
|               | энного кадра») – соотношение записываемых и незаписываемых в |                                              |  |
|               | буферную память кадров.                                      |                                              |  |
|               | Например:                                                    |                                              |  |
|               | Камера производит запись с частотой 5 к/с. Если объем буфера |                                              |  |
|               | составляет 5 кадров, а для соотношения записываемых и        |                                              |  |
|               | незаписываемых кадров выбрана установка 1, в результате мы   |                                              |  |
|               | получим видеозапись                                          | в буферной памяти продолжительностью 1 с.    |  |
|               | Формула расчета про,                                         | должительности видеозаписи в буферной        |  |
|               | памяти: (5 * 1) / 5 = 1                                      | c                                            |  |
| Advanced      | Limit recorded                                               | Функция используется для ограничения         |  |
| («Расширенные | video to [fps]                                               | частоты кадров при видеозаписи – эта функция |  |
| функции»)     | («Ограничение                                                | может использоваться в целях экономии        |  |
|               | частоты кадров                                               | пространства на жестком диске.               |  |
|               | видеозаписи [к/с])                                           |                                              |  |
|               | Re-encode video                                              | Функция позволяет изменить формат сжатия     |  |
|               | to: («Изменить                                               | потока видеоданных, независимо от формата    |  |
|               | формат сжатия»)                                              | видеоданных, посылаемых с IP камеры или      |  |
|               |                                                              | платы ввода изображения.                     |  |
|               | Quality («Качество»)                                         | Качество изображения при вторичном сжатии.   |  |
|               | Ignore limits when:                                          | Опция позволяет игнорировать                 |  |
|               | («Игнорировать                                               | вышеупомянутые параметры при двух            |  |
|               | ограничения при                                              | заданных условиях:                           |  |
|               | следующих                                                    | - Запись активируется вручную оператором;    |  |
|               | условиях»)                                                   | - Детектор движения инициирует сигнал        |  |
|               |                                                              | тревоги.                                     |  |

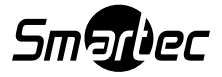

## 3.4.10 Сигналы тревоги

| 😋 Camera settings                                   |                                  |                            |
|-----------------------------------------------------|----------------------------------|----------------------------|
|                                                     | 3 8 8 8 8                        | * * * * *                  |
|                                                     | ARECONT VISION AV2100 C.0        |                            |
| Camera Resolution Frame rate Network Motion         | Advanced Compression Recordin    | g Dome Sound Alarms Server |
| C1 CAM 1 15:45:13<br>26:04:2007                     | Actions after motion alarm ————— | Actions after signal loss  |
|                                                     | Play sound                       | Play sound                 |
|                                                     | Show camera                      | Show camera                |
|                                                     | Motion time before motion alarm  |                            |
| Use the scheduler to configure other alarm actions. | Sound file path ( *.wav ) Browse | Sound file path (*.wav )   |
|                                                     |                                  | Close                      |

Рисунок 30: Настройка камеры – закладка Alarms.

| Панель               | Поле                                                      | Описание                                   |  |
|----------------------|-----------------------------------------------------------|--------------------------------------------|--|
| Actions after motion | Play sound                                                | Активация звуковой сигнализации. Система   |  |
| alarm («Действия по  | («Включить                                                | активирует звуковой сигнал – файл WAV      |  |
| сигналу тревоги      | звуковой сигнал»)                                         | указанный на панели настройки.             |  |
| детектора движения») |                                                           |                                            |  |
|                      | Show camera                                               | Если отмечена эта опция, изображение       |  |
|                      | («Показать                                                | камеры выводится на полном экране. Если    |  |
|                      | изображение                                               | окно программы свернуто, по сигналу        |  |
|                      | камеры»)                                                  | детектора движения окно разворачивается, и |  |
|                      |                                                           | в нем выводится изображение с камеры,      |  |
|                      |                                                           | зарегистрировавшей движение. При           |  |
|                      |                                                           | подключенных нескольких мониторах данное   |  |
|                      |                                                           | окно можно переместить на отдельный        |  |
|                      |                                                           | монитор, чтобы не закрывать                |  |
|                      |                                                           | мультиэкранное окно. При нормальной        |  |
|                      |                                                           | работе восстанавливается предыдущий        |  |
|                      |                                                           | формат изображения.                        |  |
|                      | Show text                                                 | На экран выводится системное сообщение.    |  |
|                      | («Вывести текст»)                                         |                                            |  |
|                      | Motion time                                               | Определяет интервал времени до того, как   |  |
|                      | before motion                                             | система распознает движение как сигнал     |  |
|                      | alarm («Время до                                          | тревоги.                                   |  |
|                      | активации сигнала                                         |                                            |  |
|                      | тревоги»)                                                 |                                            |  |
| Sound file path      | Звуковой файл, используемый при активации сигнала тревоги |                                            |  |
| («Звуковой файл»)    | детектора движения.                                       |                                            |  |

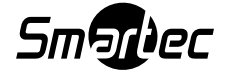

## 3.4.11 Купольная поворотная камера

| 😋 Camera settings                                                                                                    |                             |                                        |
|----------------------------------------------------------------------------------------------------|-----------------------------|----------------------------------------|
|                                                                                                    | * * * * *                   | ***                                    |
|                                                                                                    | ARECONT VISION AV2100 C.0   |                                        |
| Camera Resolution Frame rate Network Motion                                                                                                    | Advanced Compression Record | ing Dome Sound Alarms Server           |
| C1 C2011 15 51:38                                                                                                    | Dome settings               | Auto-pan                               |
| 26.04.2007                                                                                                    | Address 0                   | Activate after [sec]                   |
|                                                                                                    | Port COM1                   | Preset dwell time [sec]                |
|                                                                                                    |                             |                                        |
|                                                                                                    | Enabled                     | Activate on program start              |
| Concerned and the second                                                                                                    |                             |                                        |
| of the name of the local division of the local division of the loc | <u>51</u> 🗖 001 🗖 002 🗖 0   | 003 🔲 004 🔲 005 🔲 006 🔲 007 🔲 008      |
|                                                                                                    | ■ 009 ■ 010 ■ 0             | 011 🗖 012 🗖 013 🗖 014 🗖 015 🗖 016      |
|                                                                                                    | Mark the checkbox           | to add this preset to the autopan set. |
|                                                                                                    | Select all                  | Unselect all                           |
|                                                                                                    |                             |                                        |
|                                                                                                    |                             | Close                                  |

Рисунок 31: Настройка камеры – закладка Dome.

| Панель                    | Поле Описание                                              |                                           |  |
|---------------------------|------------------------------------------------------------|-------------------------------------------|--|
| Dome settings («Установки | Address                                                    | Адрес, настроенный аппаратными            |  |
| купольной камеры»)        | («Адрес»)                                                  | средствами, например, с помощью           |  |
|                           |                                                            | перемычек или переключателей на           |  |
|                           |                                                            | купольной камере. Необходимо обратить     |  |
|                           |                                                            | внимание на то, какой адрес соответствует |  |
|                           |                                                            | данной установке (см. руководство по      |  |
|                           |                                                            | эксплуатации поворотной камеры), Иногда   |  |
|                           |                                                            | установка 1 соответствует адресу 0, а не  |  |
|                           |                                                            | адресу 1, как можно было бы предположить  |  |
|                           |                                                            | (например, в протоколе Pelco D).          |  |
|                           | Port («Порт»)                                              | СОМ-порт, который используется для        |  |
|                           |                                                            | управления купольной камерой. Если        |  |
|                           |                                                            | настройка протокола выполнена на панели   |  |
|                           |                                                            | управления купольными камерами,           |  |
|                           |                                                            | выводится его название.                   |  |
|                           | Protocol                                                   | Протокол телеметрии.                      |  |
|                           | («Протокол»)                                               |                                           |  |
|                           | Dome enabled                                               | Активация управления поворотной камерой.  |  |
|                           | («Активация                                                |                                           |  |
|                           | купольной                                                  |                                           |  |
| камеры»)                  |                                                            |                                           |  |
| Auto-pan                  | Автоматическое управление поворотной камерой.              |                                           |  |
| («Автоматический          | Переключение заранее заданных положений. Эта опция         |                                           |  |
| поворот»)                 | используется только для купольных камер, которые позволяют |                                           |  |

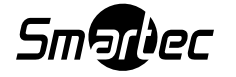

|                     | сохранять и активировать предустановки. Можно создать до                                               |                                            |  |
|---------------------|----------------------------------------------------------------------------------------------------|--------------------------------------------|--|
|                     | 128 предустановок положения. Для корректной работы в                                                   |                                            |  |
|                     | протокол телеметрии должны быть включены две команды:                                                  |                                            |  |
|                     | 'Save preset' («Сохранить предустановку») и 'Recall preset'                                            |                                            |  |
|                     | («Вызов предустановки»).Activate afterИнтервал между последней командой                                |                                            |  |
|                     |                                                                                                    |                                            |  |
|                     | [sec]                                                                                                  | оператора (например, с клавиатуры или      |  |
|                     | («Активация                                                                                            | джойстика) и активацией функции            |  |
|                     | через [c]»)                                                                                            | автоматического поворота.                  |  |
|                     | Preset dwell time                                                                                      | Время, на которое камера останавливается в |  |
|                     | [sec]                                                                                                  | заданном предустановленном положении.      |  |
|                     | («Выдержка                                                                                             | 1.5                                        |  |
|                     | времени для                                                                                            |                                            |  |
|                     | предустановки                                                                                          |                                            |  |
|                     | [c]»)                                                                                                  |                                            |  |
|                     | Activate on                                                                                            | Активация функции автоматического          |  |
|                     | program start                                                                                          | поворота при запуске NetStation.           |  |
|                     | («Активация при                                                                                        |                                            |  |
|                     | запуске                                                                                                |                                            |  |
|                     | программы»)                                                                                            |                                            |  |
| Auto-pan presets    | Слева располагается список, из которого можно выбрать                                                  |                                            |  |
| («Предустановки для | группы предустановок. Каждая группа содержит 16                                                        |                                            |  |
| автоматического     | предустановок. Для сохранения положения купольной камеры                                               |                                            |  |
| поворота»)          | в виде предустано                                                                                      | овки выберите ее номер. Чтобы добавить     |  |
|                     | предустановку к а                                                                                      | автоматическому повороту отметьте          |  |
|                     | соответствующее                                                                                        | окошко.                                    |  |
|                     | внимание! дл                                                                                           | ля активации автоматического поворота      |  |
|                     | необходимо отме                                                                                        | тить опцию 🧖 на панели управления          |  |
|                     | купольной камерой. Чтобы открыть панель управления купольной камерой, воспользуйтесь клавишей быстрого |                                            |  |
|                     |                                                                                                    |                                            |  |
|                     | вызова Ctrl+D на клавиатуре или кнопкой 🏼 в окне                                                       |                                            |  |
|                     | отображения живых изображений с камер.                                                                 |                                            |  |

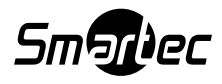

## 3.4.12 Звук

| 🗛 Camera settings                                   |                                                  |
|-----------------------------------------------------|--------------------------------------------------|
|                                                     | ****                                             |
| ARECONT V                                           | SION AV2100 C.0                                  |
| Camera Resolution Frame rate Network Motion Advance | d Compression Recording Dome Sound Alarms Server |
| Cit CAW 1 15:54:00<br>26:04:2007                    | nels linked to this camera                       |
|                                                     |                                                  |
|                                                     |                                                  |
|                                                     | Close                                            |

Рисунок 32: Настройка камеры – закладка Sound.

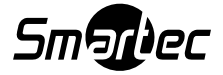

## 3.4.13 Сервер

| Camera settings                             | * * * * * *                    |                                  |
|---------------------------------------------|--------------------------------|----------------------------------|
|                                             | ARECONT VISION AV2100 C.0      |                                  |
| Camera Resolution Frame rate Network Motion | Advanced Compression Recording | Dome Sound Alarms Server         |
|                                             | - Server / fast connections /  | Server / slow connections /      |
| C1 CA6 1 15:56:19<br>26.04.2007             | ☑ Enable secondary stream ①    | ■ Enabled ①                      |
|                                             | Codec : AS DJPEG1              | Maximum framerate :<br>0         |
|                                             | Frame size : 320x240           | Maximum frame size :<br>No limit |
|                                             | Key quality 75                 | Maximum key quality ;            |
| 1                                           | Delta quality _ 75             | Maximum delta quality :          |
|                                             | Preview                        | 85 <b>— — — — —</b>              |
|                                             |                                | Delta sensitivity :              |
|                                             |                                |                                  |
|                                             |                                | Close                            |

Рисунок 33: Настройка камеры – закладка Server.

Закладка Server («Сервер») позволяет активировать и выполнять настройку дополнительных видеопотоков для передачи удаленным клиентам по скоростным и низкоскоростным каналам.

| Панель                    | Поле                   | Описание                             |
|---------------------------|------------------------|--------------------------------------|
| Server /fast connections/ | Codec («Кодек»)        | Выбор типа компрессии для            |
| («Сервер/Скоростное       |                        | транслируемого видеопотока.          |
| соединение»)              | Frame rate («Частота   | Скорость передачи, выраженная в      |
|                           | кадров»)               | количестве кадров, передаваемых за   |
|                           |                        | секунду.                             |
|                           | Frame size («Размер    | Размер кадра изображения.            |
|                           | кадра»)                |                                      |
|                           | Key quality («Качество | См. раздел 3.4.7. «Сжатие».          |
|                           | ключевого кадра»)      |                                      |
|                           | Delta quality          | См. раздел 3.4.7. «Сжатие».          |
|                           | («Качество «дельта»-   |                                      |
|                           | кадра»)                |                                      |
| Server /slow connections/ | Maximum framerate      | Максимальная скорость передачи (к/с) |
| («Сервер /                | («Максимальная         | видеопотока.                         |
| низкоскоростное           | частота кадров»)       |                                      |
| соединение»)              | Maximum frame size     | Максимальный размер кадра            |
|                           | («Максимальный         | изображения.                         |
|                           | размер кадра»)         |                                      |
|                           | Maximum key quality    | См. раздел 3.4.7. «Сжатие».          |
|                           | («Максимальное         |                                      |

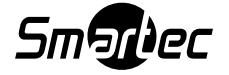

|                   | качество ключевого      |                             |
|-------------------|-------------------------|-----------------------------|
|                   | кадра»)                 | ~ ~ ~ ~                     |
|                   | Maximum delta quality   | См. раздел 3.4.7. «Сжатие». |
| («Максимальное    |                         |                             |
|                   | качество «дельта»-      |                             |
| кадра»)           |                         |                             |
|                   | Delta sensitivity       | См. раздел 3.4.7. «Сжатие». |
|                   | («Чувствительность к    |                             |
|                   | изменениям»)            |                             |
| Preview           | См. раздел 3.4.7. «Сжат | rue».                       |
| («Предварительный |                         |                             |
| просмотр»)        |                         |                             |

## 3.5 Настройка звука

ПО NetStation позволяет использовать для ввода звукового сигнала платы аудиорасширения или аудиопоток с IP камер. Возможна запись звука до 64 каналов. Вы можете выполнить настройку активации тревожных входов или управления купольной камерой при получении звукового сигнала. С помощью представленной ниже панели можно выполнить настройку качества записи, уровня громкости звука и реакции системы на звук для каждого канала.

## 3.5.1 Формат

| 🗞 Sound settings |                                                        |       |                                                             |            |  |
|------------------|--------------------------------------------------------|-------|-------------------------------------------------------------|------------|--|
| <b>1 1 2 0 0</b> | ୭ ୭ ୭ ୭                                                | 0     | 0 0 0                                                       | ା ତା ତା ତା |  |
|                  |                                                        |       |                                                             |            |  |
| E-mat Alama      | DIRECT                                                 | SOUND | 72                                                          |            |  |
| Channel          | - Settings<br>Format :<br>8.0 kHz<br>Playback volume : |       | Recording<br>Format :<br>DRS speech<br>Level :<br>Quality : | 0.0 kbit/s |  |
|                  |                                                        |       |                                                             | Close      |  |

Рисунок 34: Настройка звука – закладка Format.

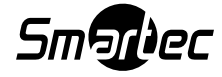

| Панель           | Поле                               | Описание                                     |                                                                   |  |  |
|------------------|------------------------------------|----------------------------------------------|-------------------------------------------------------------------|--|--|
| Cannel («Канал») | Cannel («Канал») Name («Название») |                                              | а, которое будет выводиться на<br>p, «склад», «офис». Устройство, |  |  |
|                  |                                    | с которого ввод                              | с которого вводится звук, представлено под                        |  |  |
|                  |                                    | окном - канал для плат расширения AudExt или |                                                                   |  |  |
|                  |                                    | канал для звуко                              | канал для звуковой платы (direct sound).                          |  |  |
|                  |                                    | Если звук вводи                              | ится с ІР-камеры, то представлен                                  |  |  |
|                  |                                    | ее ІР-адрес.                                 |                                                                   |  |  |
|                  | Enable                             | При отметке эт                               | ой опции активируется                                             |  |  |
|                  | («Активировать»)                   | аудиоканал.                                  |                                                                   |  |  |
| Settings         | Format («Формат»)                  | Частота звука. ч                             | Чем она выше, тем лучше                                           |  |  |
| («Установки»)    |                                    | качество. Настр                              | оойка этого параметра имеет                                       |  |  |
|                  |                                    | ограничения в з                              | зависимости от устройства, с                                      |  |  |
|                  |                                    | которого вводи                               | тся звук.                                                         |  |  |
|                  | Volume («Уровень                   | Уровень громко                               | ости при воспроизведении.                                         |  |  |
|                  | громкости»)                        |                                              |                                                                   |  |  |
| Recordings       | Format («Формат»)                  | Формат сжатия                                | звуковой записи.                                                  |  |  |
| («Запись»)       |                                    | No recording                                 | Запись выключена.                                                 |  |  |
|                  |                                    | («Нет записи»)                               |                                                                   |  |  |
|                  |                                    | DRS speech                                   | Технология сжатия,                                                |  |  |
|                  |                                    | (Речь в                                      | разработанная специально для                                      |  |  |
|                  |                                    | формате DRS)                                 | NetStation, главным образом,                                      |  |  |
|                  |                                    |                                              | для записи человеческого                                          |  |  |
|                  |                                    |                                              | голоса. Высокое качество звука                                    |  |  |
|                  |                                    |                                              | обеспечивается благодаря                                          |  |  |
|                  |                                    |                                              | многоступенчатому сжатию (по                                      |  |  |
|                  |                                    |                                              | сравнению со звуком в формате                                     |  |  |
|                  |                                    |                                              | RAW).                                                             |  |  |
|                  |                                    | Raw audio                                    | Формат без сжатия. Занимает                                       |  |  |
|                  |                                    | («Звук в                                     | много места на диске, но не                                       |  |  |
|                  |                                    | формате                                      | требует большого расхода                                          |  |  |
|                  |                                    | RAW»)                                        | ресурсов центрального                                             |  |  |
|                  |                                    |                                              | процессора. Используется для                                      |  |  |
|                  |                                    | <b>T N</b>                                   | записи высокого качества.                                         |  |  |
|                  | Level («Уровень»)                  | Пороговый уровень, при котором звук          |                                                                   |  |  |
|                  |                                    | воспринимается системой как сигнал тревоги.  |                                                                   |  |  |
|                  | Quality                            | Установки качества звуковой записи. В окошке |                                                                   |  |  |
|                  | («Качество»)                       | рядом представ                               | рядом представлена выбранная скорость                             |  |  |
|                  |                                    | передачи (бит/с).                            |                                                                   |  |  |

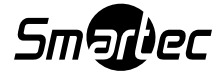

## 3.5.2 Сигналы тревоги

| 🌚 Sound settings                   |                                                           |                                 |
|------------------------------------|-----------------------------------------------------------|---------------------------------|
| <b>9</b> 1 <b>9</b> 2 <b>9 9 9</b> | 00000                                                     | 0 0 0 0 0                       |
|                                    |                                                           |                                 |
| Format Alarms                      | DIRECT SOUND                                              |                                 |
| Sound detection                    | - Video recording                                         | -After sound detection          |
| Alarm threshold :                  | Minimal video recording<br>time after sound<br>detection: | Show window                     |
|                                    | 1 sec.                                                    | lice the orbedular to configure |
| Noise duration : 2 💼 sec.          | Cameras                                                   | other alarm actions.            |
|                                    |                                                           | Close                           |

Рисунок 35: Настройка звука – Сигналы тревоги.

| Панель             | Поле                 | Описание                                    |
|--------------------|----------------------|---------------------------------------------|
| Sound detection    | Alarm threshold      | Уровень звука, рассматриваемый как сигнал   |
| («Детектор звука») | («Порог              | тревоги.                                    |
|                    | чувствительности»)   |                                             |
|                    | Noise duration       | Интервал времени в секундах, после которого |
|                    | («Продолжительность  | звук (уровня выше порогового значения)      |
|                    | шума»)               | рассматривается как сигнал тревоги.         |
| Video recording    | Minimal video        | Время записи после сигнала тревоги          |
| («Видеозапись»)    | recording time after | обнаружения звука.                          |
|                    | sound detection      |                                             |
|                    | («Минимальное время  |                                             |
|                    | видеозаписи по       |                                             |
|                    | сигналу детектора    |                                             |
|                    | звука»)              |                                             |
|                    | Cameras («Камеры»)   | Камеры, выполняющие видеозапись по          |
|                    |                      | сигналу тревоги.                            |
| After sound        | Show window          | Если окно программы свернуто, оно           |
| detection («После  | («Развернуть окно»)  | разворачивается.                            |
| обнаружения        |                      |                                             |
| звука»)            |                      |                                             |

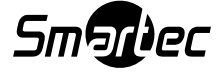

## 3.6 Тревожные входы

ПО NetStation позволяет использовать дополнительно устанавливаемые платы тревожных входов/выходов. Эти платы дают возможность принимать сигналы с охранных датчиков. Меню настройки тревожных входов можно открыть из верхнего меню: Configuration («Настройка») → Alarm inputs («Тревожные входы»)

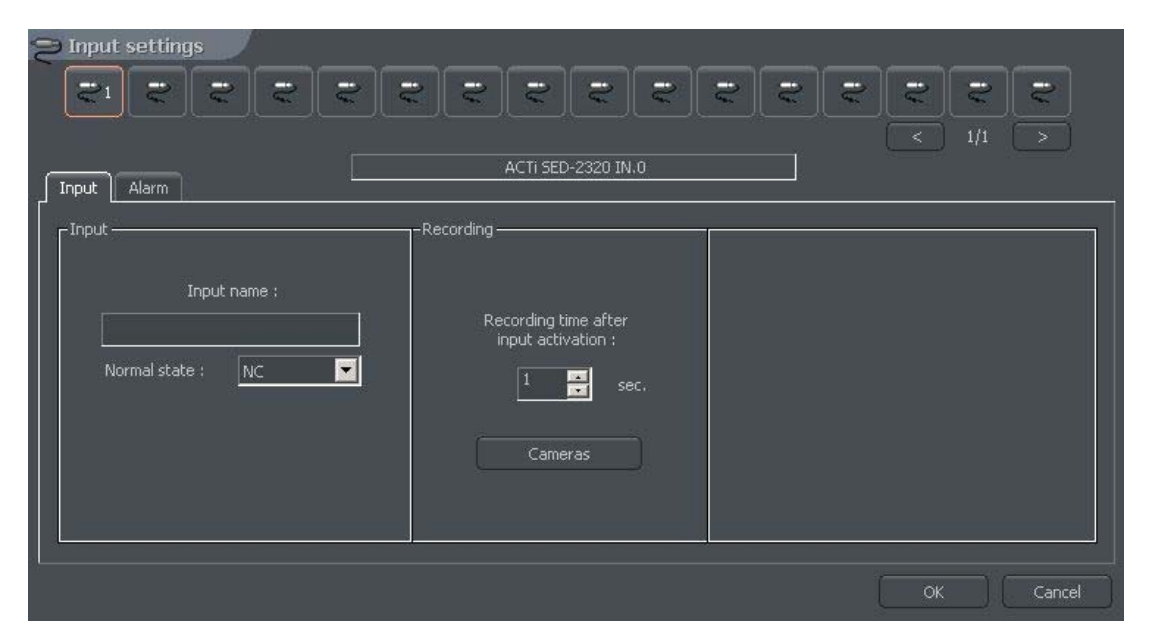

Рисунок 36: Тревожные входы - закладка Іприt.

| Панель         | Поле                 | Описание                                     |
|----------------|----------------------|----------------------------------------------|
| Input («Вход») | Input name           | Название входа.                              |
|                | («Название входа»)   |                                              |
|                | Normal state         | Состояние входа, при котором не активируется |
|                | («Нормальное         | сигнал тревоги:                              |
|                | состояние»)          | NC – нормально замкнутый;                    |
|                |                      | NO – нормально разомкнутый.                  |
| Recording      | Recording time after | Время записи изображений с камер после       |
| («Запись»)     | input activation     | активации входа.                             |
|                | («Время записи       |                                              |
|                | после активации      |                                              |
|                | входа»)              |                                              |
|                | Cameras              | Кнопка позволяет выбрать камеры, изображение |
|                | («Камеры»)           | которых записывается после активации входа.  |

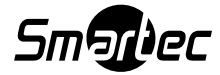

| Input settings                                                                                     | <b>ਦ ਦ ਦ ਦ ਦ ਦ</b> ਦ                                                                                                  |                                                                                                    |
|----------------------------------------------------------------------------------------------------|----------------------------------------------------------------------------------------------------|----------------------------------------------------------------------------------------------------|
| Alarms<br>Invoke alarm after :<br>1 sec.<br>Play sound<br>Show text<br>Show camera<br>Go to preset | Preset on alarm<br>Dome/Camera : C1<br>Go to preset :<br>On alarm off<br>Wait for (sec.):<br>Go to preset :<br>O<br>T | -Options and settings<br>Sound file path ( *.wav ):<br>C:\WINDOWS\Media\ringin.wav<br>Browse<br>Play sound once.<br>Use the scheduler to configure other<br>actions. |
| ۱ <u>.                                    </u>                                                     |                                                                                                    | OK Cancel                                                                                                    |

Рисунок 37: Тревожные входы - закладка Alarm.

| Панель           | Поле                 | Описание                                     |
|------------------|----------------------|----------------------------------------------|
| Alarms           | Play sound           | Воспроизведение звукового сигнала, в         |
| («Сигналы        | («Звуковой сигнал»)  | соответствии с установками в данном окне.    |
| тревоги»)        | Show text («Показать | Всплывающие текстовые уведомления.           |
|                  | текст»)              |                                              |
|                  | Show window          | Если окно программы свернуто, оно            |
|                  | («Развернуть окно»)  | разворачивается.                             |
|                  | Go to preset         | Настройка перехода купольной камеры к        |
|                  | («Переход к          | предустановке, выбранной на соседней панели. |
|                  | предустановке»)      |                                              |
|                  | Invoke alarm after:  | Интервал времени между активацией входа и    |
|                  | («Активация тревоги  | включением сигнала тревоги.                  |
|                  | через:»)             |                                              |
| Preset on alarm  | Dome («Купольная     | Список подключенных камер. Требуется         |
| («Предустановка  | камера»)             | выбрать купольную поворотную камеру.         |
| по сигналу       | Go to preset         | Положение поворотной камеры, в которое она   |
| тревоги»)        | («Переход к          | переключается по сигналу тревоги. Инструкции |
|                  | предустановке»)      | по созданию предустановок приводятся в       |
|                  |                      | разделе 3.4.11.                              |
|                  | Wait for (sec)       | Интервал времени по окончании тревоги, после |
|                  | («Выдержка времени   | которого купольная камера переходит к        |
|                  | (c)»)                | предустановке, заданной ниже.                |
|                  | Go to preset         | Положение, в которое переключается купольная |
|                  | («Переход к          | камера после завершения тревоги.             |
|                  | предустановке»)      |                                              |
| Options and      | Sound file path      | Путь к звуковому файлу, проигрываемого во    |
| Settings («Опции | («Звуковой файл»)    | время тревоги.                               |
| и установки»)    | Play sound once      | Опция однократного воспроизведения звукового |
|                  | («Однократное        | оповещения.                                  |
|                  | воспроизведение      |                                              |
|                  | звука"               |                                              |

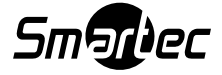

## 3.7 Релейные выходы

| GO Output settings  |                        |           |             |          |            |     |            |
|---------------------|------------------------|-----------|-------------|----------|------------|-----|------------|
| [c●1] c● [c● [c●    | 60 60 60 60            | •         | c•          |          |            |     | <b>e</b> • |
|                     | ACTI SED 2220 OUT 0    | 107.0.0.1 |             |          |            | 1/1 |            |
|                     | AC113ED-2320 001.0     | 127.0.0.1 | i           |          |            |     |            |
| Output              | -Event switching       |           | Manual swit | ching —— |            |     |            |
| Output name :       |                        |           |             |          |            |     |            |
|                     | Pulsate                |           | (           | Auto si  | witch off  |     |            |
|                     | Triggered              |           |             |          |            |     |            |
| Active state : NC 🗾 |                        |           |             | Switch o | ff after ' |     |            |
|                     | Hold output switched a | in for 1  |             | In       |            |     |            |
|                     |                        | sec.      |             |          | >          | el. |            |
|                     |                        |           |             |          |            |     |            |
|                     |                        |           |             |          | OK.        |     | Cancel     |
|                     |                        |           |             |          | <b>25</b>  |     |            |

Рисунок 38: Релейные выходы.

Релейные выходы позволяют управлять устройствами, например, осветительными приборами, воротами, шлагбаумами, сиренами и т.д. Настройка связи релейных выходов и тревожных входов выполняется в планировщике задач.

| Панель            | Поле                | Описание                                   |
|-------------------|---------------------|--------------------------------------------|
| Output («Выход»)  | Output name         | Название выхода, например «ворота».        |
|                   | («Название          |                                            |
|                   | выхода»)            |                                            |
|                   | Active state        | Состояние, в которое переходит реле при    |
|                   | («Активное          | активации:                                 |
|                   | состояние»)         | NC (Н.З.) – нормально замкнутый;           |
|                   |                     | NO (H.P.) – нормально разомкнутый.         |
| Event switching   | Активация реле в сл | учае событий, заданных планировщиком.      |
| («Переключение по | Pulsate             | Импульсное переключение реле (изменение    |
| событию»)         | («Импульс»)         | состояния каждую секунду)                  |
|                   | Triggered           | Возможность задавать время активации реле. |
|                   | («Триггер»)         |                                            |
|                   | Hold output         | Время активации реле.                      |
|                   | switched on for:    |                                            |
|                   | («Реле остается     |                                            |
|                   | включенным в        |                                            |
|                   | течение:»)          |                                            |
| Manual switching  | After switch off    | Если пользователь активирует реле вручную, |
| («Переключение    | («Автоматическое    | система может автоматически деактивировать |
| вручную»)         | отключение»)        | его.                                       |
|                   | Switch off after:   | Интервал времени до автоматического        |
|                   | («Выключение        | отключения.                                |
|                   | через:»)            |                                            |

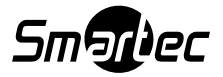

# 3.8 Сетевой сервис

Сетевой сервис позволяет получать доступ к серверу из внешней сети, например, через Интернет. Доступ может осуществляться четырьмя способами:

- 1. С помощью клиентского приложения NetStation-Client.
- 2. С помощью мобильных устройств (карманных ПК (Simbian OS, Windows Mobile 5/6) в том числе Apple iPhone и Blackberry, сотовых телефонов с поддержкой Java).
- 3. С помощью Интернет-браузера (HTML).
- 4. По модемной связи (ADSL и т.п.).

### 3.8.1 Видеосервер

Закладка относится к установкам доступа к серверу для приложения NetStation Client:

| Setwork  | <pre>c settings</pre>      |
|----------|----------------------------|
| Video Ht | tp Video for Java Dial-up  |
|          |                            |
|          |                            |
|          | Server name :              |
|          | Server ports : 9000 🚔 9001 |
|          | Max connection count : 5   |
| 1        | Durania 10 addasa          |
|          | Dynamic IP address         |
|          | Enabled                    |
|          |                            |
|          | OK Cancel                  |

Рисунок 39: Установки сети – Client NetStation.

| Поле                   | Описание                                                       |
|------------------------|----------------------------------------------------------------|
| Server name («Название | Название данного сервера записи.                               |
| сервера»)              |                                                                |
| Server ports («Порты   | NetStation использует два (следующих один за другим) порта.    |
| сервера»)              | Здесь можно выполнить настройку порта для связи между          |
|                        | сервером и клиентом. В соответствии с заводской установкой это |
|                        | порт 9000 (и следующий порт 9001).                             |
| Max. Connection count  | Это число соответствует максимальному количеству               |
| («Максимальное число   | одновременно подключенных пользователей. При низкой            |
| соединений»)           | пропускной способности сети можно ограничить число             |
|                        | одновременных соединений.                                      |

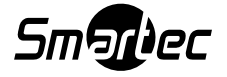

| Dynamic IP-address | Эта опция позволяет пользоваться DNS-сервисом. При              |
|--------------------|-----------------------------------------------------------------|
| («Динамический IP- | использовании соединения с динамическим IP-адресом очень        |
| адрес»)            | сложно, а иногда и невозможно подключиться к серверу, так как   |
|                    | динамический IP-адрес может меняться даже несколько раз в       |
|                    | день. Решение проблемы в регистрации домена. При первой         |
|                    | настройке сетевого сервиса, если выбрана эта опция, открывается |
|                    | регистрационная форма. Чтобы зарегистрировать домен, следует    |
|                    | заполнить эту форму. Эта опция подробно описывается в           |
|                    | последующих разделах руководства.                               |
| Enabled/Disabled   | Активаия/деактивация доступа к серверу NetStation из внешней    |
| («Активирован/     | сети.                                                           |
| деактивирован»)    |                                                                 |

### 3.8.2 НТТР соединение

Настройка сервера для работы с глобальной сетью. К серверу NetStation можно подключиться с помощью Интернет-браузера.

| 🤶 Netwo | rk settings           |           |
|---------|-----------------------|-----------|
| Video   | Http Video for Java I | Dial-up   |
|         |                       |           |
|         | Root                  | path :    |
|         |                       |           |
|         |                       | Browse    |
|         | Server port :         | 80        |
|         | Max connection coun   | t: 20 📑   |
|         |                       | Disabled  |
|         |                       | OK Cancel |

Рисунок 40: Установки сети – www доступ.

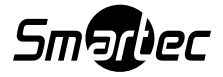

| Поле                  | Описание                                                       |
|-----------------------|----------------------------------------------------------------|
| Root path («Корневой  | Путь к папке, в которой хранятся файлы HTML. Если поле не      |
| каталог»)             | заполнено, то по умолчанию идет обращение к папке "http" в     |
|                       | каталоге инсталляционных файлов NetStation. Если необходимо    |
|                       | использовать другой путь, то требуется скопировать все файлы   |
|                       | HTML из папки "http" находящейся в каталоге инсталляционных    |
|                       | файлов NetStation в другое, выбранное пользователем место.     |
| Server port («Порт    | Номер порта для соединения с помощью Интернет-браузера.        |
| сервера»)             |                                                                |
| Max. Connection count | Максимальное количество одновременных соединений.              |
| («Максимальное число  |                                                                |
| соединений»)          |                                                                |
| Enabled/Disabled      | Активация/деактивация доступа к серверу NetStation через HTTP. |
| («Активирован/        |                                                                |
| деактивирован»)       |                                                                |

Для проверки соединения можно в Интернет-браузере в адресной строке ввести IP адрес сервера NetStation.

### 3.8.3 Видео для Java

Эта панель используется для управления всеми параметрами трансляции изображения для создаваемых в среде JAVA клиентских приложений для мобильных телефонов.

| Поле                  | Описание                                              |
|-----------------------|-------------------------------------------------------|
| Server port («Порт    | Номер порта для соединения.                           |
| сервера»)             |                                                       |
| Max. Connection count | Максимальное количество одновременных соединений.     |
| («Максимальное число  |                                                       |
| соединений»)          |                                                       |
| Picture quality       | Качество транслируемого изображения.                  |
| («Качество            |                                                       |
| изображения»)         |                                                       |
| Enabled/Disabled      | Активация/деактивация трансляции для JAVA соединений. |
| («Активация/          |                                                       |
| деактивация»)         |                                                       |

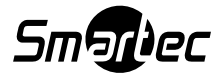

По умолчанию приложение java устанавливает соединение с демо-сервером NetStation расположенном в Европе. Приложение состоит из следующих окон:

| Frame: 10 <b>F</b> Camera 1<br>Camera 2<br>Camera 3<br>320.0x240.0 <b>F F</b> Camera 4 |  |
|----------------------------------------------------------------------------------------|--|
| 2 Frames/sec 🖬 🖪                                                                       |  |

Окно настройки параметров изображения. Изменения относятся ко всем камерам.

- Frame («Кадр») качество изображения ключевого кадра.
- Delta («Дельта-кадр») качество изображения «дельта»-кадров.
- Разрешение.
- Скорость (к/с).

Список камер приводится в правой части окна.

Рисунок 41: Приложение Java – установки камер.

При нажатии кнопки с названием камеры открывается/закрывается окно с трансляцией изображения камеры.

Главное окно приложения JAVA. В нем содержится список активных соединений, модуль управления тревожными входами и релейными выходами.

| VDR-C         | Statement of the local division of the local division of the local |                            |
|---------------|----------------------------------------------------------------------------------------------------|----------------------------|
| demo@demo.alr | ietsystems.com:9000 🛛                                                                                                    | ]                          |
| <b>1</b> 89   | -0-0-0-0-0-                                                                                                    | .0 . 0 . 0 . 0 . 0 . 0 . 0 |
| 2222          |                                                                                                    |                            |

Рисунок 42: Приложение Java – главное окно.

Используется, чтобы открыть окно со списком соединений. При выборе соединения из списка активных соединений и нажатии этого символа происходит отключение от данного сервера.

Используется, чтобы открыть окно настройки параметров изображения.

Чтобы добавить или изменить параметры сетевого соединения, необходимо отредактировать и изменить файл "**index.htm**", который располагается в папке, заданной при настройке установок http. В этом файле содержатся некоторые соединения, которые создаются по умолчанию. Один блок соответствует одному соединению. Он состоит из пяти параметров:

Название соединения:

<param name="Server1Name" value="localhost"> Адрес сервера: <param name="Server1Address" value="127.0.0.1">

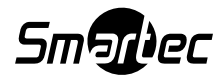

Номер порта:

<param name="Server1Port" value="9000">

Имя пользователя:

<param name="Server1Login" value="admin">

Пароль пользователя:

<param name="Server1Password" value="1">

ВНИМАНИЕ: Каждое соединение описывается в двух местах в каждом файле! В разделе <param> и разделе <embed>. Причина в том, что разные Интернетбраузеры интерпретируют его по разному.

Вы можете применить приложение на своем web-сайте. Пример единичного кадра, который может выводиться на экран, содержится в файле "**single.html**". Код, отвечающий за вывод на экран окна с изображением камеры, представлен ниже:

| <object< th=""></object<>                                                       |
|---------------------------------------------------------------------------------|
| classid="clsid:CAFEEFAC-0014-0000-0000-ABCDEFFEDCBA"                            |
| WIDTH = "322" HEIGHT = "264" NAME = "TestApplet" ALIGN = "middle" VSPACE = "0"  |
| HSPACE = "0"                                                                    |
| <pre>codebase="http://java.sun.com/products/plugin/autodl/jinstall-1_4_0-</pre> |
| <pre>win.cab#Version=1,4,0,0"&gt;</pre>                                         |
| <param name="CODE" value="pl.npc.kamery.Main.class"/>                           |
| <pre><param name="CODEBASE" value="."/></pre>                                   |
| <param name="ARCHIVE" value="kamerys.jar"/>                                     |
| <param name="NAME" value="TestApplet"/>                                         |
| <param name="type" value="application/x-java-applet;jpi-version=1.4"/>          |
| <param name="scriptable" value="false"/>                                        |
| <param name="progressbar" value="true"/>                                        |
| Здесь мы вставляем текст, который будет выводиться во время загрузки            |
| <param name="boxmessage" value="Loading applett, please wait"/>                 |
| Название первого сервера в списке                                               |
| <pre><param name="Server0Name" value="AL-NET demo server"/></pre>               |
| Адрес первого сервера в списке                                                  |
| <pre><param name="Server0Address" value="demo.alnetsystems.com"/></pre>         |
| Номер порта первого сервера в списке                                            |
| <pre><param name="Server0Port" value="9000"/></pre>                             |
| Логин для первого сервера в списке                                              |
| <pre><param name="Server0Login" value="demo"/></pre>                            |
| -Пароль для первого сервера в списке                                            |
| <pre><param name="Server0Password" value="demo"/></pre>                         |
| То же для следующих серверов                                                    |
| <pre><param name="Server1Name" value="tescik"/></pre>                           |
| <pre><param name="Server1Address" value="address"/></pre>                       |
| <pre><param name="Server1Port" value="1111"/></pre>                             |
| <pre><param name="Server1Login" value="login"/></pre>                           |
| <pre><param name="Server1Password" value="password"/></pre>                     |
| <pre><param name="DefaultCamera" value="0"/></pre>                              |
| Язык сообщений                                                                  |
| <pre><param name="Language" value="ENGLISH"/></pre>                             |
| Автоматическое соединение после запуска                                         |
| <pre><param name="AutoConnect" value="yes"/></pre>                              |
| Необходимо повторить все параметры для Netscape                                 |
|                                                                                 |
|                                                                                 |

```
<COMMENT>
     <EMBED
       type="application/x-java-applet"
       CODE = "pl.npc.kamery.Main.class"
       CODEBASE = "."
       ARCHIVE = "kamerys.jar"
       NAME = "TestApplet"
       WIDTH = "322"
       HEIGHT = "264"
       ALIGN = "middle"
       VSPACE = "0"
       HSPACE = "0"
       progressbar = "true"
       boxmessage = "Loading applett, please wait"
       scriptable=false
       pluginspage="http://java.sun.com/products/plugin/index.html#download"
       Server0Name="AL-NET demo server"
       Server0Address="127.0.0.1"
       Server0Port="9000"
       Server0Login="login"
       Server0Password="haslo"
       DefaultCamera="0"
       Language="ENGLISH"
       AutoConnect="yes">
     </EMBED>
  </COMMENT>
</OBJECT>
```

#### 3.8.4 Модемная связь

| Setwork  | settings                      |
|----------|-------------------------------|
| Video Ht | tp Video for Java Dial-up     |
|          |                               |
|          | Available dial-up connections |
|          |                               |
|          |                               |
|          |                               |
|          |                               |
|          |                               |
|          | Activity time                 |
|          | Disabled                      |
|          |                               |
|          | OK Cancel                     |

Рисунок 43: Установки сети – модемное соединение.

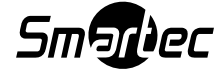

Модемная связь может использоваться там, где отсутствует доступ к сети Интернет, или происходит сбой Интернет-соединения. ПО NetStation позволяет инициировать и принимать вызовы. В окне на странице настройки модемной связи представлены имеющиеся модемные соединения. Если в списке нет соединений, необходимо выполнить их настройку в операционной системе Windows. Опция **Activity time («Время соединения»)** позволяет выполнять настройку интервала времени для модемных соединений.

# 3.9 Архив

Важно правильно задать параметры объема памяти, выделенного для хранения архива видеозаписи. Объем архива зависит от множества различных параметров (например, технология сжатия, разрешения и скорости записи изображений, качества ключевых и «дельта"-кадров изображения, количества движения в кадре). Чтобы открыть страницу настройки архива, пользователь должен воспользоваться меню: Configuration («Настройка») → Archive Storage («Архив»)

Вы увидите предложение о выходе из программы. Информация о настройке архива приводится в разделе 3.1.15.

## 3.10 Регистрация пользователей

Модуль управления учетными записями пользователей NetStation позволяет создавать сложную иерархию прав пользователей (например, различных прав для менеджеров и пользователей системы безопасности), а также временных ограничений для отдельных учетных записей. Также он позволяет назначать скрытые для просмотра камеры, тревожные входы, выходы и звуковые каналы заданным пользователям.

При первом запуске системы единственным пользователем является администратор. Ему доступны все возможные права. Для создания учетной записи нового пользователя следует нажать кнопку Add user («Добавить пользователя»).

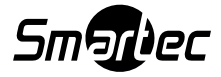

| 🐑 User accout               |                   |
|-----------------------------|-------------------|
| User details                | Rights            |
| Login                       | Administrator     |
| Password                    | Regular user      |
| Password repeat             |                   |
| Automatic logon             |                   |
| -External connections       | Live video        |
|                             | Live sound        |
|                             | Archive video     |
| IP address                  | Archive sound     |
|                             | Visible inputs    |
|                             | Visible outputs   |
|                             | Dome control      |
| Add Edit Delete             | Time restrictions |
| Connection time limit (sec) | Special rights    |
|                             | OK Cancel         |

Рисунок 44: Настройка учетной записи пользователя.

| Панель         | Поле              | Описание                                     |
|----------------|-------------------|----------------------------------------------|
| User details   | Login («Логин»)   | Имя пользователя.                            |
| («Данные       | Password          | Пароль пользователя.                         |
| пользователя») | («Пароль»)        |                                              |
|                | Password repeat   | Повторный ввод пароля для проверки его       |
|                | («Повтор пароля») | правильности.                                |
|                | Automatic logon   | Если отмечена эта опция, регистрация данного |
|                | («Автоматическая  | пользователя выполняется автоматически при   |
|                | авторизация»)     | запуске системы.                             |

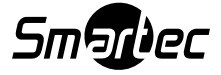

| External connections | Check IP address   | Эта опция позволяет проверить IP-адрес         |
|----------------------|--------------------|------------------------------------------------|
| («Внешние            | («Проверка IР-     | пользователя. Это полезно, если доступ к       |
| соединения»)         | адреса»)           | серверу с некоторых компьютеров необходимо     |
|                      |                    | заблокировать.                                 |
|                      | IP address («IP-   | IP-адрес компьютера, с которого данный         |
|                      | адрес»)            | пользователь может получать доступ к серверу.  |
| User rights («Права  | Administrator      | Если отмечена эта опция, пользователь получает |
| пользователя»)       | («Администратор»)  | все возможные права. Он может пользоваться     |
|                      |                    | всеми функциями системы.                       |
|                      | Regular user       | Если отмечена эта опция, пользователь получает |
|                      | («Обычный          | самый низкий уровень полномочий (только        |
|                      | пользователь»)     | возможность авторизации). Все права            |
|                      |                    | назначаются вручную в самом начале.            |
|                      | Live video («Живое | Позволяет пользователю просматривать живое     |
|                      | изображение»)      | изображение с камер.                           |
|                      | Live sound («Живой | Позволяет пользователю прослушивать живой      |
|                      | звук»)             | звук подключенных камер.                       |
|                      | Archive video      | Позволяет пользователю просматривать           |
|                      | («Архивная         | архивную видеозапись выбранных камер.          |
|                      | видеозапись»)      |                                                |
|                      | Archive sound      | Позволяет пользователю прослушивать            |
|                      | («Архивная         | имеющуюся архивную аудиозапись.                |
|                      | аудиозапись»)      |                                                |
|                      | Visible inputs     | Доступные пользователю тревожные входы.        |
|                      | («Видимые входы»)  |                                                |
|                      | Visible outputs    | Доступные пользователю релейные выходы.        |
|                      | («Видимые          |                                                |
|                      | выходы»)           |                                                |
|                      | Dome control       | Поворотные камеры, которыми может              |
|                      | («Управление       | управлять пользователь.                        |
|                      | купольными         |                                                |
|                      | камерами»)         |                                                |
|                      | Time restrictions  | Временной интервал, в течение которого         |
|                      | («Ограничения по   | пользователь может регистрироваться для        |
|                      | времени»)          | работы с сервером.                             |
|                      | Special rights     | Дополнительные права.                          |
|                      | («Особые права»)   |                                                |

В случае редактирования учетной записи пользователя (кнопка Edit) окно внешне отличается от представленного выше, однако опции остаются теми же. Единственным отличием является появление новой опции Checking presence («Контроль присутствия»).

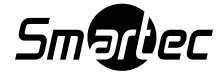

| Login/password<br>Access rights<br>Network<br>Other<br>Checking presence | ✓ Enabled Check every [min] 15 Randomness [+/- min] 1 Alert after [sec] 3 I Log out when user not present |
|--------------------------------------------------------------------------|----------------------------------------------------------------------------------------------------|
|--------------------------------------------------------------------------|----------------------------------------------------------------------------------------------------|

Рисунок 45: Учетная запись пользователя – функция контроля присутствия.

| Check every [min]   | Этот параметр позволяет задать интервал времени между       |
|---------------------|-------------------------------------------------------------|
| («Контроль каждые   | проверками присутствия.                                     |
| [мин]»)             |                                                             |
| Randomness [+/-min] | Случайный сдвиг времени проверки присутствия.               |
| («Случайность [+/-  |                                                             |
| мин]                |                                                             |
| Alert after [sec]   | Интервал времени, после которого в системном журнале        |
| («Сигнал тревоги    | записывается сообщение User is sleeping («Пользователь спит |
| через [сек]»)       | на рабочем месте»), и активируется сигнал тревоги.          |

Настройка этой опции позволяет периодически проверять активность пользователя.

В этом случае пользователь должен в течение заданного периода времени (о котором его информирует панель задач белого цвета) нажать нужную кнопку для подтверждения присутствия. Последовательность клавиш выбирается случайно, что делает невозможным использования макрокоманды, позволяющей автоматически подтверждать присутствие. В случае отсутствия реакции пользователя активируется тревога User is sleeping («Пользователь спит»). Это событие регистрируется в журнале событий приложения. Открывается окно с таймером, измеряющим время реакции пользователя.

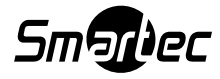

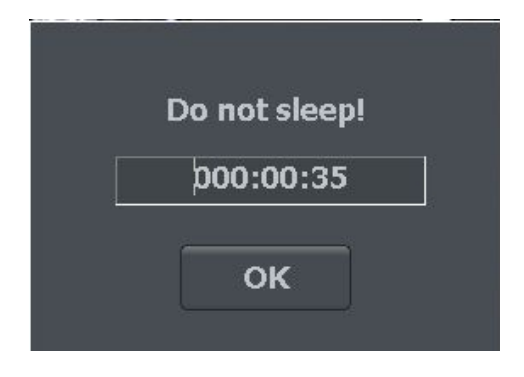

Рисунок 46: Функция проверки присутствия.

### 3.11 Управление купольными камерами

ПО NetStation позволяет выполнять управление аналоговыми купольными камерами (с помощью плат расширения ConExt) и IP камерами (с помощью протокола TCP/IP). Уникальной функцией является возможность добавления новых протоколов и редактирование уже существующих протоколов. Для управления купольными камерами могут использоваться, например, следующие устройства: клавиатура, мышь, панель управления купольными камерами в программном приложении, джойстик, стационарные панели, подключенные к порту USB или MIDI/Gameport (который использовался в более ранних звуковых платах).

#### 3.11.1 Настройка параметров и протоколов для управления купольными поворотными камерами

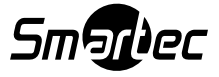

#### 3.11.1.1 Установки

| Settings         Joystick         Dead zone         Settings         Keyboard       Joystick         Mouse         Id       Dome command         Parameter       Action         I       Recal position         Position       Position         Recal position       Position         Position       Position         Recal position       Position         Position       Position         Recal position       Position         Position       Position         Recal position       Position         Position       Position         Position       Position                                                                                                    | 🙆 Dome settings                                                                 |                                                                                                    |                                                                                                    |                                                                                                    |                                                                                                    |                                                                                                 |                |   |  |  |
|----------------------------------------------------------------------------------------------------|---------------------------------------------------------------------------------|----------------------------------------------------------------------------------------------------|----------------------------------------------------------------------------------------------------|----------------------------------------------------------------------------------------------------|----------------------------------------------------------------------------------------------------|-------------------------------------------------------------------------------------------------|----------------|---|--|--|
| Settings         Joystick         Dead zone         Settings         Id       Dome command         Parameter       Action         I       Recal position         Recal position       Position number <0; 15 >:         Recal position       Position number <0; 15 >:         Recal position                                                                                                    | <u></u>                                                                         |                                                                                                    |                                                                                                    |                                                                                                    |                                                                                                    |                                                                                                 |                |   |  |  |
| Joystick         Dead zone         Settings         Id       Dome command         Parameter       Action         1       Recall position number < 0; 15 > :         2       Recall position number < 0; 15 > :         3       Recall position number < 0; 15 > :         4       Recall position number < 0; 15 > :         5       6         6       Recall position number < 0; 15 > :         7       Recall position number < 0; 15 > :         8       Recall position number < 0; 15 > :         9       Recall position number < 0; 15 > :         10       Recall position number < 0; 15 > :         10       Recall position number < 0; 15 > :         10       Recall position number < 0; 15 > :         10       Recall position number < 0; 15 > :         11       Save position number < 0; 15 > :         11       Save position number < 0; 15 > :         11       Save position number < 0; 15 > :         11       Save position number < 0; 15 > :         11       Save position number < 0; 15 > :         11       Save position number < 0; 15 > :         12       Save position number < 0; 15 > :         12       Save position number < 0; 15 > :                                                                                                    | Settings                                                                        |                                                                                                    |                                                                                                    |                                                                                                    |                                                                                                    |                                                                                                 |                |   |  |  |
| Joystick         Dead zone         Settings         Id       Dome command         Position       Position         Id       Recal position         Position       Position number < 0; 15 > :         10       Recal position         Position       Position number < 0; 15 > :         10       F2         2       Recal position         9       Recal position         9       Recal position         9       Recal position         11       Save position         12       Save position         11       Save position         Position number < 0; 15 > :       0.0         11       Save position         Position number < 0; 15 > :       0.0         11       Save position         Position number < 0; 15 > :       1.0         12       Save position         Position number < 0; 15 > :       1.0         12       Save position         Position number < 0; 15 > :       1.0         Shift + F2          Add new       Delete                                                                                                    | Joystick                                                                        |                                                                                                    |                                                                                                    |                                                                                                    |                                                                                                    |                                                                                                 |                | 9 |  |  |
| Operations         Settings         Keyboard Joystick Mouse         Id Dome command Parameter Action         1       Recal position Position number <0,115 >:       1.0       F1         2       Recal position Position number <0,115 >:       1.0       F2         3       Recal position Position number <0,115 >:       2.0       F3         4       Recal position Position number <0,115 >:       3.0       F4         5       Recal position Position number <0,115 >:       5.0       F6         7       Recal position Position number <0,115 >:       5.0       F7         8       Recal position Position number <0,115 >:       7.0       F8         9       Recal position Position number <0,115 >:       7.0       F8         9       Recal position Position number <0,115 >:       7.0       F8         9       Recal position Position number <0,115 >:       7.0       F8         9       Recal position Position number <0,115 >:       1.0       Shift + F1         12       Save position Position number <0,115 >:       1.0       Shift + F2       V         Add new       Delete       Delete       Dift = F2       Cancel                                                                                                    |                                                                                 |                                                                                                    |                                                                                                    |                                                                                                    |                                                                                                    |                                                                                                 |                |   |  |  |
| Ovystick         Dead zone         Settings         Keyboard       Joystick       Mouse         Id       Dome command       Parameter       Action         Id       Dome command       Parameter       Action         Id       Dome command       Parameter       Action         Id       Recall position number < 0; 15 >:       10,0       F1         Id       Recall position number < 0; 15 >:       10,0       F6         ID       Recall position number < 0; 15 >:       10,0       F10         ID       Recall position number < 0; 15 >:       10,0       F10         ID       Recall position number < 0; 15 >:       ID       F10         ID       Recall position number < 0; 15 >:       ID       F10         ID       Recall position number < 0; 15 >:       ID       ID       ID       ID <td colspan="2" id<<="" td=""><td></td><td></td><td></td><td></td><td></td><td></td><td></td><td></td></td>                                                                                                    | <td></td> <td></td> <td></td> <td></td> <td></td> <td></td> <td></td> <td></td> |                                                                                                    |                                                                                                    |                                                                                                    |                                                                                                    |                                                                                                 |                |   |  |  |
| Settings         Id       Dome command         Id       Dome command         Id       Recal position number < 0; 15 > :         Id       Recal position number < 0; 15 > :         Id       Recal position num                                                                                                    | Joystic                                                                         |                                                                                                    |                                                                                                    |                                                                                                    |                                                                                                    |                                                                                                 |                |   |  |  |
| Dead zone         Settings         Keyboard Joystick Mouse         Id Dome command Parameter Action         Id Recall position Position number < 0,15 > : 1.0         1       Recall position Position number < 0,15 > : 2.0       F3         4       Recall position Position number < 0,15 > : 2.0       F3         4       Recall position Position number < 0,15 > : 3.0       F4         5       Recall position Position number < 0,15 > : 5.0       F6         7       Recall position Position number < 0,15 > : 5.0       F6         7       Recall position Position number < 0,15 > : 5.0       F6         7       Recall position Position number < 0,15 > : 5.0       F6         7       Recall position Position number < 0,15 > : 5.0       F6         7       Recall position Position number < 0,15 > : 8.0       F9         10       Recall position Position number < 0,15 > : 9.0       Shift + F1         12       Save position Position number < 0,15 > : 1.0       Shift + F2         Add new       Delete       OK       Apply                                                                                                    |                                                                                 |                                                                                                    |                                                                                                    |                                                                                                    |                                                                                                    |                                                                                                 |                |   |  |  |
| Dead zone         Settings         Id       Dome command         I       Recall position Position number < 0; 15 > :         2       Recall position Position number < 0; 15 > :         3       Recall position Position number < 0; 15 > :         4       Recall position Position number < 0; 15 > :         5       Recall position Position number < 0; 15 > :         6       Recall position Position number < 0; 15 > :         7       Recall position Position number < 0; 15 > :         6       Recall position Position number < 0; 15 > :         7       Recall position Position number < 0; 15 > :         8       Recall position Position number < 0; 15 > :         9       Recall position Position number < 0; 15 > :         10       Recall position Position number < 0; 15 > :         11       Save position Position number < 0; 15 > :         12       Save position Position number < 0; 15 > :         13       Save position Position number < 0; 15 > :         14       Deate                                                                                                    |                                                                                 |                                                                                                    |                                                                                                    |                                                                                                    |                                                                                                    |                                                                                                 |                |   |  |  |
| Settings         Id       Dome command       Parameter       Action         1       Recal position       Position number <0; 15 >:       0.0       F1         2       Recal position       Position number <0; 15 >:       1.0       F2         3       Recal position       Position number <0; 15 >:       2.0       F3         4       Recal position       Position number <0; 15 >:       3.0       F4         5       Recal position       Position number <0; 15 >:       4.0       F5         6       Recal position       Position number <0; 15 >:       5.0       F6         7       Recal position       Position number <0; 15 >:       7.0       F8         9       Recal position       Position number <0; 15 >:       9.0       F10         11       Save position       Position number <0; 15 >:       9.0       F10         11       Save position       Position number <0; 15 >:       9.0       F10         11       Save position       Position number <0; 15 >:       9.0       F10         12       Save position       Position number <0; 15 >:       1.0       Shift + F1         12       Save position       Position number <0; 15 >:       1.0       Shift + F2 <td>Dead zor</td> <td>ne</td> <td></td> <td></td> <td></td> <td></td> <td></td> <td></td>                                                                                                    | Dead zor                                                                        | ne                                                                                                    |                                                                                                    |                                                                                                    |                                                                                                    |                                                                                                 |                |   |  |  |
| Settings         Keyboard Joystick Mouse         Id Dome command Parameter Action         1       Recal position Position number < 0; 15 >:       1.0       F1         2       Recal position Position number < 0; 15 >:       1.0       F2         3       Recal position Position number < 0; 15 >:       2.0       F3         4       Recal position Position number < 0; 15 >:       2.0       F3         5       Recal position Position number < 0; 15 >:       3.0       F4         5       Recal position Position number < 0; 15 >:       5.0       F6         7       Recal position Position number < 0; 15 >:       5.0       F6         7       Recal position Position number < 0; 15 >:       7.0       F8         9       Recal position Position number < 0; 15 >:       9.0       F10         11       Save position Position number < 0; 15 >:       9.0       Shift + F1         12       Save position Position number < 0; 15 >:       1.0       Shift + F2         Add new       Delete        OK       Apply       Cancel                                                                                                    |                                                                                 | <u> </u>                                                                                                    |                                                                                                    |                                                                                                    |                                                                                                    |                                                                                                 |                |   |  |  |
| Keyboard       Joystick       Mouse         Id       Dome command       Parameter       Action         1       Recall position Position number < 0; 15 >:       0.0       F1         2       Recall position       Position number < 0; 15 >:       1.0       F2         3       Recall position       Position number < 0; 15 >:       2.0       F3         4       Recall position       Position number < 0; 15 >:       3.0       F4         5       Recall position       Position number < 0; 15 >:       5.0       F6         7       Recall position       Position number < 0; 15 >:       5.0       F6         7       Recall position       Position number < 0; 15 >:       7.0       F8         9       Recall position       Position number < 0; 15 >:       8.0       F9         10       Recall position       Position number < 0; 15 >:       9.0       F10         11       Save position       Position number < 0; 15 >:       1.0       Shift + F1         12       Save position       Position number < 0; 15 >:       1.0       Shift + F2         Add new       Delete          Add new       Delete                                                                                                    | Collinson                                                                       |                                                                                                    |                                                                                                    |                                                                                                    |                                                                                                    |                                                                                                 |                |   |  |  |
| Keyboard       Joystick       Mouse         Id       Dome command       Parameter       Action         1       Recall position Position number < 0; 15 >:       1.0       F2         3       Recall position Position number < 0; 15 >:       2.0       F3         4       Recall position Position number < 0; 15 >:       3.0       F4         5       Recall position Position number < 0; 15 >:       4.0       F5         6       Recall position Position number < 0; 15 >:       5.0       F7         7       Recall position Position number < 0; 15 >:       7.0       F8         9       Recall position Position number < 0; 15 >:       7.0       F8         9       Recall position Position number < 0; 15 >:       9.0       F10         10       Recall position Position number < 0; 15 >:       9.0       F10         11       Save position Position number < 0; 15 >:       1.0       Shift + F1         12       Save position Position number < 0; 15 >:       1.0       Shift + F2         Add new       Delete        OK       Apply                                                                                                    | -Settings                                                                       |                                                                                                    |                                                                                                    |                                                                                                    |                                                                                                    |                                                                                                 |                |   |  |  |
| Id       Dome command       Parameter       Action         1       Recall position Position number < 0; 15 >:       1.0       F2         3       Recall position Position number < 0; 15 >:       1.0       F2         4       Recall position Position number < 0; 15 >:       3.0       F4         5       Recall position Position number < 0; 15 >:       4.0       F5         6       Recall position Position number < 0; 15 >:       5.0       F6         7       Recall position Position number < 0; 15 >:       7.0       F8         9       Recall position Position number < 0; 15 >:       9.0       F10         11       Save position Position number < 0; 15 >:       9.0       F10         11       Save position Position number < 0; 15 >:       1.0       Shift + F1         12       Save position Position number < 0; 15 >:       1.0       Shift + F2         Add new       Delete                                                                                                    |                                                                                 | Kevh                                                                                                    | noard Joystick                                                                                                    | Mouse                                                                                                    |                                                                                                    |                                                                                                 |                |   |  |  |
| Id       Dome command       Parameter       Action         1       Recall position       Position number <0; 15 >:       1.0       F2         3       Recall position       Position number <0; 15 >:       2.0       F3         4       Recall position       Position number <0; 15 >:       3.0       F4         5       Recall position       Position number <0; 15 >:       4.0       F5         6       Recall position       Position number <0; 15 >:       5.0       F6         7       Recall position       Position number <0; 15 >:       7.0       F8         8       Recall position       Position number <0; 15 >:       7.0       F8         9       Recall position       Position number <0; 15 >:       9.0       F10         11       Save position       Position number <0; 15 >:       9.0       F10         12       Save position       Position number <0; 15 >:       1.0       Shift + F1         12       Save position       Position number <0; 15 >:       1.0       Shift + F2         Add new       Delete                                                                                                    |                                                                                 | Ч, с                                                                                                    |                                                                                                    |                                                                                                    |                                                                                                    |                                                                                                 |                |   |  |  |
| Id       Dome command       Parameter       Action         1       Recall position       Position number < 0; 15 >:       0.0       F1         2       Recall position       Position number < 0; 15 >:       1.0       F2         3       Recall position       Position number < 0; 15 >:       2.0       F3         4       Recall position       Position number < 0; 15 >:       3.0       F4         5       Recall position       Position number < 0; 15 >:       5.0       F6         7       Recall position       Position number < 0; 15 >:       5.0       F6         7       Recall position       Position number < 0; 15 >:       7.0       F8         9       Recall position       Position number < 0; 15 >:       8.0       F9         10       Recall position       Position number < 0; 15 >:       8.0       F9         11       Save position       Position number < 0; 15 >:       9.0       F10         11       Save position       Position number < 0; 15 >:       1.0       Shift + F1         12       Save position       Position number < 0; 15 >:       1.0       Shift + F2         Add new       Delete                                                                                                    |                                                                                 |                                                                                                    |                                                                                                    |                                                                                                    |                                                                                                    |                                                                                                 |                |   |  |  |
| 1       Recall position Position number < 0; 15 >:       0.0       F1         2       Recall position Position number < 0; 15 >:       1.0       F2         3       Recall position Position number < 0; 15 >:       2.0       F3         4       Recall position Position number < 0; 15 >:       3.0       F4         5       Recall position Position number < 0; 15 >:       5.0       F5         6       Recall position Position number < 0; 15 >:       5.0       F6         7       Recall position Position number < 0; 15 >:       7.0       F8         9       Recall position Position number < 0; 15 >:       7.0       F8         9       Recall position Position number < 0; 15 >:       8.0       F9         10       Recall position Position number < 0; 15 >:       9.0       F10         11       Save position       Position number < 0; 15 >:       9.0       F10         11       Save position       Position number < 0; 15 >:       1.0       Shift + F1         12       Save position       Position number < 0; 15 >:       1.0       Shift + F2         Add new       Delete                                                                                                    |                                                                                 |                                                                                                    |                                                                                                    |                                                                                                    |                                                                                                    |                                                                                                 | and the second |   |  |  |
| 2       Recall position Position number < 0; 15 >:       1.0       F2         3       Recall position Position number < 0; 15 >:       2.0       F3         4       Recall position Position number < 0; 15 >:       3.0       F4         5       Recall position Position number < 0; 15 >:       4.0       F5         6       Recall position Position number < 0; 15 >:       5.0       F6         7       Recall position Position number < 0; 15 >:       7.0       F8         9       Recall position Position number < 0; 15 >:       7.0       F8         9       Recall position Position number < 0; 15 >:       9.0       F10         10       Recall position Position number < 0; 15 >:       9.0       F10         11       Save position Position number < 0; 15 >:       1.0       Shift + F1         12       Save position Position number < 0; 15 >:       1.0       Shift + F2         Add new       Delete                                                                                                    |                                                                                 | Id                                                                                                    | Dor                                                                                                    | me command                                                                                                    | Parameter                                                                                                    | Action                                                                                          | -              |   |  |  |
| 3       Recall position Position number < 0; 15 >:       2.0       F3         4       Recall position Position number < 0; 15 >:       3.0       F4         5       Recall position Position number < 0; 15 >:       4.0       F5         6       Recall position Position number < 0; 15 >:       5.0       F6         7       Recall position Position number < 0; 15 >:       5.0       F6         7       Recall position Position number < 0; 15 >:       7.0       F8         9       Recall position Position number < 0; 15 >:       7.0       F8         9       Recall position Position number < 0; 15 >:       7.0       F8         9       Recall position Position number < 0; 15 >:       9.0       F10         11       Save position Position number < 0; 15 >:       9.0       Shift + F1         12       Save position Position number < 0; 15 >:       1.0       Shift + F2         Add new       Delete                                                                                                    |                                                                                 | Id<br>1                                                                                                    | Dor<br>Recall position                                                                                                    | me command<br>Position number < 0 ; 15 > ;                                                                                                    | Parameter<br>0.0                                                                                                    | Action<br>F1                                                                                    |                |   |  |  |
| 4       Recall position number < 0; 15 >:       3.0       F4         5       Recall position number < 0; 15 >:       4.0       F5         6       Recall position number < 0; 15 >:       5.0       F6         7       Recall position number < 0; 15 >:       6.0       F7         8       Recall position number < 0; 15 >:       7.0       F8         9       Recall position number < 0; 15 >:       8.0       F9         10       Recall position number < 0; 15 >:       9.0       F10         11       Save position number < 0; 15 >:       1.0       Shift + F1         12       Save position number < 0; 15 >:       1.0       Shift + F2         Add new       Delete       OK       Apply       Cancel                                                                                                    |                                                                                 | 1<br>2                                                                                                    | Doi<br>Recall position<br>Recall position                                                                                                    | me command<br>Position number < 0 ; 15 > :<br>Position number < 0 ; 15 > :                                                                                                    | Parameter<br>0.0<br>1.0                                                                                                    | F1<br>F2                                                                                        |                |   |  |  |
| S       Recall position number < 0; 15 >:       4.0       F5         6       Recall position number < 0; 15 >:       5.0       F6         7       Recall position number < 0; 15 >:       6.0       F7         8       Recall position number < 0; 15 >:       7.0       F8         9       Recall position number < 0; 15 >:       7.0       F8         9       Recall position number < 0; 15 >:       9.0       F10         10       Recall position number < 0; 15 >:       9.0       F10         11       Save position Position number < 0; 15 >:       1.0       Shift + F1         12       Save position Position number < 0; 15 >:       1.0       Shift + F2         Add new       Delete       OK       Apply       Cancel                                                                                                    |                                                                                 | 1<br>1<br>2<br>3                                                                                                    | Dor<br>Recall position<br>Recall position<br>Recall position                                                                                                    | me command<br>_Position number < 0 ; 15 > :<br>_Position number < 0 ; 15 > :<br>_Position number < 0 ; 15 > :                                                                                                    | Parameter<br>0.0<br>1.0<br>2.0                                                                                                    | F1<br>F2<br>F3                                                                                  |                |   |  |  |
| 6       Recall position number < 0; 15 >:       5.0       F6         7       Recall position number < 0; 15 >:       6.0       F7         8       Recall position number < 0; 15 >:       7.0       F8         9       Recall position number < 0; 15 >:       7.0       F8         9       Recall position Position number < 0; 15 >:       7.0       F8         9       Recall position Position number < 0; 15 >:       9.0       F10         10       Recall position number < 0; 15 >:       9.0       Shift + F1         11       Save position Position number < 0; 15 >:       1.0       Shift + F2         12       Save position Position number < 0; 15 >:       1.0       Shift + F2         Add new       Delete       OK       Apply       Cancel                                                                                                    |                                                                                 | Id<br>1<br>2<br>3<br>4                                                                                                    | Dor<br>Recall position<br>Recall position<br>Recall position<br>Recall position                                                                                                    | me command<br>Position number < 0 ; 15 > :<br>Position number < 0 ; 15 > :<br>Position number < 0 ; 15 > :<br>Position number < 0 ; 15 > :                                                                                                    | Parameter<br>0.0<br>1.0<br>2.0<br>3.0                                                                                                    | Action<br>F1<br>F2<br>F3<br>F4                                                                  |                |   |  |  |
| 7       Recall position number < 0; 15 >:       6.0       F7         8       Recall position number < 0; 15 >:       7.0       F8         9       Recall position number < 0; 15 >:       8.0       F9         10       Recall position number < 0; 15 >:       9.0       F10         11       Save position number < 0; 15 >:       9.0       Shift + F1         12       Save position number < 0; 15 >:       1.0       Shift + F2         Add new       Delete       OK       Apply       Cancel                                                                                                    |                                                                                 | Id<br>1<br>2<br>3<br>4<br>5                                                                                                    | Dor<br>Recall position<br>Recall position<br>Recall position<br>Recall position<br>Recall position                                                                                                    | me command<br>Position number < 0 ; 15 > :<br>Position number < 0 ; 15 > :<br>Position number < 0 ; 15 > :<br>Position number < 0 ; 15 > :<br>Position number < 0 ; 15 > :                                                                                                    | Parameter           0.0           1.0           2.0           3.0           4.0                                                                                                   | Action<br>F1<br>F2<br>F3<br>F4<br>F5                                                            |                |   |  |  |
| 8       Recall position number < 0; 15 >:       7.0       F8         9       Recall position number < 0; 15 >:       8.0       F9         10       Recall position number < 0; 15 >:       9.0       F10         11       Save position Position number < 0; 15 >:       0.0       Shift + F1         12       Save position Position number < 0; 15 >:       1.0       Shift + F2         Add new       Delete       OK       Apply       Cancel                                                                                                    |                                                                                 | Id<br>1<br>2<br>3<br>4<br>5<br>6                                                                                                    | Dor<br>Recall position<br>Recall position<br>Recall position<br>Recall position<br>Recall position                                                                                                    | me command<br>Position number < 0; 15 > :<br>Position number < 0; 15 > :<br>Position number < 0; 15 > :<br>Position number < 0; 15 > :<br>Position number < 0; 15 > :                                                                                                    | Parameter           0.0           1.0           2.0           3.0           4.0           5.0                                                                                     | Action           F1           F2           F3           F4           F5           F6            |                |   |  |  |
| 9       Recall position number < 0; 15 >:       9.0       F10         10       Recall position number < 0; 15 >:       9.0       F10         11       Save positionPosition number < 0; 15 >:       0.0       Shift + F1         12       Save positionPosition number < 0; 15 >:       1.0       Shift + F2         Add new       Delete                                                                                                    |                                                                                 | Id<br>1<br>2<br>3<br>4<br>5<br>6<br>7                                                                                                    | Dor<br>Recall position<br>Recall position<br>Recall position<br>Recall position<br>Recall position<br>Recall position                                                                                            | me command<br>Position number < 0; 15 > :<br>Position number < 0; 15 > :<br>Position number < 0; 15 > :<br>Position number < 0; 15 > :<br>Position number < 0; 15 > :<br>Position number < 0; 15 > :<br>Position number < 0; 15 > :                                                                                                    | Parameter           0.0           1.0           2.0           3.0           4.0           5.0           6.0                                                                       | F1           F2           F3           F4           F5           F6           F7                |                |   |  |  |
| 10       Recall position number < 0; 15 >:       9.0       F10         11       Save position Position number < 0; 15 >:       0.0       Shift + F1         12       Save position Position number < 0; 15 >:       1.0       Shift + F2         Add new       Delete       OK       Apply       Cancel                                                                                                    |                                                                                 | Id<br>1<br>2<br>3<br>4<br>5<br>6<br>7<br>8                                                                                                    | Por<br>Recal position<br>Recal position<br>Recal position<br>Recal position<br>Recal position<br>Recal position<br>Recal position                                                                                | me command           Position number < 0; 15 > :           Position number < 0; 15 > :           Position number < 0; 15 > :           Position number < 0; 15 > :           Position number < 0; 15 > :           Position number < 0; 15 > :           Position number < 0; 15 > :           Position number < 0; 15 > :           Position number < 0; 15 > :           Position number < 0; 15 > :           Position number < 0; 15 > :                                                                                                    | Parameter           0.0           1.0           2.0           3.0           4.0           5.0           6.0           7.0                                                         | F1           F2           F3           F4           F5           F6           F7           F8   |                |   |  |  |
| 11       Save positionPosition number < 0; 15 > :       0.0       Shift + F1         12       Save positionPosition number < 0; 15 > :       1.0       Shift + F2         Add new       Delete                                                                                                    |                                                                                 | Id<br>1<br>2<br>3<br>4<br>5<br>6<br>7<br>8<br>9                                                                                                    | Por<br>Recall position<br>Recall position<br>Recall position<br>Recall position<br>Recall position<br>Recall position<br>Recall position<br>Recall position                                                      | me command           Position number < 0; 15 > :           Position number < 0; 15 > :           Position number < 0; 15 > :           Position number < 0; 15 > :           Position number < 0; 15 > :           Position number < 0; 15 > :           Position number < 0; 15 > :           Position number < 0; 15 > :           Position number < 0; 15 > :           Position number < 0; 15 > :           Position number < 0; 15 > :           Position number < 0; 15 > :                                                                                                    | Parameter           0.0           1.0           2.0           3.0           4.0           5.0           6.0           7.0           8.0                                           | Action<br>F1<br>F2<br>F3<br>F4<br>F5<br>F6<br>F7<br>F7<br>F8<br>F9                              |                |   |  |  |
| Image: Image: |                                                                                 | Id<br>1<br>2<br>3<br>4<br>5<br>6<br>7<br>8<br>9<br>10                                                                                                    | Por<br>Recall position<br>Recall position<br>Recall position<br>Recall position<br>Recall position<br>Recall position<br>Recall position<br>Recall position<br>Recall position                                   | me command           Position number < 0; 15 > :           Position number < 0; 15 > :           Position number < 0; 15 > :           Position number < 0; 15 > :           Position number < 0; 15 > :           Position number < 0; 15 > :           Position number < 0; 15 > :           Position number < 0; 15 > :           Position number < 0; 15 > :           Position number < 0; 15 > :           Position number < 0; 15 > :           Position number < 0; 15 > :           Position number < 0; 15 > :                                                                                                    | Parameter<br>0.0<br>1.0<br>2.0<br>3.0<br>4.0<br>5.0<br>6.0<br>7.0<br>8.0<br>9.0                                                                                                   | Action<br>F1<br>F2<br>F3<br>F3<br>F5<br>F5<br>F6<br>F7<br>F8<br>F9<br>F10                       |                |   |  |  |
| Add new Delete OK Apply Cancel                                                                                                    |                                                                                 | Id<br>1<br>2<br>3<br>4<br>5<br>6<br>7<br>8<br>9<br>10<br>11                                                                                                    | Por<br>Recall position<br>Recall position<br>Recall position<br>Recall position<br>Recall position<br>Recall position<br>Recall position<br>Recall position<br>Save position                                     | me command           Position number < 0; 15 > :           Position number < 0; 15 > :                                                                                                    | Parameter           0.0           1.0           2.0           3.0           4.0           5.0           6.0           7.0           8.0           9.0           0.0               | Action<br>F1<br>F2<br>F3<br>F4<br>F5<br>F6<br>F7<br>F8<br>F9<br>F10<br>Shift + F1               |                |   |  |  |
| Add new     Delete       OK     Apply   Cancel                                                                                                    |                                                                                 | Id         1           1         2           3         4           5         6           7         8           9         10           11         12                                                   | Por<br>Recal position<br>Recal position<br>Recal position<br>Recal position<br>Recal position<br>Recal position<br>Recal position<br>Recal position<br>Recal position<br>Save position<br>Save position          | me command           Position number < 0; 15 > :           Position number < 0; 15 > :           Position number < 0; 15 > :           Position number < 0; 15 > :           Position number < 0; 15 > :           Position number < 0; 15 > :           Position number < 0; 15 > :           Position number < 0; 15 > :           Position number < 0; 15 > :           Position number < 0; 15 > :           Position number < 0; 15 > :           Position number < 0; 15 > :           Position number < 0; 15 > :           Position number < 0; 15 > :                                                                                                    | Parameter           0.0           1.0           2.0           3.0           4.0           5.0           6.0           7.0           8.0           9.0           0.0           1.0 | Action<br>F1<br>F2<br>F3<br>F4<br>F5<br>F6<br>F7<br>F8<br>F9<br>F10<br>Shift + F1<br>Shift + F2 |                | _ |  |  |
|                                                                                                    |                                                                                 | 1<br>1<br>2<br>3<br>4<br>5<br>6<br>7<br>8<br>9<br>10<br>11<br>11<br>12                                                                                                    | Dor<br>Recall position<br>Recall position<br>Recall position<br>Recall position<br>Recall position<br>Recall position<br>Recall position<br>Recall position<br>Save position<br>Save position                    | me command           Position number < 0; 15 > :           Position number < 0; 15 > :                                                                                                | Parameter           0.0           1.0           2.0           3.0           4.0           5.0           6.0           7.0           8.0           9.0           0.0           1.0 | Action<br>F1<br>F2<br>F3<br>F4<br>F5<br>F6<br>F7<br>F8<br>F9<br>F10<br>Shift + F1<br>Shift + F2 |                | _ |  |  |
|                                                                                                    |                                                                                 | 1<br>1<br>2<br>3<br>4<br>5<br>6<br>7<br>8<br>9<br>10<br>11<br>11<br>12                                                                                                    | Dor<br>Recall position<br>Recall position<br>Recall position<br>Recall position<br>Recall position<br>Recall position<br>Recall position<br>Recall position<br>Recall position<br>Save position<br>Save position | me command           Position number < 0; 15 > :           Position number < 0; 15 > :                                                          | Parameter           0.0           1.0           2.0           3.0           4.0           5.0           6.0           7.0           8.0           9.0           0.0           1.0 | Action<br>F1<br>F2<br>F3<br>F4<br>F5<br>F6<br>F7<br>F8<br>F9<br>F10<br>Shift + F1<br>Shift + F2 |                |   |  |  |
| OK Apply Cancel                                                                                                    |                                                                                 | Id<br>1<br>2<br>3<br>4<br>5<br>6<br>7<br>8<br>9<br>10<br>11<br>12<br>12                                                                                                    | Dor<br>Recal position<br>Recal position<br>Recal position<br>Recal position<br>Recal position<br>Recal position<br>Recal position<br>Recal position<br>Save position<br>Save position<br>Save position           | me command           Position number < 0; 15 > :           Position number < 0; 15 > :                                                          | Parameter           0.0           1.0           2.0           3.0           4.0           5.0           6.0           7.0           8.0           9.0           0.0           1.0 | Action<br>F1<br>F2<br>F3<br>F4<br>F5<br>F6<br>F7<br>F8<br>F9<br>F10<br>Shift + F1<br>Shift + F2 |                |   |  |  |
| OK Apply Cancel                                                                                                    |                                                                                 | Id<br>1<br>2<br>3<br>4<br>5<br>6<br>7<br>8<br>9<br>10<br>11<br>11<br>12                                                                                                    | Dor<br>Recall position<br>Recall position<br>Recall position<br>Recall position<br>Recall position<br>Recall position<br>Recall position<br>Recall position<br>Save position<br>Save position<br>Save position   | me command           Position number < 0; 15 > :           Position number < 0; 15 > :                                                                                                | Parameter           0.0           1.0           2.0           3.0           4.0           5.0           6.0           7.0           8.0           9.0           0.0           1.0 | Action<br>F1<br>F2<br>F3<br>F4<br>F5<br>F6<br>F7<br>F8<br>F9<br>F10<br>Shift + F1<br>Shift + F2 |                |   |  |  |
| OK Apply Cancel                                                                                                    |                                                                                 | Id<br>1<br>2<br>3<br>4<br>5<br>6<br>7<br>8<br>9<br>10<br>11<br>12<br>10<br>11<br>12<br>10<br>11<br>12<br>10<br>11<br>10<br>11<br>10<br>11<br>10<br>10<br>10<br>10                                     | Dor<br>Recall position<br>Recall position<br>Recall position<br>Recall position<br>Recall position<br>Recall position<br>Recall position<br>Recall position<br>Save position<br>Save position<br>Add new         | me command           Position number < 0; 15 >:           Position number < 0; 15 >: | Parameter           0.0           1.0           2.0           3.0           5.0           6.0           7.0           8.0           9.0           0.0           1.0               | Action<br>F1<br>F2<br>F3<br>F4<br>F5<br>F6<br>F7<br>F8<br>F9<br>F10<br>Shift + F1<br>Shift + F2 |                |   |  |  |
|                                                                                                    |                                                                                 | Id<br>1<br>2<br>3<br>4<br>5<br>6<br>7<br>8<br>9<br>10<br>11<br>12<br>10<br>11<br>12<br>10<br>11<br>12<br>10<br>11<br>12<br>10<br>11<br>12<br>10<br>10<br>10<br>10<br>10<br>10<br>10<br>10<br>10<br>10 | Dor<br>Recall position<br>Recall position<br>Recall position<br>Recall position<br>Recall position<br>Recall position<br>Recall position<br>Recall position<br>Save position<br>Save position<br>Save position   | me command           Position number < 0; 15 > :           Position number < 0; 15 > :           Delete                                         | Parameter           0.0           1.0           2.0           3.0           4.0           5.0           6.0           7.0           8.0           9.0           0.0           1.0 | Action<br>F1<br>F2<br>F3<br>F4<br>F5<br>F6<br>F7<br>F8<br>F9<br>F10<br>Shift + F1<br>Shift + F2 |                |   |  |  |

Рисунок 47: Поворотные камеры – установки.

| Панель         | Поле               | Описание                                         |
|----------------|--------------------|--------------------------------------------------|
| Control        | Enable             | Активация функций управления РТZ камерами.       |
| («Управление») | («Активировать»)   |                                                  |
| Joystick       | Joystick           | Активация джойстика. В случае ошибки             |
| («Джойстик»)   | («Джойстик»)       | появляется сообщение.                            |
|                | Dead zone          | Диапазон движения джойстика, на который          |
|                | («Мертвая зона»)   | система не реагирует.                            |
| Protocol       | Эта панель позволя | ет назначить протокол телеметрии выбранному      |
| («Протокол»)   | СОМ-порту. Чтобы   | добавить протокол, выберите СОМ-порт,            |
|                | нажмите кнопку Se  | t protocol («Выбрать протокол») и выберите       |
|                | протокол из списка |                                                  |
| Settings       | Установки, касающ  | иеся команд управления. Эта панель делится на    |
| («Установки»)  | три секции: Keyboa | rd («Клавиатура»), Joystick («Джойстик») и Mouse |
|                | («Мышь»). Можно    | добавить новую команду или редактировать         |
|                | существующие. Для  | я редактирования команды выберите ее название    |
|                | двойным щелчком    | мыши. Чтобы добавить команду, выберите кнопку    |
|                | Add new («Добавит  | гь новую»).                                      |
|                | Dome command       | Название команды.                                |
|                | («Команда          |                                                  |
|                | управления»)       |                                                  |
|                | Parameter          | Значение параметра, передаваемого купольной      |
|                | («Параметр»)       | камере во время выполнения команды.              |
|                | Action             | Кнопка быстрого вызова выбранной команды с       |
|                | («Действие»)       | клавиатуры (для мыши и джойстика эти опции       |
|                |                    | постоянно закреплены за их функциями).           |

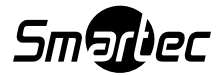

#### 3.11.1.2 Протоколы

За настройку протоколов, реализованных в системе, отвечает Subaplicaton Protocol («Протокол приложения»), который активируется в файле

NETSTATION\_DOMEPROTOCOL.EXE в папке с инсталляционными файлами приложения, отвечающего за настройку протоколов, реализованных в системе. Возможно тестирование протокола и изменение адресов команд. Реализованные в системе NetStation протоколы рекомендуются изготовителями. Без необходимости старайтесь не менять их параметры. Прежде чем добавить новый протокол, следует получить его технические характеристики (например, у изготовителя купольной камеры), чтобы заполнить соответствующие поля в окне настройки.

| .BK-2001               | <ul> <li>Protocol name</li> </ul> | ABK-         | 2001      |
|------------------------|-----------------------------------|--------------|-----------|
| D/SENSORMATIC          | Transmission speed [bps]          | 48           | 00        |
| XIS                    | Parity bit                        | NC           | NE        |
| ANON VC-C4             | Delay between commands [ms]       | 5            | 0         |
| OLOR CCD AN800's       | Repeat move commands              | N            | lo        |
| -MAX SUPERIOR DSC-2xxS | Address byte number               |              | 1         |
| SCP                    | Check sum type                    | (X) MI       | N SUM     |
| ISHARP (HSCP)          | Parameter of check sum (X)        |              | )         |
| N                      | Number of start bytes             | ](           | )         |
| INHG                   | Number of stop bytes              | (            | )         |
| UAREN                  | Send start/stop bytes as ASCII    | N            | lo        |
| Y                      | AutoIris/AutoFocus after preset   | N            | lo        |
| FKJ                    |                                   |              |           |
| VC                     | Move [direct]                     |              |           |
| ALATEL1                | Left [speed]                      | 00c0810000   | 000006400 |
| ALATEL2                | Right [speed]                     | 00c0820000   | 000006400 |
| ALATEL KTD-312         | StopPan                           | 008300       |           |
| ELI                    | Up [speed]                        | 00c0840000   | 000006400 |
| ILIN PIH-717A          | Down [speed]                      | 00c0850000   | 000006400 |
| ILIN PIH-717           | StopTilt                          | 008600       |           |
| V-2050P                | ZoomIn [speed]                    | 008a00       |           |
| ANASONIC-CONV          | ZoomOut [speed]                   | 008b00       |           |
| ANASONIC-NEW           | StopZoom                          | 008c00       |           |
| ELCO 'D'               | FocusNear [speed]                 | 008700       |           |
| ELCO 'D' ver.4         | FocusFar [speed]                  | 008800       |           |
| ELCO 'P' (SPECTR)      | - StopFocus                       | 008900       |           |
| LECO P (SPECTR) Ver.II | Tactina                           |              | livaet    |
| AMSUNG                 | - rescing                         | - Changing c | in occ-   |
|                        | Dome address :                    | Test         |           |
| 0101 201-200           |                                   |              | Divect    |
| Add Domouio            | Result :                          | - Fai        |           |
| Aud Kelliove           |                                   | K            |           |

Рисунок 48: Купольные камеры – протоколы телеметрии.

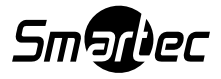

| Панель              | Поле (Описание)                                                 |                                                                                       |                                   |  |  |  |
|---------------------|-----------------------------------------------------------------|---------------------------------------------------------------------------------------|-----------------------------------|--|--|--|
| Protocol parameters | Protocol name («Назва                                           | ание протокол                                                                         | a»)                               |  |  |  |
| («Параметры         | Transmission speed («                                           | Скорость пере                                                                         | сдачи»)                           |  |  |  |
| протокола»)         | Parity bit («Бит контроля по четности»)                         |                                                                                       |                                   |  |  |  |
|                     | Delay between commands («Выдержка времени между командами»)     |                                                                                       |                                   |  |  |  |
|                     | Repeat move comman                                              | ds («Повторен                                                                         | ие команд»)                       |  |  |  |
|                     | Address byte number (                                           | Количество ба                                                                         | айтов адреса)                     |  |  |  |
|                     | Check sum type («Тип                                            | sum type («Тип контрольной суммы»)<br>eter of checksum («Параметр контрольной суммы») |                                   |  |  |  |
|                     | Parameter of checksun                                           |                                                                                       |                                   |  |  |  |
|                     | Number of start bytes                                           | («Количество                                                                          | стартовый байтов»)                |  |  |  |
|                     | Number of stop bytes (                                          | («Количество                                                                          | стоповых битов»)                  |  |  |  |
|                     | Send start/stop bytes a                                         | s ASCII («Пер                                                                         | едача стартовых/стоповых байтов в |  |  |  |
|                     | формате ASCII»)                                                 | ` <b>`</b>                                                                            | -                                 |  |  |  |
|                     | Autoiris/Autofocus aft                                          | er preset («Авт                                                                       | томатическая настройка            |  |  |  |
|                     | диафрагмы/фокуса по                                             | осле предустан                                                                        | новки»)                           |  |  |  |
| Testing             | Эта панель позволяет                                            | г тестировать і                                                                       | протокол. Для тестирования        |  |  |  |
| («Тестирование»)    | протоколов необходи                                             | имо временно ;                                                                        | деактивировать протоколы,         |  |  |  |
|                     | назначенные для СОМ-портов (закладка Settings («Установки»)), и |                                                                                       |                                   |  |  |  |
|                     | заполнить перечисленные ниже поля.                              |                                                                                       |                                   |  |  |  |
|                     | Address («Адрес»)                                               | Адрес устройства, заданный при настройке                                              |                                   |  |  |  |
|                     |                                                                 | купольной камеры.                                                                     |                                   |  |  |  |
|                     | Port («Порт»)                                                   | Номер СОМ-порта, используемого для                                                    |                                   |  |  |  |
|                     | управления купольной поворотной камерой.                        |                                                                                       |                                   |  |  |  |
|                     | Send («Отправить»)                                              | Попытка нап                                                                           | равить команду купольной камере.  |  |  |  |
|                     | Result («Результат»)                                            | Пустое поле                                                                           | Проверьте, активирована ли        |  |  |  |
|                     |                                                                 |                                                                                       | функция управления купольной      |  |  |  |
|                     |                                                                 |                                                                                       | камерой.                          |  |  |  |
|                     |                                                                 | Нет доступа                                                                           | Проверьте, назначен ли протокол   |  |  |  |
|                     |                                                                 | к ресурсу                                                                             | СОМ-порту.                        |  |  |  |
|                     |                                                                 | Нет ресурса                                                                           | Неверная настройка номера         |  |  |  |
|                     |                                                                 |                                                                                       | порта.                            |  |  |  |
|                     | Если купольная каме                                             | ера не реагиру                                                                        | ет (даже если выводится цепочка   |  |  |  |
|                     | байтов), необходимо проверить:                                  |                                                                                       |                                   |  |  |  |
|                     | - правильно ли выбра                                            | ан адрес;                                                                             |                                   |  |  |  |
|                     | - правильно ли выора                                            | ана полярности                                                                        | ь при подключении каоелеи         |  |  |  |
| Changing diment     | управления купольны                                             | ыми камерами.                                                                         |                                   |  |  |  |
| Changing direct     | Pan direct                                                      | Изменение на                                                                          | аправления поворота по            |  |  |  |
| («изменение         | («направление                                                   | горизонтали                                                                           | (при направлении вправо камера    |  |  |  |
| направления»)       |                                                                 | поворачивает                                                                          | гся влево и наоборот).            |  |  |  |
|                     | Tilt direct                                                     | Ирманализа                                                                            |                                   |  |  |  |
|                     |                                                                 | изменение на                                                                          | аправления поворота по вертикали  |  |  |  |
|                     | («паправление                                                   | Пири направл                                                                          | сний вверх камера поворачивается  |  |  |  |
|                     |                                                                 | вниз и наооо]                                                                         | p01 <i>)</i> .                    |  |  |  |
|                     | всртикали»                                                      |                                                                                       |                                   |  |  |  |

## 3.11.2 Панель управления купольной камерой

Панель позволяет управлять купольными камерами. Она используется вместо устройств управления, таких как джойстик или клавиатура.

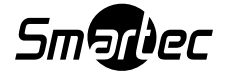

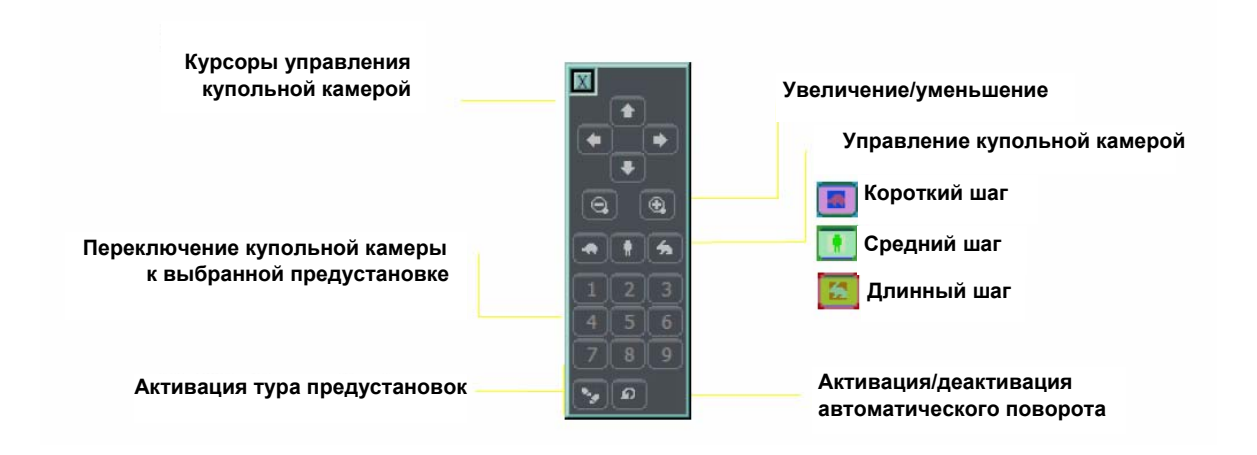

## 3.12 Редактор электронных карт

Редактор электронных карт - это инструментальное средство, позволяющее создавать графические планы расположения камер, релейных выходов и тревожных входов. Помимо этого, можно активировать релейные выходы, контролировать активность тревожных входов, камер и звуковых каналов. Графические файлы (.jpg .gif .png) могут использоваться в качестве основы для создания электронных карт. Открыть редактор электронных карт можно с панели меню:

#### Configuration («Настройка») → E-map editor («Редактор электронных карт»)

Электронная карта может иметь древовидную структуру. Пример представлен на следующей странице:

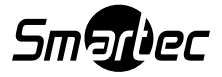

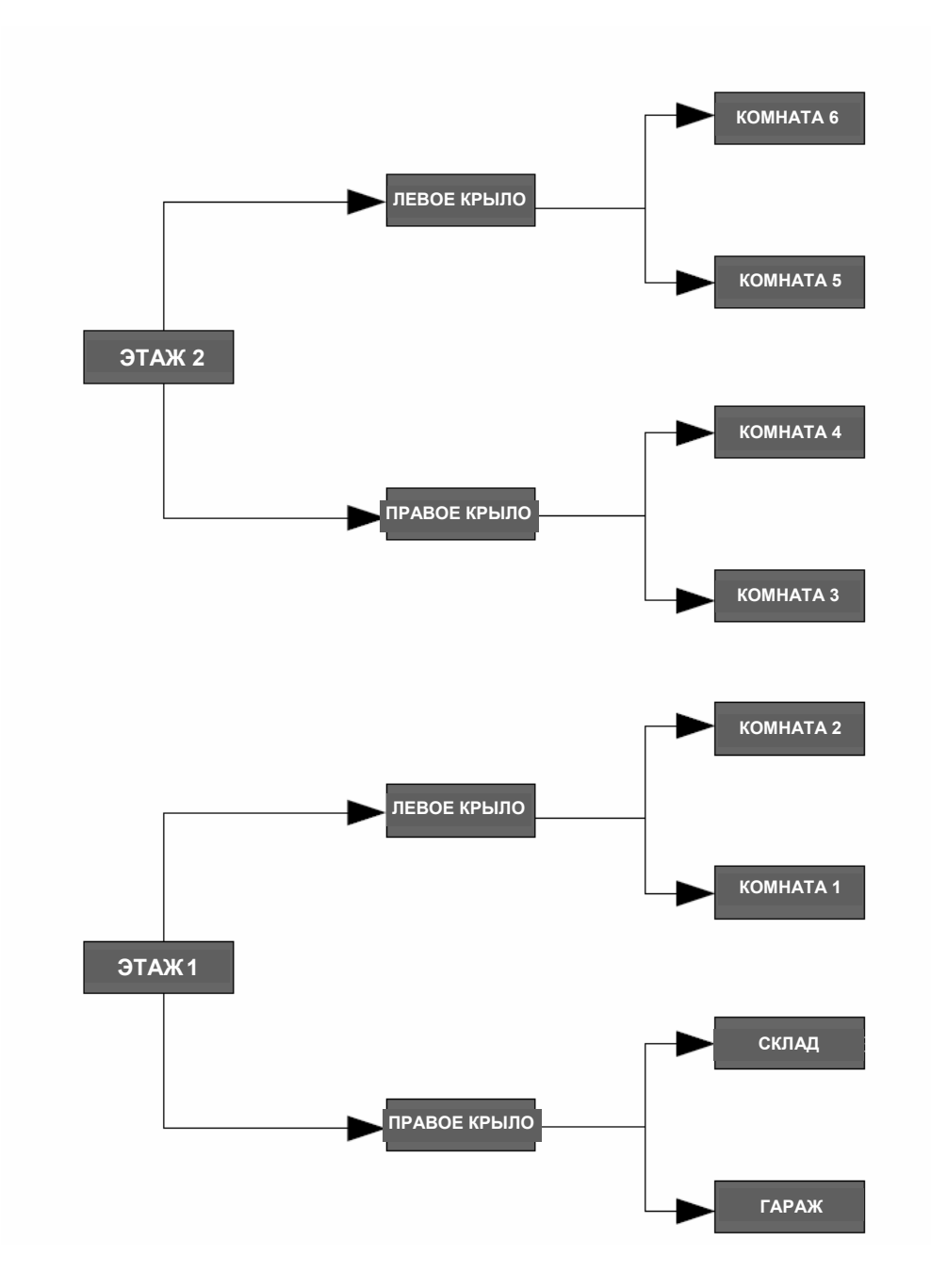

Рисунок 49: Пример структуры электронной карты.

На рисунке на следующей странице представлен пример редактирования электронной карты с уже размещенными элементами.

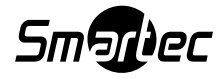

Основная часть это план комнаты с размещенными камерами, цифровыми входами и выходами, и звуковыми каналами. Щелчком правой кнопки мыши на плане можно изменить название и фон выбранного уровня и добавить новый уровень (меню **properties («свойства»))**. При создании нового уровня необходимо проверить, какой объект выбран из списка. Например, если мы пытаемся добавить этаж, важно выбрать объект **Building («Здание»)**; если мы пытаемся добавить комнаты на 1-ом этаже, следует выбрать объект **1**<sup>st</sup> **floor («1-ый этаж»)**.

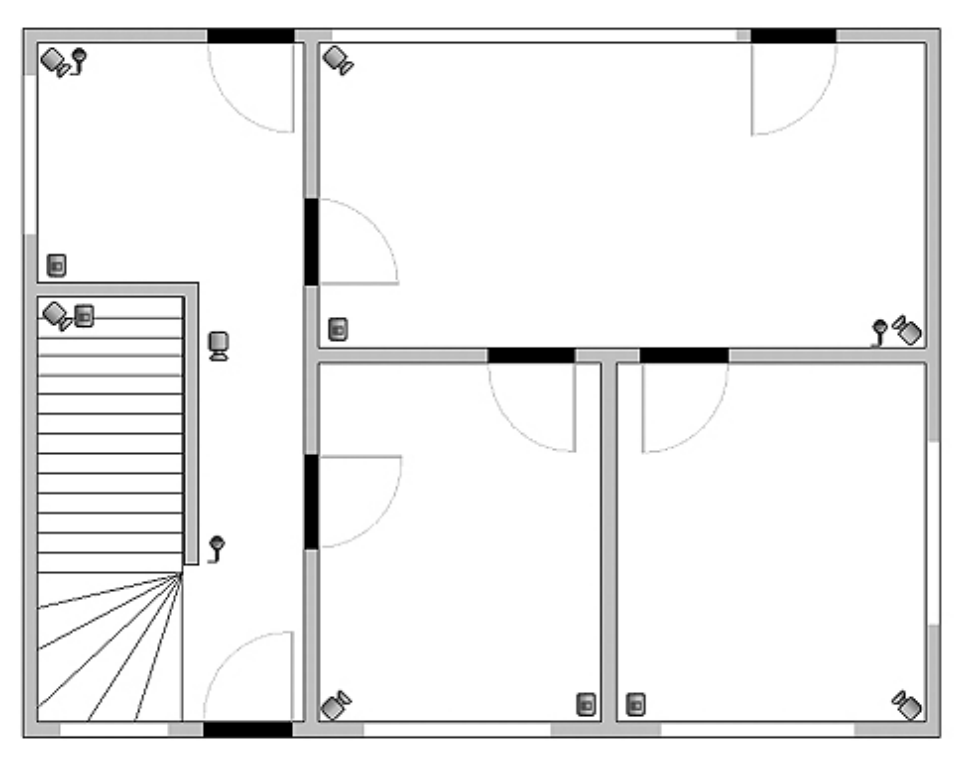

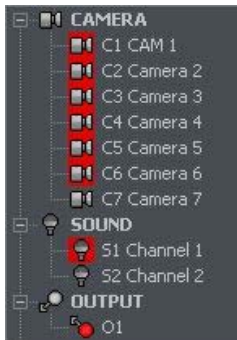

В верхнем левом углу располагается панель с древовидной схемой объектов. В приведенном выше примере объект **Building («Здание»)** разделен на два этажа. Различные элементы назначаются каждому этажу. При выборе объекта открывается его план. При нажатии правой кнопки мыши открывается контекстное меню:

| Опция                   | Описание                                                    |
|-------------------------|-------------------------------------------------------------|
| Raise item              | Перемещение выбранного объекта на одну позицию вверх. При   |
| («Переместить объект    | выборе всей «ветви» она перемещается со всеми элементами.   |
| вверх»)                 |                                                             |
| Lower item              | То же, что и в предыдущем пункте, только перемещение        |
| («Переместить объект    | производится на одну позицию вниз.                          |
| вниз»)                  |                                                             |
| Delete item («Удалить   | Удаление выбранных элементов.                               |
| объект»)                |                                                             |
| Properties («Свойства») | Свойства выбранного объекта. При выборе «ветви» можно       |
|                         | изменить ее название и графический план. При выборе камеры, |
|                         | входа и т.д. можно изменить тип символа.                    |

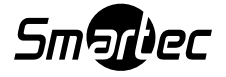

Под панелью с древовидной схемой располагается список имеющихся устройств (камеры, микрофоны и т.д.). Эти устройства можно легко разместить на электронной карте методом захвата и перемещения. Если устройство отмечено красным, значит оно уже размещено на карте.

В правом верхнем углу окна располагается кнопка **E-map layout («Схема расположения электронной карты»)**. Она позволяет просмотреть все возможные варианты расположения электронной карты. Можно выбрать одну из девяти предлагаемых схем. Светлая зона соответствует месту расположения электронной карты. Последний символ позволяет вывести электронную карту на отдельный монитор<sup>5</sup>.

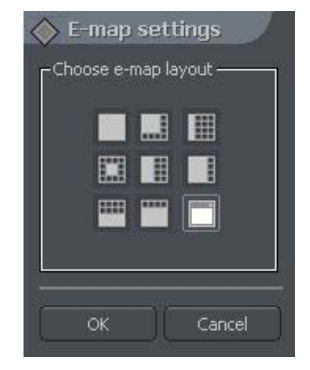

Когда план завершен, его можно сохранить и загрузить при повторной установке. Для этого в нижнем правом углу располагаются две кнопки:

Import e-maps («Импорт электронных карт») и Export e-maps («Экспорт электронных карт»).

### 3.13 Установки программы

### 3.13.1 Почта

Параметры сервера электронной почты, который будет использоваться для отправки сообщений пользователям с сервера NetStation.

| F.m   | nil cottings (SMTD | convor)  | 510051005     | - espiraj  |     |      |
|-------|--------------------|----------|---------------|------------|-----|------|
| C-111 | aii secangs (om P  | server)  |               |            |     |      |
|       | Server address a   | nd port  |               |            | 1.0 |      |
|       | mail.servername    | .com     |               |            | 25  |      |
|       | Sender address :   | ac       | count@mail.se | rvername.c | om  |      |
|       | Login :            |          |               |            |     |      |
|       | Password :         |          |               |            |     |      |
|       | Use secure         | e SSL co | nnection      |            |     |      |
|       |                    |          |               |            |     | Test |

Рисунок 50: Установки программы – почта.

<sup>&</sup>lt;sup>5</sup> При использовании графической платы для нескольких дисплеев.

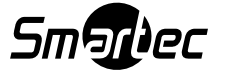
| Опция                  | Описание                                                   |  |
|------------------------|------------------------------------------------------------|--|
| Server address («Адрес | IP-адрес или доменное имя почтового сервера.               |  |
| сервера»)              |                                                            |  |
| Server port («Порт     | SMPT-порт почтового сервера.                               |  |
| сервера»)              |                                                            |  |
| Sender address («Адрес | Адрес, который выводится в поле Sender («Отправитель»).    |  |
| отправителя»)          |                                                            |  |
| User («Пользователь»)  | Имя пользователя.                                          |  |
| Password («Пароль»)    | Пароль, требуемый для аутентификации.                      |  |
| Test («Tect»)          | Нажмите кнопку для отправки тестового сообщения по адресу, |  |
|                        | приведенному в поле Sender («Отправитель»).                |  |

## 3.13.2 Фотографии

| 📊 Program settings               |                         |
|----------------------------------|-------------------------|
| Mail Photos Event log Snapshots  | Display System settings |
| C Photos                         | - Printer               |
| File folder :<br>C:\svr5napshots | Printer name :          |
| Browse                           | Paper orientation       |
|                                  | Portrait                |
|                                  | Print scale :           |
|                                  | 80 %                    |
|                                  |                         |
| l dez                            |                         |
|                                  | OK Cancel               |

Рисунок 51: Установки программы – фотографии.

| Панель              | ь Поле Описание       |                                              |
|---------------------|-----------------------|----------------------------------------------|
| Photos              | File Folder («Папка с | Место на диске, где сохраняются файлы.       |
| («Фотографии»)      | файлами»)             |                                              |
| Printer («Принтер») | Printer name          | Выбор принтера. Если выбрать Always ask      |
|                     | («Название            | («Всегда спрашивать»), каждый раз перед тем, |
|                     | принтера»)            | как печатать, система выводит подсказку      |
|                     |                       | выбрать принтер.                             |
|                     | Paper orientation     | Расположение бумаги в принтере.              |
|                     | («Расположение        |                                              |
|                     | бумаги»)              |                                              |
|                     | Print scale           | Масштаб печати изображения в процентах.      |
|                     | («Масштаб печати»)    |                                              |

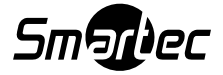

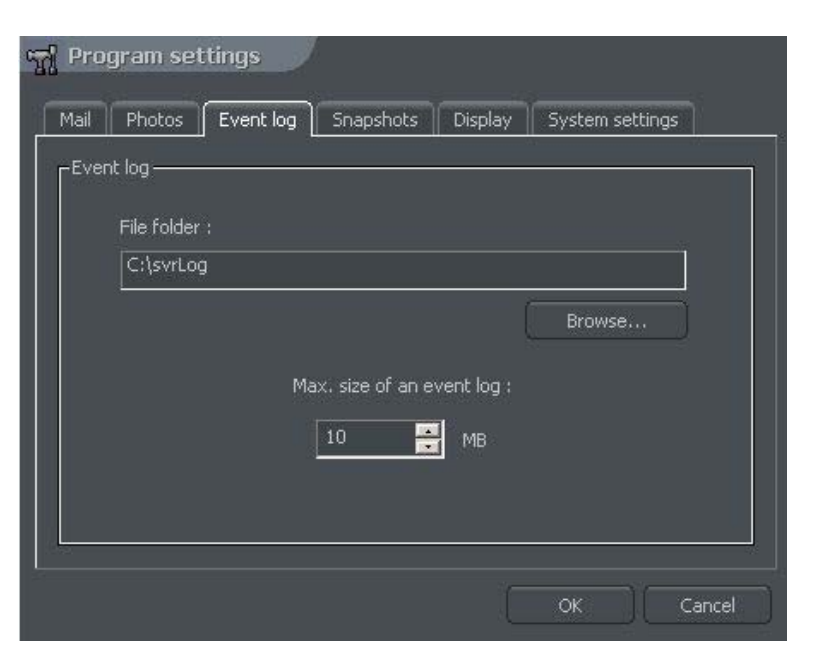

Рисунок 52: Установки программы – журнал событий.

| Поле                      | Описание                               |
|---------------------------|----------------------------------------|
| File Folder («Папка с     | Место на диске, где сохраняются файлы. |
| файлами»)                 |                                        |
| Max. size of an event log | Объем одного файла журнала событий.    |
| («Максимальный объем      |                                        |
| журнала событий»)         |                                        |

#### 3.13.4 Моментальный снимок

Здесь можно активировать функцию автоматического моментального снимка изображения.

| ran Program settings                   | <u></u>           |
|----------------------------------------|-------------------|
| Mail Photos Event log Snapshots Displa | y System settings |
| Settings                               | -Snapshots        |
| File folder :                          | (Frankla)         |
| C:\svrSnapshots                        |                   |
| Browse                                 |                   |
|                                        |                   |
| Update interval (s) 5                  |                   |
| Picture quality ; 🖂 💶 🔤                |                   |
|                                        |                   |
| » <mark></mark>                        |                   |
|                                        | OK Capcel         |
|                                        |                   |

Рисунок 53: Установки программы – моментальный снимок.

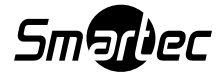

| Поле                       | Описание                                                |
|----------------------------|---------------------------------------------------------|
| File Folder («Папка с      | Место на диске, где сохраняются файлы.                  |
| файлами»)                  |                                                         |
| Update interval (s)        | Интервал между двумя следующими один за другим          |
| («Интервал обновления»)    | моментальными снимками.                                 |
| Picture quality («Качество | Качество изображения. При перемещении регулятора вправо |
| изображения»)              | качество изображения повышается.                        |
| Enable («Активация»)       | Активация функции автоматического моментального снимка. |

## 3.13.5 Дисплей

| -Multi | head settings     |                      |
|--------|-------------------|----------------------|
|        | Archive browser : |                      |
|        |                   | DX default 📃         |
|        |                   | - 2                  |
| =Displ | ay saver          | period of inactivity |

Рисунок 54: Установки программы – дисплей.

| Панель             | Поле                                                              | Описание                                      |  |
|--------------------|-------------------------------------------------------------------|-----------------------------------------------|--|
| Multihead settings | Archive browser                                                   | Выбор монитора, на котором будет              |  |
|                    | («Браузер архивов»)                                               | отображаться окно просмотра архивов (для плат |  |
|                    |                                                                   | видеоввода).                                  |  |
| Туре («Тип»)       | Метод вывода изображения на экран. Он отличается в зависимости от |                                               |  |
|                    | того, какая графическая карта и какой режим отображения           |                                               |  |
|                    | используется.                                                     |                                               |  |
|                    | DX default                                                        | Система автоматически выбирает одну из        |  |
|                    | («Заводская                                                       | представленных ниже опций: DX Overlay         |  |
|                    | установка»)                                                       | («Наложение»), DX YUV12, DX YUY2, DX          |  |
|                    |                                                                   | RGB565, GDI                                   |  |
| Display server     | Turn display off                                                  | Экономия ресурсов центрального процессора     |  |
| («Сервер дисплея») | («Выключить                                                       | благодаря деактивации дисплея (после периода  |  |
|                    | дисплей»)                                                         | бездействия).                                 |  |
|                    | User inactivity time                                              | Время бездействия, после которого дисплей     |  |
|                    | (sec) («Время                                                     | деактивируется.                               |  |
|                    | бездействия                                                       |                                               |  |
|                    | пользователя (с)»)                                                |                                               |  |

Для восстановления дисплея достаточно дважды щелкнуть кнопкой мыши в любом месте на экране.

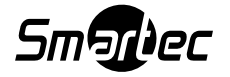

#### 3.13.6 Системные установки

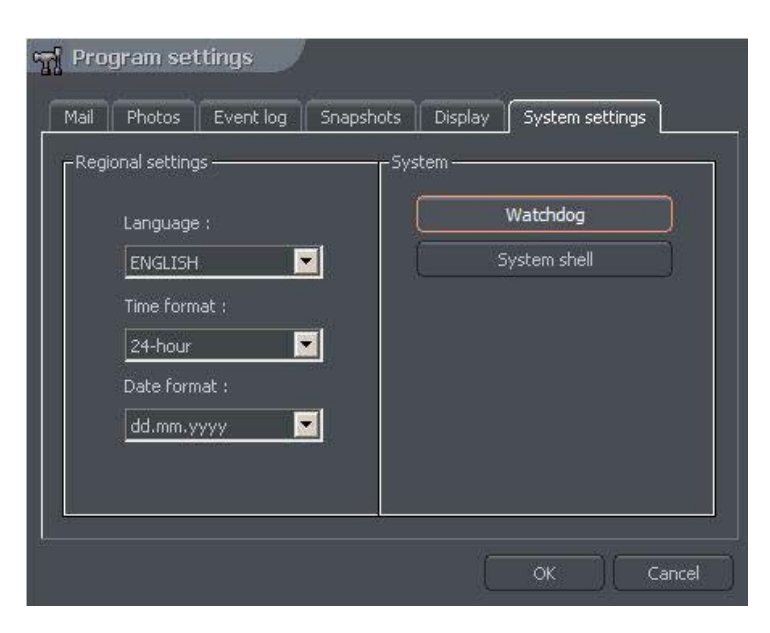

Рисунок 55: Установки программы – системные установки.

| Панель      | Поле                  | Описание                                      |
|-------------|-----------------------|-----------------------------------------------|
| System      | Language («Язык»)     | Выбор языка приложения.                       |
| («Система») | Time format («Формат  | Формат вывода времени на экран: 12 или 24     |
|             | времени»)             | часовой формат.                               |
|             | Date format («Формат  | Формат вывода даты на экран:                  |
|             | даты»)                | dd – число                                    |
|             |                       | mm – месяц                                    |
|             |                       | уууу – год                                    |
|             | Сторожевая схема (эта | Аппаратное средство, контролирующее работу    |
|             | функция используется  | системы компьютера. Если система компьютера   |
|             | только при работе с   | не реагирует, производится сброс и перезапуск |
|             | платами ввода         | системы. Для активации этой функции           |
|             | изображения,          | необходимо подключить плату ввода             |
|             | оснащенными           | изображения к контакту reset на материнской   |
|             | сторожевой            | плате ПК с помощью «сторожевого» кабеля       |
|             | перемычкой-           | черного цвета.                                |
|             | WatchDog)             |                                               |
|             | <u>System shell</u>   | Позволяет NetStation выполнять функции        |
|             | («Системная           | системной оболочки. Это значит, что она       |
|             | оболочка»)            | заменяет стандартный интерфейс Windows и      |
|             | ,                     | деактивирует другие приложения (например,     |
|             |                       | «Игры» (Games), «Вспомогательные средства»    |
|             |                       | (Accessories), «Проводник Интернет» (Internet |
|             |                       | Explorer)). «Менеджер устроиств» (Device      |
|             |                       | Manager) также деактивируется (чтобы нельзя   |
|             |                       | оыло закрыть NetStation и запустить другие    |
|             |                       | приложения). Если закрыть NetStation в режиме |
|             |                       | системной оболочки, закрывается и windows.    |
|             |                       | Опция сворачивания NetStation Также           |
|             |                       | деактивирована.                               |

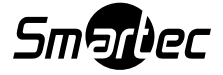

#### 3.14 Внешние инструментальные средства

Доступ к основным инструментальным средствам операционной системы:

- Установки даты и времени
- Свойства мыши
- Опции модема
- Сетевые установки

## 3.15 Сохранение настройки

Сохранение всех изменений установок программы.

#### 3.16 Обновление защитного USB ключа

Для обновления системы, например NET8 до NET16, существует возможность обновления лицензии защитного ключа. В меню About («Информация») выберите опцию Dongle update («Обновление ключа»). Система устанавливает Интернетсоединение с базой кодов для обновления ключа и если для данного ключа разрешена активация дополнительных лицензий, то добавление видеоканалов происходит автоматически.

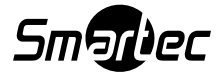

#### 4. Инструментальные средства системы

В этом разделе приводится описание инструментальных средств ПО NetStation. Одним из них является просмотр архива. Многочисленные функции позволяют быстро находить нужные события, просматривать записи в ускоренном режиме вперед и назад, создавать резервные копии и преобразовывать записи в популярный формат .avi.

Эффективность работы с архивом главным образом зависит от технических характеристик аппаратных средств компьютера (процессора, жесткого диска и ОЗУ).

## 4.1 Просмотр архивов

Для доступа к архивам можно использовать клавишную комбинацию быстрого вызова Ctrl+A, строку меню (Tools («Инструментальные средства»)) или символ

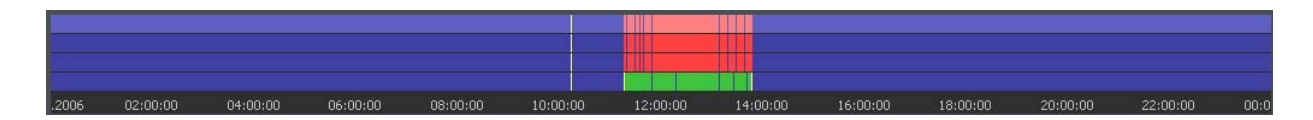

Линейка зеленого цвета соответствует видеозаписи камеры. Линейка красного цвета соответствует времени пропадания видеосигнала. Количество отображаемых линеек зависит от выбранного мультиэкрана или какой-либо камеры. Вертикальная полоса желтого цвета указывает на время запуска или выключения сервера NetStation. Если переместить курсор мыши на линейку видеозаписи камеры, «всплывает» название камеры, дата и время записи. Если удерживать курсор мыши немного дольше, открывается дополнительное окно с изображением камеры. В этом режиме можно перемещать курсор вдоль линейки видеозаписи и просматривать соответствующее изображение. Щелчком правой кнопки мыши можно добавить или удалить закладку. Вы можете отмечать отдельные фрагменты видеозаписи закладками как события или тревоги.

В левой части экрана располагаются функциональные панели. Первая панель используется для управления воспроизведением.

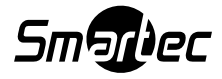

|  | Символ           | Описание                                        |
|--|------------------|-------------------------------------------------|
|  | $\Box$           | Воспроизведение в обратном направлении.         |
|  |                  | Пауза.                                          |
|  | $\triangleright$ | Воспроизведение в прямом направлении.           |
|  | $\square$        | Увеличение скорости воспроизведения в два раза. |
|  |                  | Воспроизведение с максимальной скоростью.       |
|  |                  | Переход к следующему кадру (в режиме паузы).    |
|  | -                | Открыть линейку аудиозаписи.                    |
|  | $\square$        | Переход к предыдущему кадру.                    |

Ниже располагается панель средств работы с архивом:

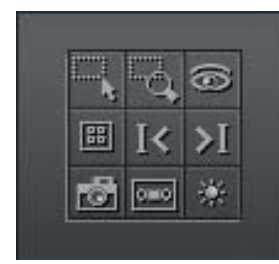

| Символ        | Описание                                     |
|---------------|----------------------------------------------|
|               | Позволяет отметить зону в кадре изображения. |
| đ             | Увеличение отмеченной зоны изображения.      |
| (8            | Поиск движения в выбранной зоне.             |
| ₩             | Запуск браузера моментальных снимков.        |
| I<            | Переход к предыдущей закладке.               |
| <b>&gt;</b> I | Переход к следующей закладке.                |
| <b>B</b>      | Моментальный снимок выбранного кадра.        |
| 0=0           | Экспорт в файл формата .avi.                 |
| *             | Параметры изображения выбранной камеры.      |

Следующая панель используется для управления диапазоном (шкалы) времени просматриваемого изображения.

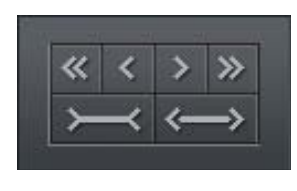

| Символ                | Описание                                          |
|-----------------------|---------------------------------------------------|
| ~                     | Переход назад на ½ выбранного периода времени.    |
| <                     | Переход назад на 1/8 выбранного периода времени.  |
| >                     | Переход вперед на 1/8 выбранного периода времени. |
| >>                    | Переход вперед на ½ выбранного периода времени.   |
| Ĭ                     | Уменьшение масштаба выбранного периода времени.   |
| $\longleftrightarrow$ | Увеличение масштаба выбранного периода времени.   |

Например, если выводится архивное изображение за 1 день, происходит переход назад на 12 часов или 3 часа соответственно.

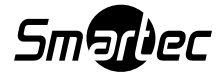

Ниже приводится описание функциональных клавиш:

- Show a whole day («Показать весь день») просмотр видеозаписи за весь день.
- Calendar («Календарь») запуск календаря.
- Backup («Резервирование») запуск инструментального средства резервного копирования.

#### 4.1.1 Поиск движения в архивной видеозаписи

ПО NetStation позволяет выполнять поиск движения в видеозаписи. Можно выбрать определенную зону изображения. Для поиска движения нажмите кнопку

и выберите зону или весь кадр изображения. Чтобы начать процедуру поиска нажмите кнопку .

Начинается воспроизведение видеозаписи. При обнаружении движения воспроизведение останавливается (просмотр архива находится в режиме паузы). Это и является сигналом обнаружения движения. Дополнительно система воспроизводит и звук. Пользователь может также управлять уровнем

чувствительности детектора движения во время поиска, нажав и перемещая первую линейку (**motion search level**) на панели. Чтобы продолжить поиск, снова нажмите

## 4.1.2 Экспорт в файл формата .avi

Эта функция позволяет экспортировать выбранную видеозапись изображения одной камеры в файл формата .avi. В процессе экспортирования используются алгоритмы сжатия, установленные в операционной системе. Также можно экспортировать изображение без сжатия.

Выберите камеру, изображение которой Вы хотите экспортировать, и выберите интервал времени на оси времени. Затем нажмите 🔤.

| Zapisz fragn                    | nent video do pliku AVI                                     |
|---------------------------------|-------------------------------------------------------------|
| Nazwa kamery :<br>10:55:11 05.0 | C0 Kamera 1<br>Zakres czasu :<br>9.2006 12:28:34 05.09.2006 |
| Liczba klatek na                | i sekundę : 25 🔽<br>Dołącz nazwę kamery i czas              |
| Nazwa pliku :                   | D:\Archiwum_C1.avi<br>Przeglądaj                            |
|                                 | OK Anuluj                                                   |

В этом окне пользователь может выполнить настройку скорости (к/с) или включения названия камеры и времени записи в файл.avi. Следующее действие заключается в назначении названия файлу. По завершении этих действий нажмите ОК («Да»). Затем следует выбрать алгоритм сжатия изображения. Вы можете выбрать один из кодеков, установленных в Вашей операционной системе Windows. Вы можете отказаться от использования сжатия изображения, выбрав опцию Full frames (uncompressed) («Полный кадр («без сжатия»)). Процесс экспорта может занять некоторое время. Это зависит от продолжительности видеозаписи, уровня

*Рисунок 56: Экспорт в файл .avi* продолх сжатия и мощности центрального процессора.

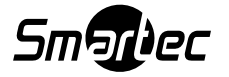

#### 4.1.3 Резервная копия

Это инструментальное средство позволяет резервировать видеозапись любых камер без изменения формата файла. Копию, выполненную таким образом, можно просматривать только с помощью клиентского приложения NetStation с полным набором функций работы с архивом.

Инструментальное средство резервирования можно открыть в архиве, выбрав кнопку резервирования (**backup**). Затем необходимо ввести логин и пароль пользователя, имеющего полномочия выполнять резервирование, и выбрать одну из следующих опций:

**Backup media files («Резервирование файлов»)** – создание резервной копии архивной видеозаписи.

Delete media files («Удаление файлов») – удаление архивных файлов.

Change backup settings («Изменение установок резервирования») – изменение установок функции создания резервной копии.

Чтобы создать резервную копию архива, сначала следует указать путь доступа к папке, в которую будут копироваться архивные файлы. Затем следует выбрать камеры и источники звука, запись с которых будет архивироваться.

| Cameras and sound channels :<br>C1 CAM 1<br>C2 Camera 2<br>C3 Camera 3<br>C4 Camera 4<br>C5 Camera 5<br>C6 Camera 6<br>C7 Camera 7<br>C1 | <b>警察警察警察</b> | Select all<br>Unselect all |
|----------------------------------------------------------------------------------------------------|---------------|----------------------------|

Рисунок 57: Архив – резервирование – выбор камеры.

Следующее действие заключается в выборе интервала времени записи. После этого программа выводит информацию о требуемом и свободном объеме памяти в заданном разделе диска и начинает процесс резервирования.

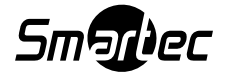

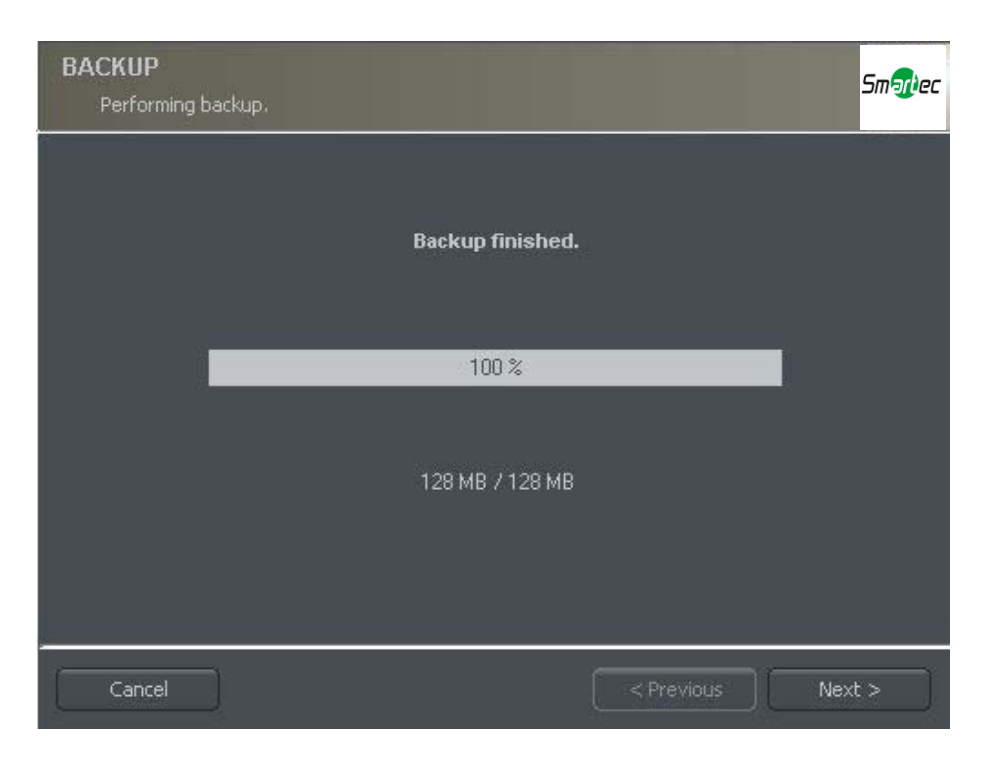

Рисунок 58: Архив – резервирование.

После создания резервной копии в приложении резервирования выводится итоговый список всех выполненных операций и заключительного действия.

Создание резервной копии больших объемов может быть очень продолжительным действием, и предполагает большую нагрузку на центральный процессор. Рекомендуется выполнять создание резервной копии, когда центральный процессор не испытывает большой нагрузки, например, в вечерние часы.

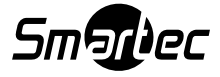

#### 4.1.4 Проверка водяных знаков

Эта функция позволяет проверять целостность видеозаписи. Ее можно использовать, только если в меню настройки камер (закладка «Сжатие») для данной камеры отмечена опция Watermark («Водяной знак»). Дополнительным условием является экспортирование водяного знака в файл.

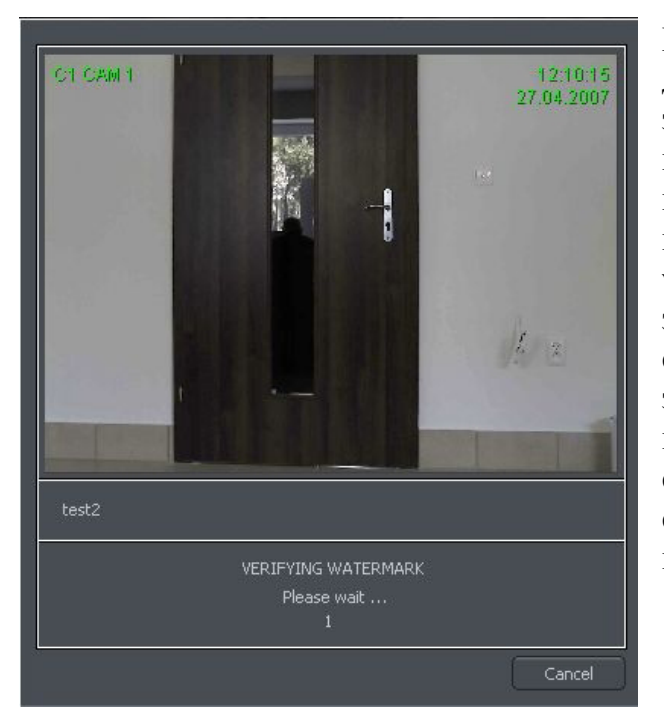

Проверка водяного знака выполняется для определенного интервала времени записи. Необходимо выбрать интервал на оси времени. Затем щелчком правой кнопки мыши на изображении камеры можно открыть опцию Check watermark («Проверка водяного знака»). После выбора этой опции система начинает поиск изменений кадр за кадром. Если обнаружено нарушение целостности видеозаписи, передается сообщение об ошибке. В противном случае система успешно завершает проверку водяного знака.

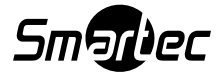

## 4.2 Браузер фотографий

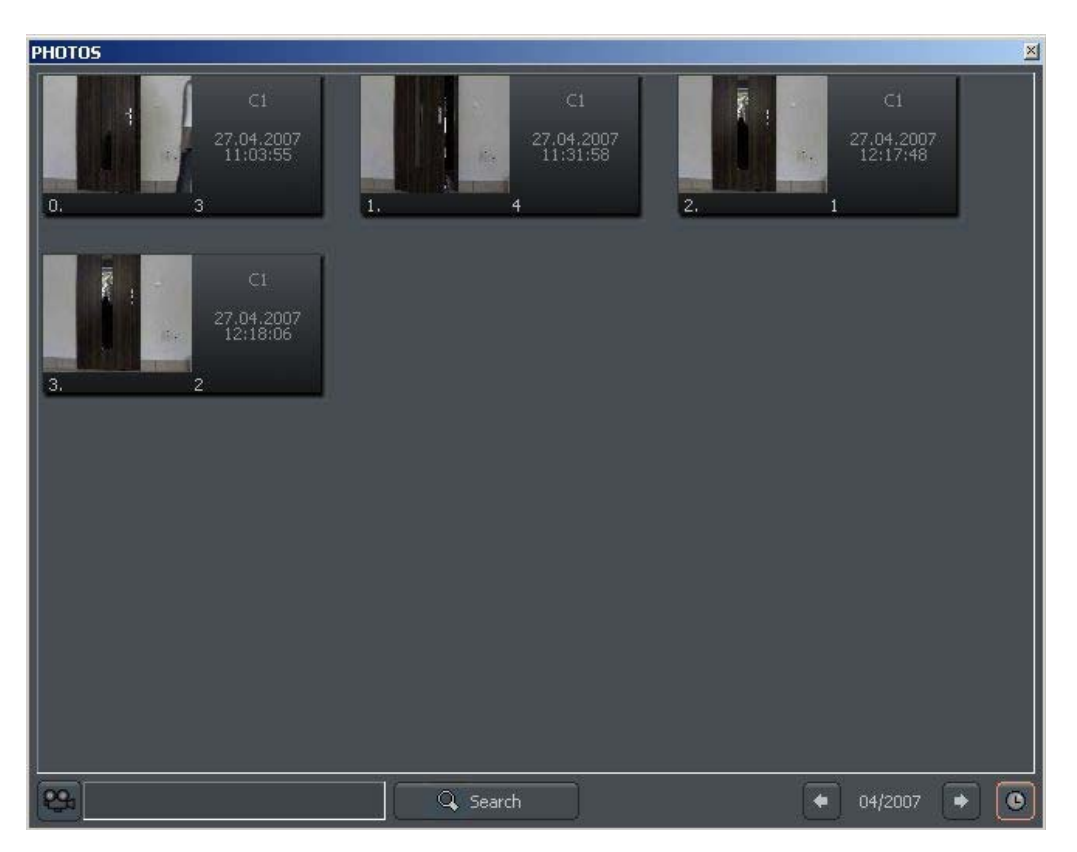

Рисунок 59: Браузер фотографий.

Браузер фотографий позволяет просматривать фотографии, сделанные во время работы системы. Можно сортировать фотографии по камерам и месяцам, а также выполнять поиск фотографий.

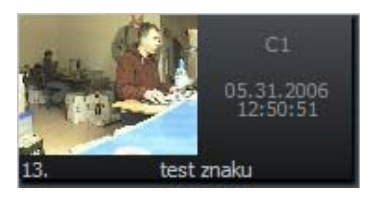

Каждая фотография имеет такие характеристики, как номер камеры, дата и время, а также название, под которым сохранена фотография. Двойным щелчком мыши можно увеличить изображение.

Чтобы просмотреть фотографии только заданных камер, выберите символ камеры, а затем выберите камеры на панели.

Выбор пиктограммы С позволяет просматривать фотографии за определенный месяц. Рядом с пиктограммой имеется символ, соответствующий выбранному месяцу. Пользователь может перейти к другим месяцам с помощью кнопок со стрелками.

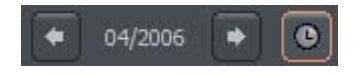

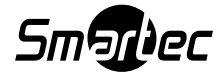

После заполнения текстового поля и нажатия кнопки **Search («Поиск»)** производится поиск фотографий, название которых содержит заданную цепочку символов. Кроме того, можно удалять фотографии с помощью браузера. Для этого следует выбрать фотографию и нажать клавишу удаления (Delete) на клавиатуре.

## 4.3 Регистрация домена

В Интернете существует динамический сервер имен доменов (DDNS) для системы NetStation, где можно зарегистрировать свой домен в базе данных серверов NetStation. Это очень полезно в системах, где используются динамические IP-адреса. Для регистрации домена необходимо заполнить все поля в форме, которую можно открыть из меню:

# Tools («Инструментальные средства») → Register Domain («Регистрация домена»)

| 👩 Register doma        | in for dynamic IP address |
|------------------------|---------------------------|
| Domain name :          | .vdr-s.com                |
| √ <sup>Your data</sup> |                           |
| Name :                 |                           |
| Address :              |                           |
| Person :               |                           |
| Position :             |                           |
| Demo server            |                           |
| Publish demo ser       | ver domain Port :         |
|                        | Register Close            |

Рисунок 60: Регистрация домена.

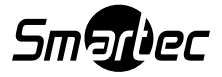

| Поле                   | Описание                                                         |
|------------------------|------------------------------------------------------------------|
| Domain name («Имя      | Имя домена, например, server, будет представлено как server.vdr- |
| домена»)               | s.com.                                                           |
| Name («Название»)      | Название Вашей компании.                                         |
| Address («Адрес»)      | Адрес Вашей компании.                                            |
| Name and surname («Имя | Имя и фамилия сотрудника, регистрирующего домен.                 |
| и фамилия)             |                                                                  |
| Position («Должность») | Должность в компании.                                            |
| Demo server            | Если отметить эту опцию, Вы информируете о том, что сервер       |
| («Демонстрационный     | также имеет демонстрационную функцию. Для создания               |
| сервер»)               | демонстрационного сервера создайте «демо» и назначьте            |
|                        | соответствующие камеры.                                          |
| Port («Порт»)          | Порт для передачи видеопотоков NetStation.                       |

ВНИМАНИЕ: Чтобы зарегистрировать домен, необходимо правильно указать лицензионный номер продукта! В противном случае система не позволяет зарегистрировать домен. Пользователь может посмотреть лицензионный номер в меню About («Информация»).

Сразу после регистрации можно устанавливать связь с сервером (необходимо запомнить имя и порт домена).

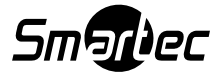

## 4.4 Динамический формат

Эта функция позволяет создавать программу последовательного переключения камер на экране. Например, в системе с 16 камерами можно создать последовательность, в соответствии с которой изображение каждой камеры выводится на полный экран в течение заданного времени, а в завершение на экран выводятся изображения всех камер одновременно.

Для настройки режима переключения камер требуется выполнить следующие действия:

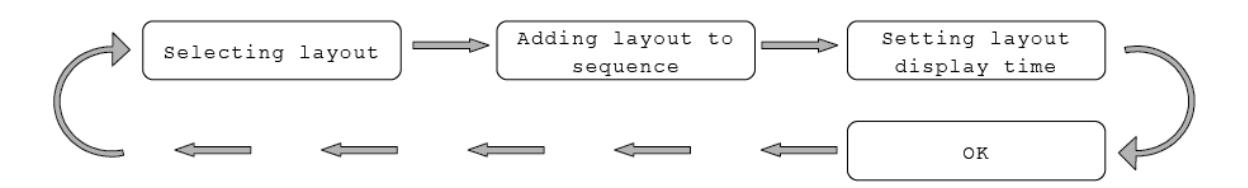

| Selecting layout               | Выбор одного из возможных форматов вывода изображения на экран (раздел 3.2.).                                                                                                    |
|--------------------------------|----------------------------------------------------------------------------------------------------|
| Adding layout to sequence      | Включение формата в последовательность:<br>Meню: Tools («Инструментальные средства») -> Dynamic<br>layout («Динамический формат») -> Add current layout<br>(«Добавить выбранный формат»). |
| Setting layout<br>display time | Настройка времени вывода формата на экран: в меню<br>настройки динамического формата выберите поле настройки<br>времени нужного формата и задайте время его вывода на<br>экран.           |
| OK                             | Подтверждение изменений.                                                                                                    |

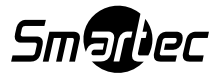

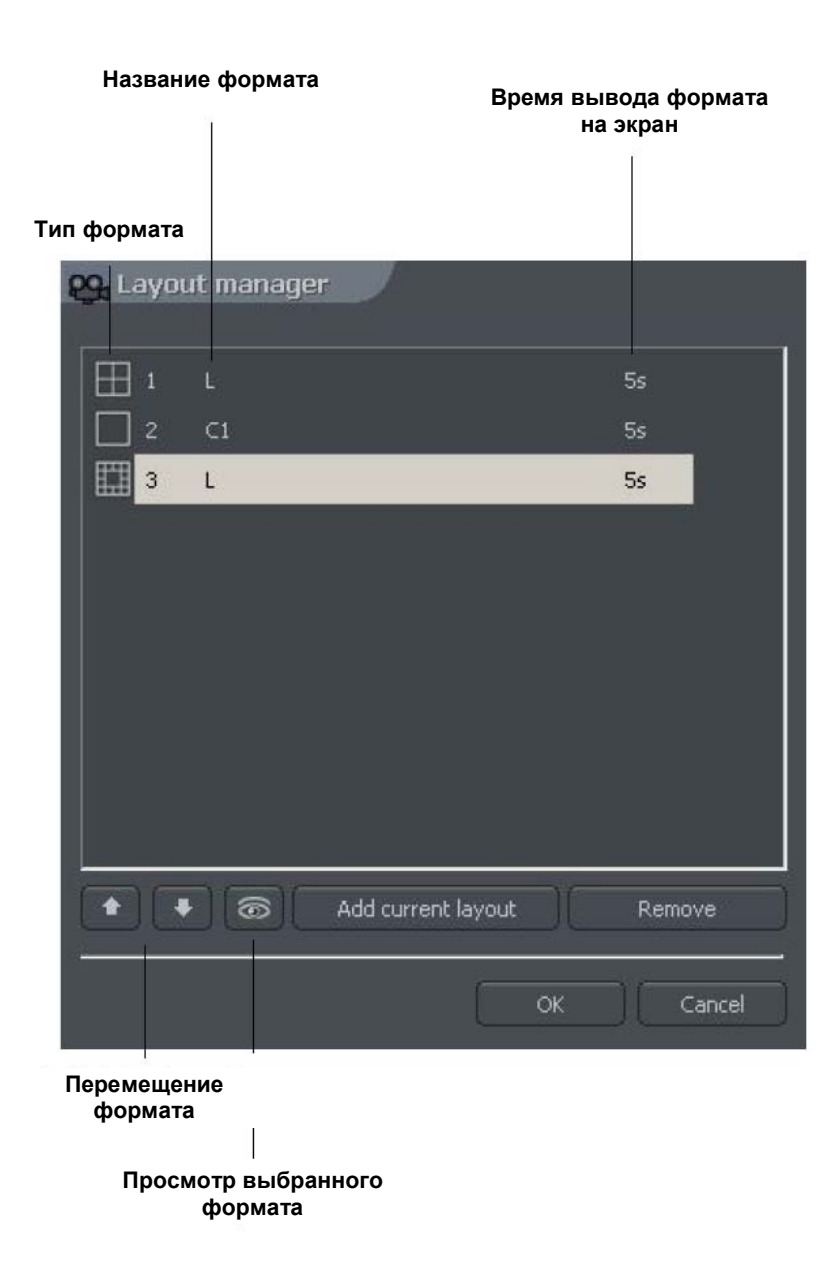

#### 4.5 Экспорт водяного знака

Это инструментальное средство позволяет экспортировать водяной знак в файл. Это действие необходимо для проверки целостности видеозаписи (раздел 4.1.4).

# Tools («Инструментальные средства») → Export watermark («Экспорт водяного знака»)

| Поле                    | Описание                                                  |
|-------------------------|-----------------------------------------------------------|
| Watermark description   | Название для описания водяного знака.                     |
| («Описание водяного     |                                                           |
| знака»)                 |                                                           |
| Destination path («Путь | Место на жестком диске, где будет храниться водяной знак. |
| доступа»)               |                                                           |

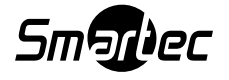

## 4.6 Панель программы

Это инструментальное средство для администраторов сервера. На панели представлена текущая информация обо всех действиях сервера. Эта полезная информация позволяет оптимизировать работу IP системы и решать возникающие проблемы. Дополнительно, администратор может выполнять поиск событий в журнале регистрации по категориям, например, действий заданного пользователя и т.д.

Формат представления данных на панели: [время][дата]:[категория]:[пользователь]:[сетевой адрес камеры/клиента]:[сообщение]

| Поле          | Описание             |
|---------------|----------------------|
| [время][дата] | Время и дата события |
| [категория]   | Тип оповещения       |
|               | Index                |
|               | Crash                |
|               | Main                 |
|               | Dongle               |
|               | Alert                |
|               | Capture              |
|               | Display              |
|               | Video2               |
|               | Control              |
|               | Video                |
|               | Dome                 |
|               | DynIP                |
|               | Queue                |
|               | Smtp                 |
|               | Smtp_recv            |
|               | Smtp_sent            |
|               | Http                 |
|               | Codec                |
|               | Tank                 |
|               | Dial-up              |

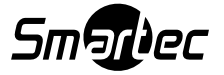

| [пользователь]                    | Имя пользователя, являющегося причиной событий. Символ "*"<br>обозначает глобальное оповещение, относящееся ко всей<br>системе. |
|-----------------------------------|----------------------------------------------------------------------------------------------------|
| [сетевой адрес<br>камеры/клиента] | Адрес удаленной камеры или клиента.                                                                                             |
| [сообщение]                       | Текст сообщения                                                                                                    |

Закладка Server log («Журнал событий сервера») позволяет просматривать журналы регистрации и выполнять поиск событий. Чтобы начать поиск, нажмите кнопку Search («Поиск») и выберите критерий:

| Log search                                                 |                                                                   |                                                                                                    |                                                  |
|------------------------------------------------------------|-------------------------------------------------------------------|----------------------------------------------------------------------------------------------------|--------------------------------------------------|
| Filter settings                                            | Events                                                            |                                                                                                    |                                                  |
| Start searching at :<br>11:30:33 2007-04-27<br>User name : | Unknown<br>U Index<br>Crash<br>Main<br>Dongle<br>Alert<br>Capture | <ul> <li>✓ Video2</li> <li>✓ Control</li> <li>✓ Video</li> <li>✓ Dome</li> <li>✓ DynIp</li> <li>✓ Queue</li> <li>✓ Smtp</li> </ul> | Smtp_sent Http Unknown Codec Tank Dial-up Client |
| DNS address :                                              | 🗹 Display                                                         | Smtp_recv                                                                                                    | 🗹 Scheduler                                      |
| IP address : 0.0.0.0                                       |                                                                   | Clear all                                                                                                    |                                                  |
|                                                            |                                                                   |                                                                                                    | OK Cancel                                        |

| Панель          | Поле                    | Описание                                        |
|-----------------|-------------------------|-------------------------------------------------|
| Filter settings | Start searching at:     | Время, с которого система начинает поиск        |
| («Установки     | («Начальное время       | событий.                                        |
| фильтра»)       | поиска»)                |                                                 |
|                 | User («Пользователь»)   | Имя пользователя, ставшего причиной события.    |
|                 | DNS address («DNS-      | Адрес доменного типа, например: camera.web.com. |
|                 | адрес»)                 |                                                 |
|                 | IP address (IP-адрес)   | Числовой IP адрес.                              |
| Events          | Тип событий для поиска. |                                                 |
| («События»)     |                         |                                                 |

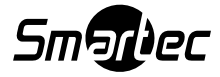

## 4.7 Импорт/экспорт установок программы

Инструментальное средство NETSTATION CONFIG EXPORT позволяет экспортировать (или импортировать) установки сервера NetStation в текстовый файл (или из него). Программа создает копию всех установок, чтобы позже можно было восстановить конфигурацию. Можно использовать копию установок для применения на другом сервере NetStation.

Для доступа к инструментальному средству пользователь может воспользоваться меню запуска Windows или папкой инсталляционных файлов программного обеспечения. Для запуска приложение необходимо ввести логин и пароль администратора.

ВНИМАНИЕ: Установки электронной карты не сохраняются во время экспорта. Информация о сохранении и восстановлении электронной карты приводится в разделе 3.12.

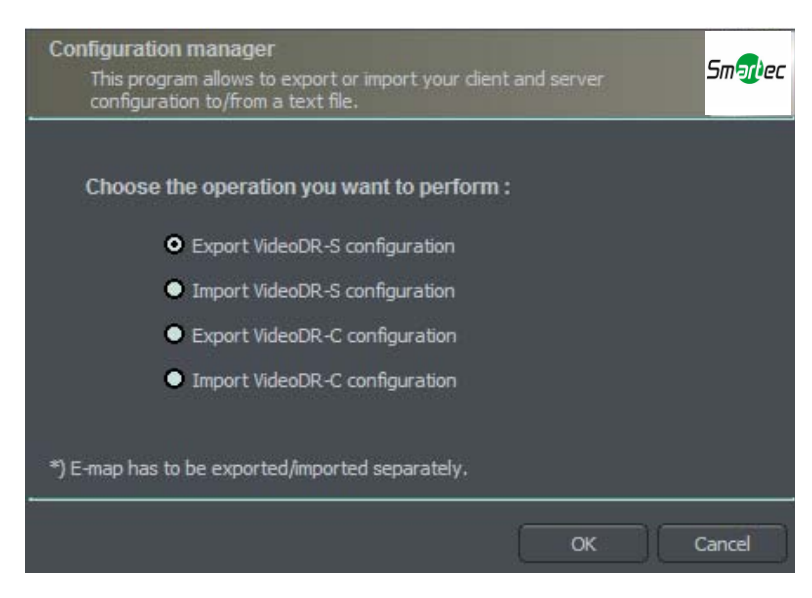

Рисунок 61: Импорт/экспорт установок программы.

#### 4.7.1 Экспорт установок

Выберите первую опцию из списка - Export VideoDR-S configuration – и нажмите кнопку OK («Да»). Затем выберите папку для копирования данных. (VideoDRS – старое название ПО NetStation)

#### 4.7.2 Импорт установок

Выберите вторую опцию из списка - Import VideoDR-S configuration – и нажмите кнопку OK («Да»). Выберите исходный файл, из которого будут копироваться установки.

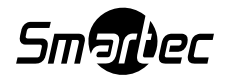

## 4.8 Браузер журнала событий

Процедура поиска событий в журнале подобна той, что представлена в разделе **4.6** «Панель программы». Вы можете использовать фильтры поиска по начальному и конечному времени, строке текста, а также просмотреть типы сигналов тревоги и сообщения уведомлений, используемых в ПО NetStation.

| Log viewer options                                                                       |                                                                                                    |                                                                                                    |                                                                                                |                                                                                |
|------------------------------------------------------------------------------------------|----------------------------------------------------------------------------------------------------|----------------------------------------------------------------------------------------------------|------------------------------------------------------------------------------------------------|--------------------------------------------------------------------------------|
| Filter settings-                                                                         | System alerts                                                                                                    |                                                                                                    |                                                                                                |                                                                                |
| Start at :<br>12:29:17 2007-04-27<br>End at :<br>12:29:17 2007-04-27<br>Phrase in text : | <ul> <li>O-Program start up</li> <li>1-Program shut down</li> <li>2-Recording on</li> <li>3-Recording off</li> <li>4-Camera connected</li> <li>5-Camera disconnect</li> </ul> | <ul> <li>✓ 6-Remote user lo</li> <li>✓ 7-Remote user lo</li> <li>✓ 8-Remote user lo</li> <li>✓ 9-Local user logit</li> <li>✓ 10-Local user log</li> <li>ted ✓ 11-Local user log</li> </ul> | gin ⊠ 12-Vide<br>gin f ⊠ 13-Vide<br>g out ⊠ 14-Unk<br>n ⊠ 15-Nap<br>gin fail ⊠ 16-User<br>gout | o signal restored<br>o signal lost<br>nown<br>efnianie zbiorn<br>r is sleeping |
|                                                                                          |                                                                                                    | - 500 (1                                                                                                    |                                                                                                | Clear all                                                                      |
| Move alarm-                                                                              |                                                                                                    |                                                                                                    |                                                                                                |                                                                                |
| Input0 Input6 ✓ Input6                                                                   | ✓ Input12 ✓ Input13                                                                                                    | Cam0                                                                                                    | Cam6<br>Cam7                                                                                   | Cam12<br>Cam13                                                                 |
| 🛛 🗹 Input2 🖓 Input8                                                                      | ✓ Input14                                                                                                    | Cam2                                                                                                    | Cam8                                                                                           | Cam14                                                                          |
| Input3 Input9                                                                            | ✓ Input15                                                                                                    | Cam3                                                                                                    | Cam9                                                                                           | Cam15                                                                          |
| Input4 Input10                                                                           | Input16                                                                                                    | Cam4                                                                                                    | Cam10                                                                                          | Cam16                                                                          |
|                                                                                          |                                                                                                    |                                                                                                    | Contra                                                                                         | Comme                                                                          |
|                                                                                          | Clear all                                                                                                    |                                                                                                    |                                                                                                | Select all                                                                     |
| ОК                                                                                       |                                                                                                    |                                                                                                    |                                                                                                |                                                                                |

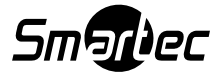